# Dell™ Streak Manual del usuario

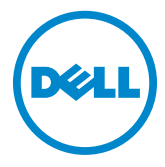

# Notas, precauciones y avisos

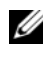

NOTA: una NOTA proporciona información importante que le ayuda a hacer un mejor uso del dispositivo.

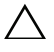

PRECAUCIÓN: un mensaje de PRECAUCIÓN indica la posibilidad de daños en el A PRECAUCION: un mensaje de l'Incorosion mensaje de l'Incorosion mensaje de la hardware o la pérdida de datos si no se siguen las instrucciones.

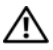

AVISO: un mensaje de AVISO indica el riesgo de daños materiales, de lesiones personales o de muerte.

La información contenida en este documento puede modificarse sin aviso previo. © 2010 Dell Inc. Todos los derechos reservados.

Queda estrictamente prohibida la reproducción de estos materiales en cualquier forma sin la autorización por escrito de Dell Inc.

Marcas comerciales utilizadas en este texto: Dell y el logotipo de DELL son marcas comerciales de Dell Inc.

Adobe Acrobat es una marca comercial de Adobe Systems Incorporated que puede estar registrada en determinadas jurisdicciones; Microsoft, Windows, Microsoft Office Word, Microsoft Office Excel y Microsoft Office PowerPoint son marcas comerciales o marcas comerciales registradas de Microsoft Corporation en los Estados Unidos y/o en otros países.

Este documento puede incluir otras marcas y nombres comerciales para referirse a las entidades que son propietarias de los mismos o a sus productos. Dell Inc. renuncia a cualquier interés sobre la propiedad de marcas y nombres comerciales que no sean los suyos.

#### Agosto de 2010

#### Declaración de la Comisión Federal de Comunicaciones (FCC, por sus siglas en inglés)

#### Este dispositivo cumple con la sección 15 de las normas de la FCC. El funcionamiento depende de las dos condiciones siguientes:

1) este dispositivo no puede provocar interferencias perjudiciales y 2) este dispositivo debe aceptar cualquier interferencia recibida, incluidas aquellas que puedan provocar un funcionamiento no deseado del dispositivo.

#### Declaración de la exposición a la radiación de RF de FCC:

Para su funcionamiento cuando se lleva puesto, este teléfono se ha probado y cumple las pautas de exposición a RF de la FCC cuando se utiliza con un accesorio que no contenga metal y que coloque el auricular a un mínimo de 1,5 cm del cuerpo. El uso de otros accesorios puede no garantizar el cumplimiento de las pautas de exposición a RF de la FCC.

# Contenido

| 1 | Contenido del paquete                      | 7  |
|---|--------------------------------------------|----|
| 2 | Características de Dell™ Streak            | 8  |
| 3 | Configuración de Dell™ Streak              | 12 |
|   | Cómo preparar el dispositivo para su uso   | 12 |
|   | Encendido del dispositivo                  | 15 |
|   | Apagado del dispositivo                    | 15 |
|   | Apagado de la pantalla                     | 15 |
| 4 | Familiarización con su Dell™ Streak        | 16 |
|   | Pantalla táctil                            | 16 |
|   | Orientación de la pantalla                 | 19 |
|   | Aplicaciones, widgets y accesos directos   | 20 |
|   | Pantalla panorámica de la página principal | 20 |
|   | Barra de estado                            | 26 |
|   | Navegación por las aplicaciones            | 29 |

| 5 | Cómo utilizar Dell™ Streak                         | 32  |
|---|----------------------------------------------------|-----|
|   | Llamadas                                           | 32  |
|   | Administración de contactos                        | 37  |
|   | Mensajería                                         | 41  |
|   | Menú emergente                                     | 47  |
|   | Teclado de la pantalla                             | 47  |
|   | Búsqueda de Google                                 | 51  |
|   | Widget Control de alimentación                     | 52  |
|   | Administración de la configuración del dispositivo | 53  |
| _ |                                                    |     |
| 6 | Internet                                           | 56  |
|   | Conexión a Internet                                | 56  |
|   | Exploración de Internet                            | 60  |
|   | Correo electrónico                                 | 67  |
|   | Facebook                                           | 70  |
|   | Twitter                                            | 72  |
|   | TouchDown                                          | 76  |
|   | Aplicaciones web                                   | 78  |
| 7 | Personalización de Dell™ Streak 1                  | 08  |
|   | Para cambiar la configuración de la pantalla       | 108 |
|   | Para cambiar la configuración de sonido y tono     | 109 |

|   | Para establecer manualmente la fecha, la hora y<br>la zona horaria                 |
|---|------------------------------------------------------------------------------------|
|   | Para seleccionar un idioma                                                         |
| 8 | Protección de Dell™ Streak 113                                                     |
|   | Protección de los datos del dispositivo con un patrón<br>de desbloqueo de pantalla |
|   | Proteja la tarjeta SIM con la contraseña de bloqueo<br>de SIM                      |
| 9 | Aplicaciones 117                                                                   |
|   | Cámara 117                                                                         |
|   | Copia de archivos en y de la tarjeta microSD 122                                   |
|   | Bluetooth®                                                                         |
|   | Galería                                                                            |
|   | Música                                                                             |
|   | Calendario                                                                         |
|   | Alarma                                                                             |
|   | Calculadora                                                                        |
|   | Grabadora de sonidos                                                               |
|   | Marcación por voz                                                                  |
|   | Tareas de Outlook                                                                  |
|   | Administrador de SIM                                                               |

|    | Notas de Outlook.                                                       | 138 |
|----|-------------------------------------------------------------------------|-----|
|    | Quickoffice                                                             | 139 |
| 10 | Sincronización de Dell™ Streak y el<br>ordenador mediante Dell PC Suite | 142 |
|    | Conexión a un ordenador e instalación de<br>Dell PC Suite               | 142 |
|    | Uso de Dell PC Suite                                                    | 143 |
| 11 | Reproducción de vídeos en<br>dispositivos HDMI                          | 145 |
| 12 | Solución de problemas                                                   | 146 |

# Contenido del paquete

Compruebe el contenido del paquete para verificar que tiene lo siguiente:

# EE. UU.

Dispositivo Streak Batería Guía de inicio rápido Información reglamentaria, medioambiental y de seguridad Información sobre servicio de garantía Cable USB Cargador Conector US (EE. UU.) Bolsa Auriculares con micrófono

# Europa

Dispositivo Streak Batería Guía de inicio rápido Información reglamentaria, medioambiental y de seguridad Información sobre servicio de garantía Cable USB Cargador Conector UK (Reino Unido) Conector EURO Bolsa Auriculares con micrófono

# Características de Dell™ Streak

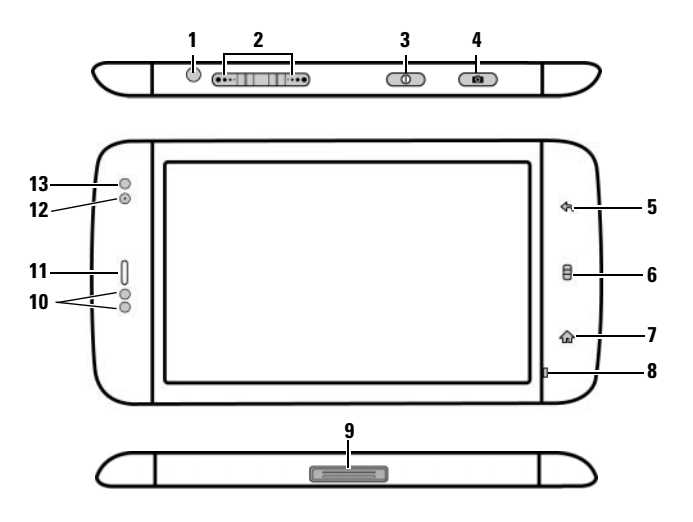

| Botones/Conexiones/Piezas           | Funcionalidad                                                                                 |
|-------------------------------------|-----------------------------------------------------------------------------------------------|
| <b>1</b> Conector para auriculares  | Conecta a los auriculares.                                                                    |
| 2 Botón para subir/bajar el volumen | Mientras reproduce medios tales como                                                          |
| Modo Horizontal:                    | pistas de música o clips de vídeo:                                                            |
| Botón para subir el volumen •••••   | <ul> <li>Púlselos para aumentar o disminuir el<br/>volumon del modio un piuel</li> </ul>      |
| Botón para bajar el volumen 🔲 🚥     | volumen del medio un nivel.                                                                   |
| Modo Vertical                       | <ul> <li>Manténgalo pulsado para aumentar o<br/>disminuir continuamente el volumen</li> </ul> |
|                                     | del medio.                                                                                    |
| Botón para subir el volumen         | Pulse cualquier botón para silenciar el                                                       |
| 1                                   | timple al fecipii una fiamada.                                                                |
|                                     | <ul> <li>En todas las demás situaciones:</li> </ul>                                           |
|                                     | – Púlselo para aumentar o disminuir el                                                        |
| Botón para bajar el volumen         | volumen del timbre un nivel.                                                                  |
|                                     | <ul> <li>Manténgalo pulsado para aumentar o<br/>disminuir continuamente el volumen</li> </ul> |

del timbre.

| Botones/Conexiones/Piezas                                  | Funcionalidad                                                                                                    |
|------------------------------------------------------------|----------------------------------------------------------------------------------------------------|
| <b>3</b> Botón de encendido y de suspensión/reactivación 👩 | <ul> <li>Si el dispositivo está apagado,<br/>manténgalo pulsado para encender el<br/>dispositivo.</li> </ul>                                                                                              |
|                                                            | <ul> <li>Si el dispositivo está encendido pero la<br/>pantalla está apagada, púlselo para<br/>encender la pantalla.</li> </ul>                                                                            |
|                                                            | <ul> <li>Si el dispositivo y la pantalla están<br/>encendidos,</li> </ul>                                                                                                    |
|                                                            | <ul> <li>Púlselo para apagar la pantalla.</li> <li>Manténgalo pulsado para seleccionar<br/>una de estas opciones:</li> </ul>                                                                              |
|                                                            | <b>Modo Silencioso</b> : el dispositivo no vibra y desactiva todos los sonidos salvo las alarmas.                                                                                                    |
|                                                            | Modo Avión: selecciónelo para<br>desactivar todas las conexiones<br>inalámbricas.                                                                                                    |
|                                                            | Apagar: apague el dispositivo.                                                                                                    |
| 4 Botón Cámara 💿                                           | <ul> <li>Si la cámara no está activa, púlselo para<br/>iniciar la cámara.</li> </ul>                                                                                                    |
|                                                            | <ul> <li>Si la cámara está activa, púlselo para<br/>hacer una foto o grabar un vídeo.</li> </ul>                                                                                                    |
|                                                            | <ul> <li>Al grabar un vídeo, púlselo para detener<br/>la grabación.</li> </ul>                                                                                                    |
| 5 Botón Atrás 🚓                                            | Tóquelo para volver a la pantalla anterior,<br>cerrar un cuadro de diálogo, menú o<br>mensaje emergente, y para descartar el<br>teclado.                                                                  |
| 6 Botón Menú 目                                             | <ul> <li>Tóquelo para abrir o cerrar el menú<br/>emergente que muestra las opciones<br/>disponibles para la aplicación actual o<br/>las acciones que puede realizar en la<br/>pantalla actual.</li> </ul> |
|                                                            | <ul> <li>Tóquelo y manténgalo pulsado para que<br/>aparezca el teclado de la pantalla para<br/>introducir texto.</li> </ul>                                                                               |

| Botones/Conexiones/Piezas               | Funcionalidad                                                                                                    |
|-----------------------------------------|----------------------------------------------------------------------------------------------------|
| <b>7</b> Botón de la página principal 🏠 | <ul> <li>Tóquelo para volver a la pantalla de la<br/>página principal.</li> </ul>                                                          |
|                                         | <ul> <li>Tóquelo y manténgalo pulsado para<br/>acceder rápidamente a las últimas<br/>aplicaciones a las que haya accedido.</li> </ul>      |
| 8 Micrófono                             | Utilícelo para llamadas de voz                                                                                                    |
| 9 Conector de 30 patas                  | <ul> <li>Conecta un cable USB para transferir<br/>archivos a un ordenador.</li> </ul>                                                      |
|                                         | <ul> <li>Conecta un cargador para cargar el<br/>dispositivo.</li> </ul>                                                                    |
|                                         | <ul> <li>Conecta el dispositivo de acoplamiento<br/>del alojamiento para salida de audio y<br/>vídeo.</li> </ul>                           |
| 10 Sensores de proximidad               | Apague la pantalla cuando acerque el<br>dispositivo a su cara al realizar o recibir<br>una llamada para evitar toques no<br>intencionados. |
| <b>11</b> Auricular                     | Se utiliza para escuchar conversaciones telefónicas.                                                                                       |
| 12 Lente de la cámara frontal           | Se utiliza para realizar una foto de vista frontal, por ejemplo, un autorretrato.                                                          |
| 13 Sensor de luz ambiental              | Controla el brillo de la pantalla según las condiciones lumínicas del entorno.                                                             |
|                                         | NOTA: para activar el sensor de luz<br>ambiental, toque el botón de la página<br>principal                                                 |

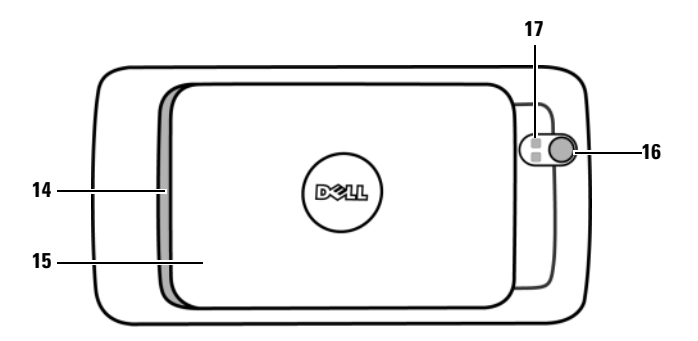

| Piezas/controles      | Funcionalidad                                           |
|-----------------------|---------------------------------------------------------|
| <b>14</b> Altavoz     | Salida de audio para reproducción de<br>vídeo y música. |
| 15 Cubierta posterior | Protege la batería en su sitio.                         |
| 16 Lente de la cámara | Captura fotos y vídeos.                                 |
| 17 Flash de la cámara | Para usar el flash a la hora de hacer fotos.            |

# Configuración de Dell™ Streak

# Cómo preparar el dispositivo para su uso

## 1 Retire la cubierta posterior

**a** Deslice la cubierta posterior hacia abajo en dirección al final del dispositivo.

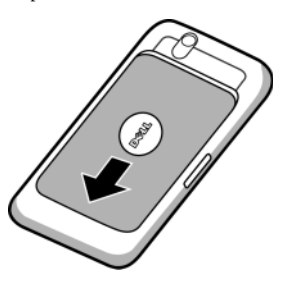

**b** Levante la cubierta posterior para sacarla del dispositivo.

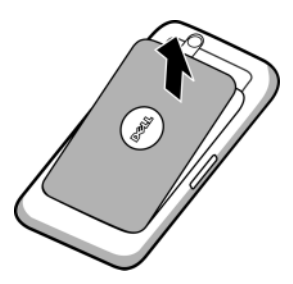

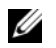

U

**NOTA:** el dispositivo se apagará automáticamente si extrae la cubierta posterior mientras esté encendido.

NOTA: si ha extraído la cubierta posterior, no podrá encender el dispositivo.

## 2 Inserte la tarjeta SIM

Inserte la tarjeta SIM en la dirección de la ilustración, bajo la placa metálica que cubre el compartimiento para tarjeta SIM.

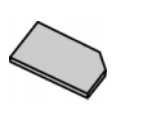

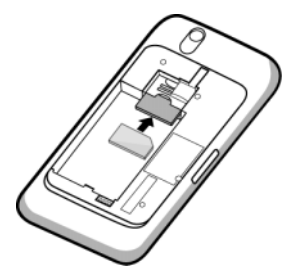

**NOTA:** si tiene problemas para insertar la tarjeta, asegúrese de haber alineado la esquina en ángulo de la tarjeta con la esquina del compartimiento para tarjeta.

### 3 Inserte la batería

Alinee los contactos de metal de la batería con los contactos del compartimiento para batería e inserte la batería.

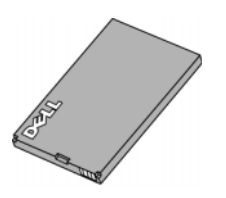

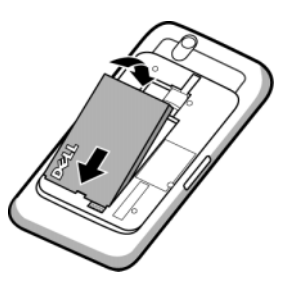

- 4 Instale la tarjeta microSD
- **a** Sostenga la tarjeta microSD con los contactos de metal mirando hacia abajo.
- **b** Deslice la tarjeta microSD en el compratimiento para tarjeta microSD.

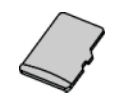

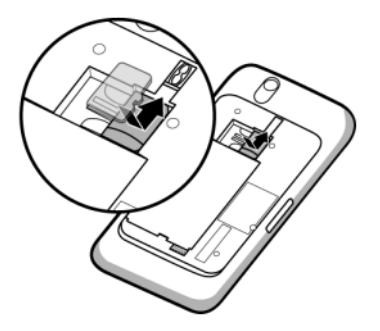

## 5 Cierre la cubierta posterior

**a** Empuje el extremo de la cubierta posterior contra la ranura situada junto a la parte inferior del dispositivo.

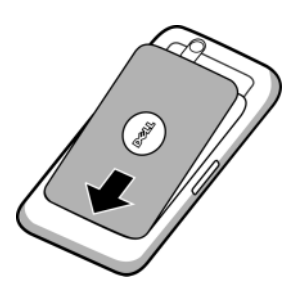

b Coloque la cubierta en la parte posterior del dispositivo y, a continuación, empújela hacia la parte superior del dispositivo para fijarla en su lugar.

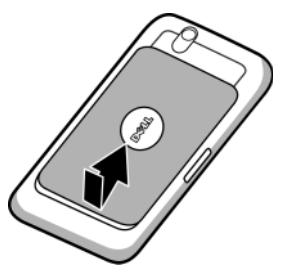

## 6 Cargue el dispositivo

Ø

NOTA: cargue la batería a una temperatura ambiente entre 0 °C y 45 °C.

La batería no está completamente cargada la primera vez que se desempaqueta.

- **a** Conecte el conector de 30 patas del cable USB suministrado en el conector de 30 patas del dispositivo.
- **b** Conecte el conector USB del cable en el adaptador cargador de pared USB suministrado.
- **c** Conecte el adaptador cargador de pared USB a una toma eléctrica y cargue el dispositivo hasta que la batería esté completamente cargada.

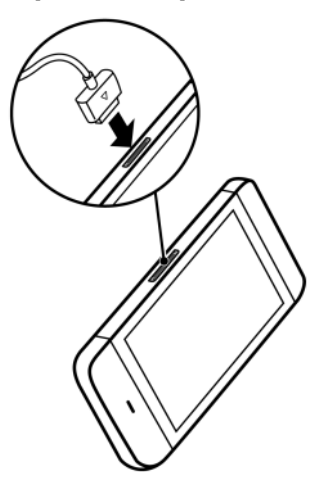

**NOTA:** el dispositivo estará completamente cargado cuando lleve cuatro horas conectado a una toma eléctrica.

**NOTA:** para cargar el dispositivo usando un ordenador, conecte el conector de 30 patas del cable USB suministrado al dispositivo, y el conector USB del cable a un puerto USB del ordenador.

# Encendido del dispositivo

NOTA: utilice este dispositivo a una temperatura ambiente entre -10 °C y 55 °C.

- Mantenga pulsado el botón de encendido 
   para encender el dispositivo. Se iniciará el sistema operativo.
- 2 Toque el botón Menú 🗎 para desbloquear la pantalla si se ha bloqueado automáticamente.
- 3 Si la tarjeta SIM está bloqueada por un Número de identificación personal (PIN), escriba el PIN tocando las teclas de número correspondientes mediante el teclado de la pantalla. Toque el botón Aceptar para confirmar su entrada.
- 4 El dispositivo estará listo para usar cuando aparezca la pantalla de inicio.

# Apagado del dispositivo

- 1 Mantenga presionado el botón de encendido **o**.
- 2 Toque la opción Apagar en la pantalla.

# Apagado de la pantalla

Si tanto el dispositivo como la pantalla están encendidos, presione el botón de encendido **(D)** para apagar la pantalla.

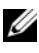

**NOTA:** si el dispositivo está encendido pero la pantalla está apagada, presione el botón de encendido **(D)** para encender la pantalla.

# Familiarización con su Dell™ Streak

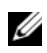

**NOTA:** para ver el tutorial de la pantalla y obtener los controles básicos del dispositivo, en la pantalla de la página principal toque el icono *y* siga las instrucciones de la pantalla para continuar.

# Pantalla táctil

El dispositivo dispone de una pantalla sensible multitáctil. Puede tocar la superficie de la pantalla con los dedos para utilizar el dispositivo.

| Gestos del dedo                                         | Le permite:                                                                                               |
|---------------------------------------------------------|----------------------------------------------------------------------------------------------------|
| Tocar                                                   |                                                                                                    |
| Golpee suavemente en la pantalla con la punta del dedo. | <ul> <li>Seleccionar los elementos de la pantalla,<br/>esto es, opciones, entradas, imágenes e</li> </ul> |
| ⊙ Home 교통 1 및                                           | iconos.                                                                                                   |
| Q)                                                      | <ul> <li>Iniciar aplicaciones.</li> </ul>                                                                 |
|                                                         | • Presionar los botones de la pantalla.                                                                   |
|                                                         | • Introducir texto con el teclado o el teclado numérico de la pantalla.                                   |

#### Gestos del dedo

#### Le permite:

## Tocar y mantener

Toque y mantenga el dedo en la pantalla.

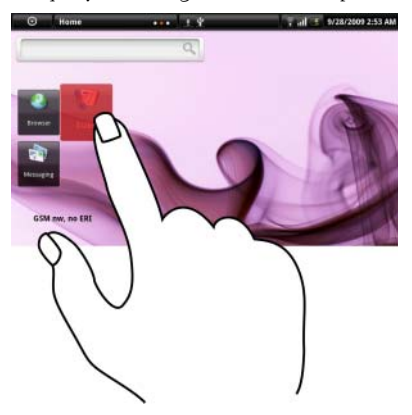

- Mover un elemento en la pantalla de la página principal.
- Abrir o cerrar el teclado de la pantalla. Tocar y mantener pulsado el botón Menú i para abrir o cerrar el teclado de la pantalla.

#### Arrastrar

- **1** Toque y mantenga el dedo sobre un elemento de la pantalla.
- 2 Manteniendo el dedo en contacto con la pantalla, mueva el dedo hacia la ubicación deseada.
- **3** Retire el dedo de la pantalla para soltar el elemento en la ubicación deseada.

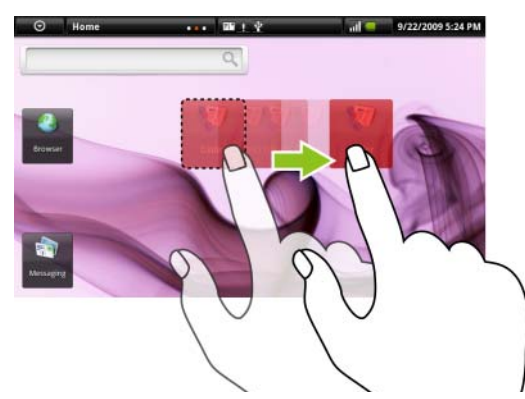

Mover elementos como imágenes e iconos por la pantalla.

#### Gestos del dedo

#### Mover o deslizar

Mueva el dedo en dirección vertical u horizontal por la pantalla.

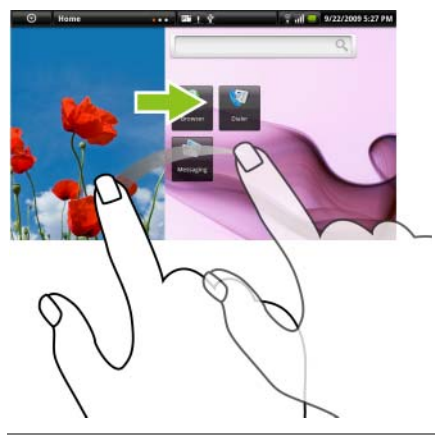

Le permite:

Desplazarse por pantallas de inicio, páginas web, listas, entradas, miniaturas de fotos, contactos, etc.

#### **Reducir zoom**

Mueva dos dedos juntos por la pantalla.

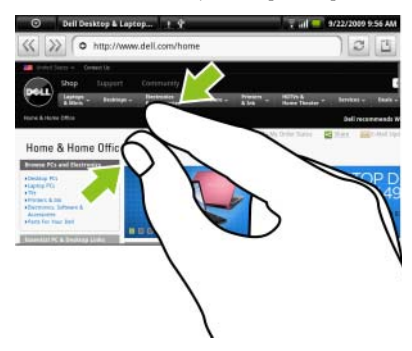

Reducir la vista de una imagen o página web (alejarse).

#### Gestos del dedo

#### Aumentar zoom

Mueva dos dedos separados por la pantalla.

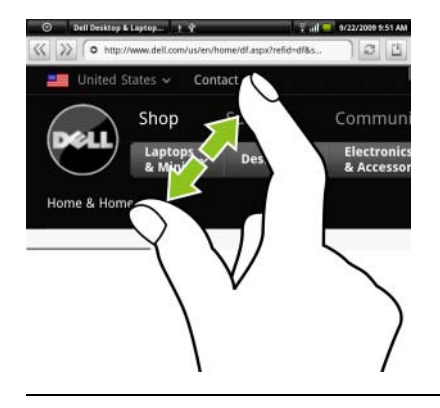

Le permite:

Ampliar la vista de una imagen o página web (acercarse).

# Orientación de la pantalla

Para tener una experiencia de visualización óptima, la orientación de la pantalla cambia automáticamente a vertical u horizontal en función de cómo sujete el dispositivo.

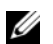

**NOTA:** La pantalla de la página principal siempre se visualizará en modo horizontal y no se orientará automáticamente a modo vertical. Es posible que las aplicaciones descargadas desde Android Market no soporten la orientación de pantalla automática a modo vertical u horizontal.

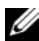

**NOTA:** para modificar el comportamiento predeterminado, abra la configuración de orientación tocando el botón de la página principal  $rac{}{} 
ightarrow$  el botón Menú  $eal{} 
ightarrow$ Configuración  $\rightarrow$  Sonido y pantalla $\rightarrow$  Orientación.

# Aplicaciones, widgets y accesos directos

**Aplicación**: software que le permite realizar una tarea específica. El dispositivo está precargado con una variedad de aplicaciones, y se pueden descargar otras adicionales desde Android Market.

**Widget**: una pequeña aplicación que reside en la pantalla de la página principal que proporciona acceso rápido y sencillo a la información. Por ejemplo, el widget de Facebook le permite leer publicaciones de su muro y actualizar su estado.

Acceso directo: un enlace que puede colocar en la pantalla de la página principal para proporcionar acceso más rápido a una aplicación o carpeta que contenga contactos o marcadores.

# Pantalla panorámica de la página principal

La pantalla panorámica de la página principal le ofrece mucho espacio para visualizar widgets, carpetas y accesos directos, proporcionando un fácil acceso a sus aplicaciones favoritas o de uso más frecuente. También puede ver sus fotos favoritas como papeles tapices de la pantalla de la página principal

**NOTA:** para volver a la pantalla de la página principal desde cualquier sitio, toque el botón de la pantalla de la página principal **A**.

# Para navegar por la pantalla de la página principal

La pantalla panorámica de la página principal se compone de seis salas individuales. Cada sala se ajusta a la frontera física de visualización y se puede configurar para que tenga sus propios accesos directos y widgets. Puede moverse por la pantalla de la página principal de dos formas:

- 1 Muévase por la pantalla de la página principal horizontalmente hasta que aparezca la sala deseada.
- **2** Toque los puntos de la parte inferior derecha e izquierda de la pantalla para moverse a la sala deseada de la pantalla de la página principal.

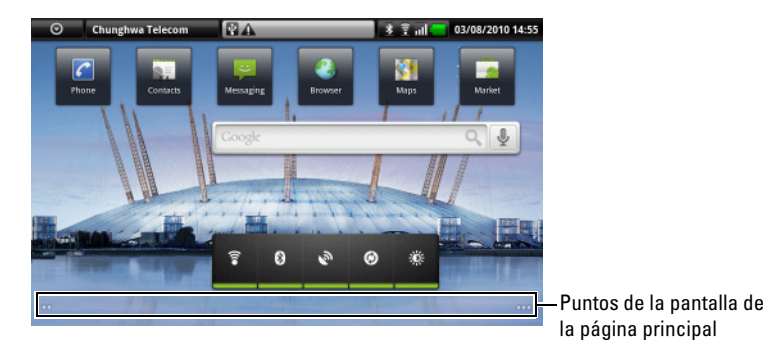

# Personalización de la pantalla de la página principal

### Para agregar un elemento a una pantalla de la página principal

- 1 Toque el botón de la página principal 🏠.
- 2 Para acceder al menú Agregar a la pantalla Página principal:
  - Toque y mantenga pulsada un área vacía de la pantalla de la página principal. Aparecerá el menú Agregar a la pantalla Página principal.
  - Toque el botón Menú 📋 y, a continuación, toque la opción Agregar. Aparecerá el menú Agregar a la pantalla Página principal.
- **3** Toque el elemento que desea agregar a la pantalla de la página principal:

| Elementos                                                                          | Pasos                                                                                                    |
|------------------------------------------------------------------------------------|----------------------------------------------------------------------------------------------------|
| Accesos directos                                                                   | Aplicaciones:                                                                                                    |
| Agregue accesos directos a elementos a los que desee acceder directamente desde la | 1 Deslícese por el menú de aplicaciones<br>para buscar la aplicación deseada.                                                                                                    |
| pantalla de la página principal.                                                   | <b>2</b> Toque la aplicación deseada para crear el acceso directo en la pantalla de la página principal actual.                                                                                                    |
|                                                                                    | • Marcador:                                                                                                    |
|                                                                                    | <ol> <li>Muévase por la lista Marcadores para<br/>localizar el marcador deseado.</li> </ol>                                                                                                    |
|                                                                                    | <b>2</b> Toque el marcador deseado para crear el acceso directo en la pantalla de la página principal actual.                                                                                                    |
|                                                                                    | • Contacto:                                                                                                    |
|                                                                                    | 1 Muévase por las entradas de Contactos<br>para buscar el contacto deseado.                                                                                                    |
|                                                                                    | 2 Toque la entrada de contacto deseada<br>para crear el acceso directo en la<br>pantalla de la página principal actual.                                                                                              |
|                                                                                    | • Marcación directa:<br>Toque el número de teléfono deseado<br>para crear el acceso directo en la<br>pantalla de la página principal. Puede<br>tocar el acceso directo para marcar<br>directamente el número.        |
|                                                                                    | • Mensaje directo:<br>Toque el número de teléfono deseado<br>para crear el acceso directo en la<br>pantalla de la página principal. Puede<br>tocar el acceso directo para redactar y<br>enviar un mensaje al número. |

| navegación: cree un<br>que pueda tocar para<br>aps y ver las indicaciones<br>ción.                                              |
|----------------------------------------------------------------------------------------------------|
| no en el cuadro de texto.                                                                                                    |
| no llegar al destino,<br>no en auto, transporte<br>ndo (de izquierda a                                                          |
| nbre para el acceso                                                                                                    |
| de acceso directo que<br>ara el acceso directo.                                                                                 |
| ner más información<br>er indicaciones<br>Maps, ver Para obtener                                                                |
| mail: tóquelo para crear<br>eto de etiqueta de Gmail<br>al acceder a sus correos<br>n dicha etiqueta en la<br>vágina principal. |
| :                                                                                                    |
| los valores de<br>para buscar el deseado.                                                                                       |
| deseado para crear el<br>en la pantalla de la página<br>l, en donde podrá tocar el<br>para acceder al valor.                    |
| óquelo para establecer<br>e correo electrónico<br>chDown como acceso<br>mplo, un calendario o<br>entrada de correo              |
|                                                                                                    |

| Elementos                                                                                                    | Pasos                                                                                                    |
|----------------------------------------------------------------------------------------------------|----------------------------------------------------------------------------------------------------|
| Widgets                                                                                                    |                                                                                                    |
| Agregue widgets para visualizar ventanas<br>o controles de la pantalla de la página<br>principal activos para sus aplicaciones o<br>servicios basados en web favoritos, por<br>ejemplo, un reloj analógico, el reproductor<br>de música, el cuadro de búsqueda rápida de<br>Google o un calendario que muestre los<br>próximos eventos. | <ol> <li>Muévase por las aplicaciones o servicios<br/>disponibles para buscar el que desee.</li> <li>Toque el widget deseado para agregarlo<br/>a la pantalla de la página principal.</li> </ol> |
| Carpetas                                                                                                    | Toque la carpeta deseada para crear una                                                                                                    |
| Puede crear carpetas en la pantalla de la<br>página principal para almacenar sus<br>accesos directos de la pantalla de la página<br>principal, sus contactos y las descargas<br>que reciba mediante Bluetooth.                                                                                                    | Una vez que la carpeta se encuentre en su<br>pantalla de la página principal, podrá<br>arrastrar y soltar un elemento en la parte<br>superior de la carpeta para agregarlo a ella.               |
| Papeles tapiz                                                                                                    | • Galería: abra la aplicación Galería y                                                                                                    |
| Cambie el papel tapiz de la pantalla de la página principal.                                                                                                    | seleccione una imagen guardada como<br>papel tapiz, o toque o para abrir la<br>aplicación Cámara para hacer una foto<br>que luego utilice como papel tapiz.                                      |
| NUIA: también puede tocar el botón de                                                                                                    |                                                                                                    |
| la página principal <b>☆</b> → el botón<br>Menú                                                                                                    | • <b>Papeles tapiz activos</b> : seleccione un papel tapiz animado.                                                                                                    |
|                                                                                                    | • Papeles tapiz: muévase hacia una<br>imagen en miniatura o tóquela para ver<br>una imagen y, a continuación, toque<br>Definir papel tapiz para establecerla<br>como papel tapiz.                |

**NOTA:** para agregar un acceso directo de aplicación a la pantalla de la página principal desde la vista de aplicaciones principal o desde la barra Favoritos:

- 1 Toque el botón Aplicación 💽 situado en la parte superior de la pantalla para abrir la barra Favoritos.
- 2 Si no aparece el menú de aplicaciones principal, toque el icono Más O del extremo derecho de la barra Favoritos para abrir el menú de aplicaciones principal.
- 3 En la vista de aplicaciones principal o la barra Favoritos, toque y mantenga pulsada y luego arrastre la aplicación deseada a la pantalla de la página principal; a continuación, aparecerá el icono de la aplicación en la pantalla de la página principal.

### Para mover un elemento de la pantalla de la página principal

1 Toque y mantenga pulsado el elemento que desee recolocar hasta que se amplíe y se vuelva móvil. El dispositivo vibra para indicar que se ha activado el modo de desplazamiento del elemento.

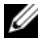

**NOTA:** para desactivar el modo de desplazamiento del elemento, toque de nuevo el elemento.

- 2 Con el dedo aún en contacto con el elemento de la pantalla, arrastre el elemento a otra ubicación de la pantalla.
- **3** Suelte el elemento en la ubicación deseada.

## Para quitar un elemento de la pantalla de la página principal

- **1** Toque y mantenga pulsado un elemento como, por ejemplo, un widget, acceso directo o carpeta que desee quitar, hasta que se amplíe y se vuelva móvil.
- 2 Arrastre el elemento a la parte superior del icono de eliminación 👘, y cuando el elemento se vuelva rojo, suéltelo.

### Para mover un acceso directo de la pantalla de la página principal a una carpeta

- 1 Toque y mantenga pulsado un acceso directo para volverlo móvil.
- 2 Arrastre y suelte el acceso directo en la carpeta que desee.

### Para guitar un acceso directo de la pantalla de la página principal de una carpeta

- 1 Toque una carpeta en la pantalla de la página principal para ver el contenido.
- **2** Toque y mantenga pulsado un acceso directo. El acceso directo se resalta y la carpeta se cierra automáticamente.
- **3** Arrastre el acceso directo a otra ubicación de la pantalla de la página principal.

### Para cambiar el nombre de una carpeta de la pantalla de la página principal

- Toque una carpeta para abrir el panel de la carpeta. 1
- Toque y mantenga pulsada el área superior del panel de la carpeta donde 2 aparece el nombre de la carpeta.
- 3 En el diálogo que se abre, escriba el nombre en el cuadro de texto Nombre de la carpeta y toque Aceptar.

# Barra de estado

La barra de estado muestra el botón de aplicación, el nombre de operador, la fecha y la hora y las áreas de estado y notificación.

| Carrier                             |                                                                                                    | و <u>و</u> العليم (<br>4                                            | 03/08/2010 19:00<br>5                                    |
|-------------------------------------|----------------------------------------------------------------------------------------------------|---------------------------------------------------------------------|----------------------------------------------------------|
| 1 Botón Aplicación 💽                | Toque el botón Aplicación<br>aplicaciones disponibles en                                                                                                    | para ver la el dispositivo                                          | 15<br>):                                                 |
|                                     | <ul> <li>La barra Favoritos se pu<br/>visualizar hasta siete ap<br/>usadas con frecuencia.</li> </ul>                                                        | iede personal<br>licaciones fav                                     | izar para<br>oritas o                                    |
|                                     | – El menú de aplicacione<br>las aplicaciones del disp<br>que ha descargado desd                                                                              | s principales c<br>positivo, inclu<br>le el Android                 | ontiene todas<br>idas aquellas<br>Market.                |
|                                     | – Toque una aplicación p                                                                                                    | ara ejecutarla                                                      |                                                          |
|                                     | <b>NOTA:</b> toque el icono Más<br>esquina derecha de la barra<br>la opción para que el botón o<br>barra Favoritos, o abra la bar<br>aplicaciones principal. | o Menos<br>Favoritos par<br>le aplicacione<br>rra Favoritos y       | en la<br>a establecer<br>es abra sólo la<br>y el menú de |
| <b>2</b> Área de nombre de operador | Muestra el nombre del oper                                                                                                    | ador.                                                               |                                                          |
| <b>3</b> Área de notificación       | <ul> <li>El área de notificaciones<br/>notificación para informa<br/>nuevos mensajes, correo e</li> </ul>                                                    | muestra icono<br>rle sobre llam<br>electrónico, et                  | os de<br>adas perdidas,<br>.c.                           |
|                                     | <ul> <li>Toque el área de notificad<br/>notificaciones en orden d<br/>toque una notificación pa<br/>electrónico o registro de l</li> </ul>                   | ciones para ve<br>e llegada y, a<br>ura ver el men<br>lamada perdio | r las<br>continuación,<br>saje, correo<br>la deseado.    |

| <b>4</b> Área de estado       | <ul> <li>Muestra iconos de estado para mostrar el estado<br/>actual del dispositivo, por ejemplo, la energía de la<br/>batería, el progreso de la carga, las alarmas<br/>establecidas, las conexiones de red, etc.</li> </ul> |
|-------------------------------|----------------------------------------------------------------------------------------------------|
|                               | <ul> <li>Toque el área de estado para ver la información<br/>relacionada con el operador que actualmente esté en<br/>uso, la carga restante de la batería, etc.</li> </ul>                                                    |
|                               | <ul> <li>Toque el área de estado para ver el menú de control<br/>inalámbrico. Puede activar o desactivar el modo<br/>Avión, la WiFi, la conexión de datos móviles y el<br/>Bluetooth.</li> </ul>                              |
| <b>5</b> Área de Fecha y hora | Muestra la fecha y la hora actuales.                                                                                                    |

## El área de estado también puede mostrar algunos de los siguientes iconos:

| 🙆 La alarma está establecida                            | Ha red de datos 3G está conectada                                                                    |
|---------------------------------------------------------|----------------------------------------------------------------------------------------------------|
| Estado de la batería: 100% llena                        | La red de datos 3G está en uso                                                                       |
| La batería está baja y debe cargarse                    | La red de datos GPRS está conectada                                                                  |
| La batería está muy baja y debe cargarse inmediatamente | La red de datos GPRS está en uso                                                                     |
| La batería está agotada y debe cargarse inmediatamente  | La red de datos EDGE está conectada                                                                  |
| 4 La batería se está cargando                           | La red de datos EDGE está en uso                                                                     |
| La modo de vibración está activado                      | La red de datos HSPA está<br>conectada (sólo disponible para<br>versiones específicas de operadores) |
| El modo silencioso está activado                        | La red de datos HSPA está en uso<br>(sólo disponible para versiones<br>específicas de operadores)    |
| Potencia de la señal: fuerte                            | Potencia de la señal de itinerancia:<br>fuerte                                                       |
| No hay señal                                            | Conectado a una red WiFi                                                                             |

| El modo Avión se ha activado                  | No se ha insertado ninguna tarjeta SIM                                                           |
|-----------------------------------------------|--------------------------------------------------------------------------------------------------|
| Bluetooth activado                            | 🚱 Sincronización de datos continua                                                               |
| Conectado a un nuevo dispositivo<br>Bluetooth | Si la función de satélites GPS está<br>activada, este icono aparecerá al<br>utilizar Google Maps |

## El área de notificaciones también puede mostrar algunos de los siguientes iconos:

| 🕌 Llamadas perdidas                   | P Nuevo SMS/MMS                       |
|---------------------------------------|---------------------------------------|
| <b>C</b> Llamada en curso             | Nuevo correo electrónico              |
| 🚮 Llamada en espera                   | <b>1</b> Próximo evento de calendario |
| El reenvío de llamadas está activado  | El cable USB está conectado           |
| El micrófono está en silencio         | 窗 Se ha encontrado una red WiFi       |
| Es seguro quitar la tarjeta SD        | Descarga en curso                     |
| La modalidad Altavoces está activada. |                                       |

# Navegación por las aplicaciones

Puede buscar aplicaciones disponibles en el dispositivo en estos elementos de la pantalla:

# Barra Favoritos

Puede personalizar la barra Favoritos para que incluya aplicaciones de uso frecuente. Puede agregar hasta siete aplicaciones a la barra Favoritos.

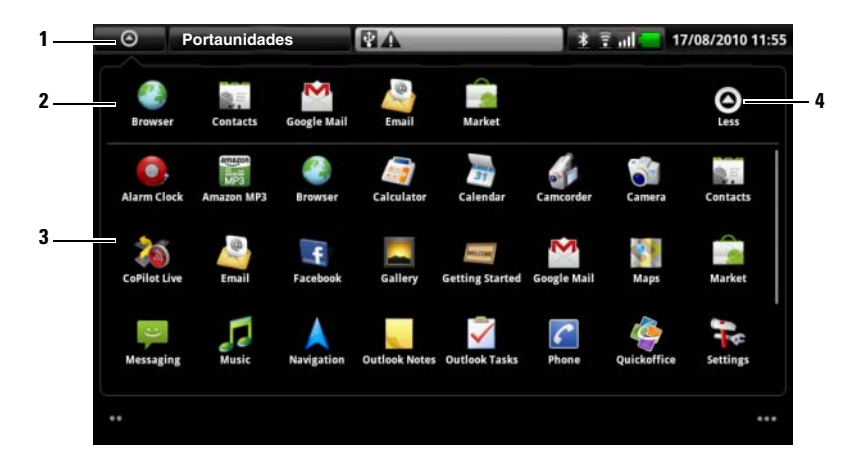

- 1 El botón de aplicaciones (cuando se muestre la barra Favoritos)
- 2 La barra Favoritos
- 3 El menú de aplicaciones principal
- 4 El icono Menos (cuando se muestre el menú de aplicaciones principal)

## Para agregar aplicaciones a la barra Favoritos

- 1 Toque el botón de aplicaciones 💽 situado en la parte superior de la pantalla para abrir la barra Favoritos.
- 2 Si no aparece el menú de aplicaciones principal, toque el icono Más del extremo derecho de la barra Favoritos para abrir el menú de aplicaciones principal.

- **3** En el menú de aplicaciones principal, toque y mantenga pulsada la aplicación que desea agregar a la barra Favoritos.
- **4** Una vez la aplicación se haya vuelto móvil, arrástrela y suéltela en la barra Favoritos.

### Para quitar aplicaciones de la barra Favoritos

- 1 Toque el botón de aplicaciones 💽 situado en la parte superior de la pantalla para abrir la barra Favoritos.
- 2 En la barra Favoritos, toque y mantenga pulsada la aplicación que desee quitar.
- **3** Arrastre la aplicación fuera de la barra Favoritos.

# Accesos directos a aplicaciones

Para iniciar rápidamente aplicaciones en la pantalla de la página principal, puede agregar accesos directos para aplicaciones usadas con frecuencia en la pantalla de la página principal o en la carpeta que creó en la pantalla de la página principal. Para obtener más información, ver Personalización de la pantalla de la página principal.

## Para abrir una aplicación con los accesos directos a aplicaciones

- 1 Toque el botón de la página principal 🏠.
- 2 Si el acceso directo a la aplicación deseada aparece en la pantalla de la página principal, toque el acceso directo para ejecutar la aplicación. Si la aplicación está almacenada en una carpeta de la pantalla de la página principal, toque la carpeta para mostrar el contenido de la misma y, a continuación, toque el acceso directo de la aplicación.

# **Aplicaciones recientes**

## Para abrir una aplicación usada recientemente

- 1 Toque **Carrier** o toque y mantenga poulsado el botón de la página principal 🏠 para ver las aplicaciones usadas recientemente.
- 2 Toque la aplicación deseada de la barra para ejecutarla.

# El papel tapiz de Bloqueo de pantalla

Puede configurar que la pantalla se apague automáticamente transcurrido un período de tiempo de espera de inactividad, o apagarla manualmente pulsando el botón de encendido **(D)**.

Al presionar el botón de encendido **()** para reactivar la pantalla, aparece el papel tapiz de bloqueo de pantalla para ayudar a evitar toques no intencionados de la pantalla y muestra la hora y la fecha actuales y el indicador de establecimiento de alarma.

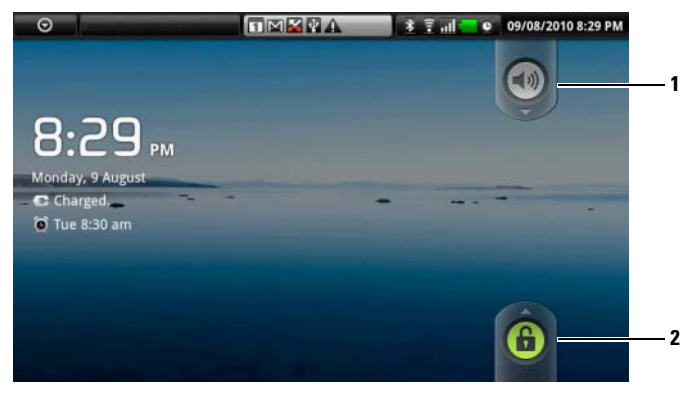

- 1 Arrastre o mueva este botón hacia abajo para activar o desactivar el modo Silencioso.
- 2 Arrastre o mueva este botón hacia arriba para desbloquear la pantalla.

NOTA: para establecer cuánto tiempo debe permanecer la pantalla activa antes de apagarse tras la última operación, toque el botón de la página principal → botón Menú → Configuración→ Sonido y pantalla→ Tiempo de espera de la pantalla.

# Cómo utilizar Dell™ Streak

# Llamadas

# Realizar llamadas

Para realizar llamadas, toque **Teléfono (**en la pantalla Pagina principal para abrir la aplicación Teléfono.

## Para realizar una llamada

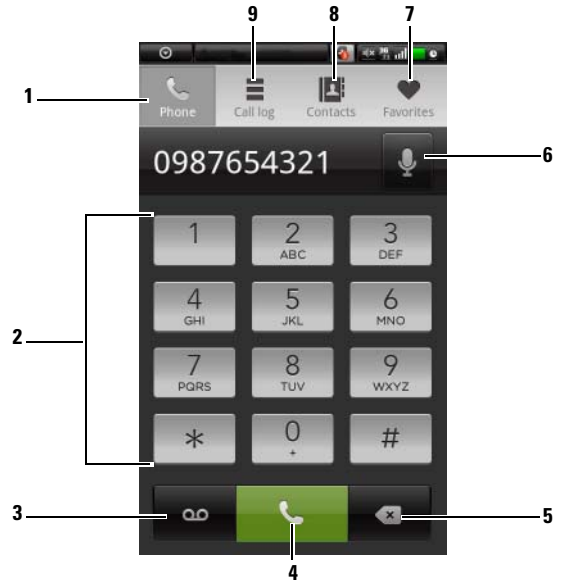

- **1** Tóquelo para abrir el teclado telefónico de la pantalla.
- **2** Escriba el número al que llamar con el teclado de la pantalla.
- **3** Tóquelo para llamar a su buzón de correo de voz.

**NOTA:** si no hay almacenado ningún número de correo de voz en la tarjeta SIM, se le pedirá que cree uno. Toque **Agregar número** para introducir y guardar su número de correo de voz.

4 Tóquelo para llamar al número introducido.

- **5** Tóquelo para borrar un número incorrecto.
- 6 Tóquelo para realizar una llamada utilizando comandos de voz.
- Tóquelo para seleccionar un contacto de su lista de contactos Favoritos. Toque un contacto y, a continuación, toque para llamar, toque para escribir un mensaje, o toque para enviar un correo electrónico al contacto.
- 8 Tóquelo para seleccionar un contacto de la lista Contactos. Toque un contacto y, a continuación, toque para llamar, toque para escribir un mensaje, o toque para enviar un correo electrónico al contacto.
- **9** Tóquelo para ver el registro de llamadas, llamar o escribir un mensaje de texto a la persona que haya llamado, o guardar o ver a esta persona en Contactos.

**NOTA:** para borrar todas las llamadas del registro de llamadas, toque el botón Menú  $\square \rightarrow$  Borrar registro de llamadas.

#### Para llamar a un número con una extensión

- 1 Escriba el número al que llamar con el teclado de la pantalla.
- **2** Toque y mantenga pulsada la tecla de asterisco del teclado telefónico hasta que aparezca ",".
- **3** Escriba la extensión.
- **4** Toque el número de teléfono mostrado o **Serie** para realizar una llamada.

### Para realizar una llamada internacional

- **1** Toque y mantenga pulsada la tecla número 0 del teclado hasta que aparezca +.
- 2 Introduzca el código del país, el código de área y el número de teléfono.
- **3** Toque el número de teléfono mostrado o **ser esta para realizar una llamada.**

#### Si se produce una llamada entrante

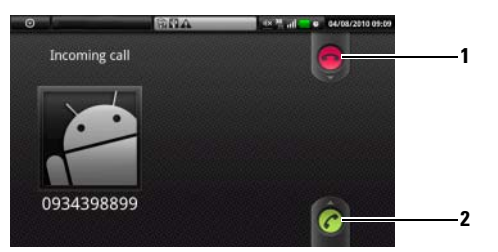

- 1 Arrástrelo para rechazar una llamada entrante.
- **2** Arrástrelo para responder a una llamada entrante.

### Controles durante una llamada

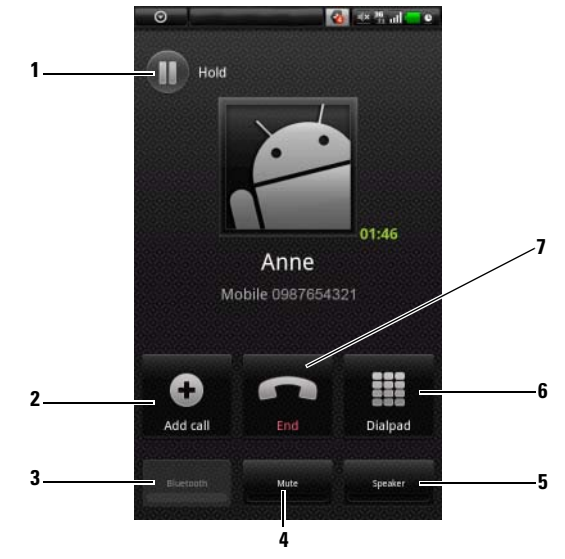

- Tóquelo para retener una llamada activa. Para reanudar una llamada retenida, toque .
  - Toque 💿 para intercalar entre llamadas activas y retenidas.

- Toque para que aparezca el teclado telefónico y realizar otra llamada. La primera llamada se pone en espera automáticamente.
- Toque marge calle para conectar llamadas activas y retenidas y poder llevar a cabo una llamada en conferencia.
- 3 Tóquelo para aceptar llamadas utilizando un auricular Bluetooth conectado a su dispositivo. Para obtener detalles sobre cómo conectar un auricular Bluetooth al dispositivo, ver Bluetooth®.
- 4 Tóquelo para silenciar el micrófono durante una llamada.
- **5** Tóquelo para encender o apagar el altavoz.

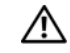

2

**AVISO:** asegúrese de apagar el altavoz antes de llevarse el dispositivo cerca del oído porque ello podría producirle daños auditivos.

- 6 Tóquelo para abrir el teclado telefónico para marcar.
- 7 Tóquelo para finalizar una llamada activa o cancelar una marcación.

# Ajustar la configuración de llamadas

Puede cambiar la configuración de llamadas para que se adapte a sus necesidades personales, o activar los servicios de llamada disponibles de su proveedor de servicios de red.

Toque el botón Página principal  $\bigoplus \rightarrow$  el botón Menú  $\bigoplus \rightarrow$  Configuración  $\rightarrow$  Configuración de llamadas.

| Números de marcación<br>fija (FDN, según sus<br>siglas en inglés) | Restringe las llamadas salientes a los números de teléfono<br>de la lista FDN. Para activar este servicio, debe introducir<br>el PIN2 de la tarjeta SIM, que puede obtener de su<br>proveedor de servicios de red. |
|-------------------------------------------------------------------|----------------------------------------------------------------------------------------------------|
| Correo de voz                                                     | Almacena otro número de correo de voz distinto del utilizado en su tarjeta SIM.                                                                                                    |

| Otras configuraciones de<br>llamadas                        | <ul> <li>Reenvío de llamada: desvía las llamadas entrantes a un<br/>número de teléfono designado cuando el dispositivo está<br/>ocupado, es inaccesible, no responde o si desea reenviar<br/>las llamadas siempre.</li> <li>Para activar el reenvío de llamadas, escriba el número al</li> </ul> |
|-------------------------------------------------------------|----------------------------------------------------------------------------------------------------|
|                                                             | que desviar la llamada o toque 🔎 para seleccionar un<br>contacto de la lista Contactos. A continuación, toque<br>Activar.                                                                                                    |
|                                                             | <b>NOTA:</b> el proveedor de servicios de red debe proporcionar el servicio de reenvío de llamadas.                                                                                                    |
|                                                             | • <b>Restricción de llamadas</b> : bloquea determinados tipos de llamadas entrantes o salientes.                                                                                                    |
|                                                             | Configuración adicional                                                                                                    |
|                                                             | <ul> <li>Identificador de llamadas: muestra el número o Id. de la<br/>persona que llama en la pantalla según la configuración.</li> </ul>                                                                                                    |
|                                                             | <b>NOTA:</b> el proveedor de servicios de red debe proporcionar este servicio.                                                                                                    |
|                                                             | <ul> <li>Llamada en espera: alerta de una llamada entrante con<br/>un mensaje o tono de llamada en espera cuando está<br/>ocupado en otra llamada.</li> </ul>                                                                                                    |
|                                                             | <b>NOTA:</b> para utilizar la llamada en espera, puede que tenga que registrar este servicio con su proveedor de servicios.                                                                                                    |
|                                                             | <ul> <li>Respuesta automática: establece la duración que el<br/>dispositivo espera antes de responder automáticamente a<br/>una llamada entrante.</li> </ul>                                                                                                    |
| Modo TTY                                                    | Active este modo para permitir al usuario con problemas<br>auditivos o del habla tener conversaciones telefónicas<br>mediante la escritura.                                                                                                    |
| Audífonos<br>(Modo de compatibilidad<br>con audífonos -HAC) | Active este modo para minimizar las interferencias del<br>dispositivo con el audífono del usuario y optimizar la<br>salida de audio del audífono.                                                                                                    |
|                                                             | <b>NOTA:</b> la activación del modo HAC desactivará las funciones del transmisor WiFi y Bluetooth.                                                                                                    |
# Administración de contactos

Para ver y administrar sus contactos, toque Contactos  $\overrightarrow{P}$  o  $\overrightarrow{P} \rightarrow \overrightarrow{P}$  Contactos.

#### Para agregar un nuevo contacto

- 1 Toque el botón Menú ⊟→ Nuevo contacto.
- 2 Seleccione la cuenta a la que desee agregar este contacto:
- Sincronización con PC: los contactos se pueden sincronizar con el Outlook de su ordenador mediante Dell PC Suite.
- Su cuenta de correo electrónico, por ejemplo, Gmail.

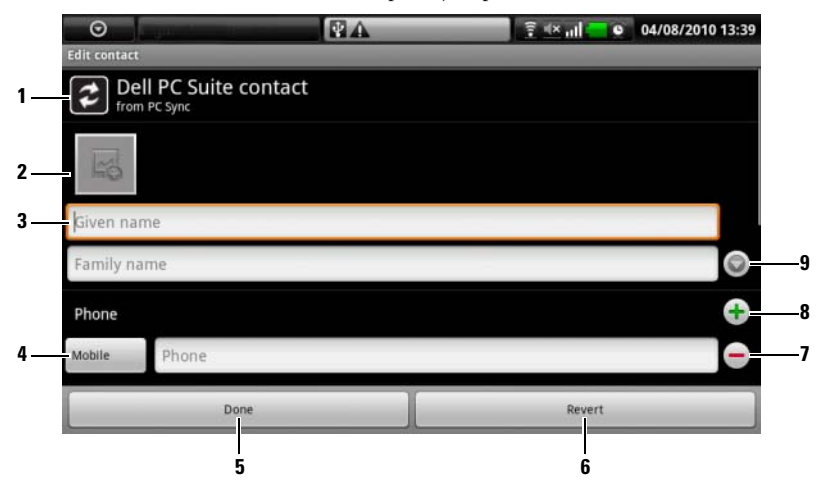

- 1 Este área muestra la cuenta en la que se almacena el nuevo contacto.
- 2 Tóquelo y seleccione una foto de la aplicación Galería para utilizarla como identificación visual de persona que realiza la llamada del contacto.
- Introduzca la información del contacto mediante el teclado de la pantalla. Desplácese por la pantalla para encontrar más elementos que rellenar.
- 4 Tóquela para reemplazar una etiqueta de información predeterminada por otra elegida en la lista Seleccionar etiqueta, por ejemplo, de número de teléfono Móvil a número de teléfono Fijo.
- 5 Tóquela para guardar el nuevo contacto en la lista Contactos.

- **6** Tóquelo para volver a la lista Contactos.
- 7 Tóquela para eliminar un elemento de la categoría de información actual.
- **8** Tóquela para agregar un nuevo elemento a la categoría de información actual, por ejemplo un segundo número de teléfono.
- **9** Tóquelo para rellenar más información sobre el nombre.

#### Para buscar un contacto

- 1 Para ubicar un contacto, puede hacer lo siguiente:
  - Muévase por la lista de contactos hasta que encuentre el contacto.
  - Toque el botón Menú → Búsqueda y, a continuación, escriba el nombre completo del contacto o sólo las primeras letras del mismo en el campo de texto Buscar contactos. La pantalla mostrará los contactos coincidentes.
- 2 Una vez encontrado el contacto, toque la entrada del contacto para ver sus detalles.

#### Para llamar, mandar un correo electrónico o enviar un mensaje a un contacto

• En la lista Contactos, busque el contacto que desee.

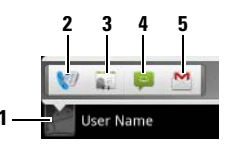

- **1** Tóquelo para que aparezcan las acciones que puede llevar a cabo con el contacto.
- 2 Tóquelo para llamar al contacto.
- **3** Tóquelo para ver los detalles del contacto.
- 4 Tóquelo para escribir un mensaje de texto al contacto.
- **5** Tóquelo para escribir un correo electrónico al contacto.

• Cuando vea los detalles del contacto.

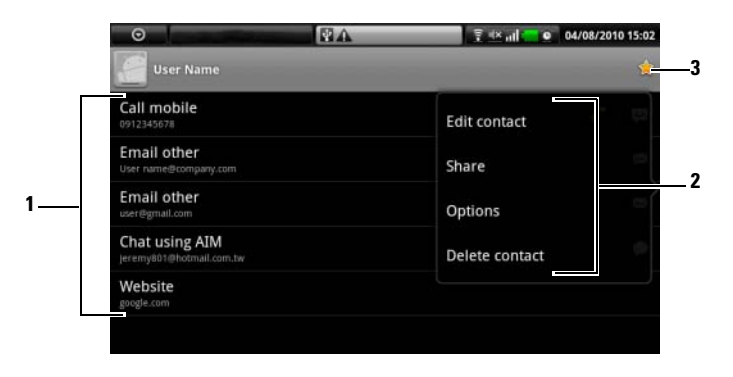

- 1 Toque el nombre de una acción que desee llevar a cabo con el contacto.
- 2 Toque el botón Menú para editar los detalles del contacto o compartir la información del contacto con sus amigos a través del correo electrónico. Para designar un tono de llamada para las llamadas entrantes del contacto, o permitir que su dispositivo envíe automáticamente las llamadas del contacto a su buzón de correo de voz, toque Opciones.
- **3** Agregue este contacto a la lista Favoritos.
- **NOTA:** para obtener información sobre cómo redactar y enviar mensajes de texto y multimedia, ver Mensajería. Para obtener información sobre cómo utilizar las aplicaciones de correo electrónico, ver Gmail y Correo electrónico.

### Configuración de Contactos

Toque el botón Menú 📒.

| Opciones de pantalla    | Seleccione desde qué cuentas desea ver los contactos,<br>o establezca el dispositivo para que sólo muestre los<br>contactos que tienen números de teléfono.                                                                                                  |
|-------------------------|----------------------------------------------------------------------------------------------------|
| Cuentas                 | Los contactos almacenados en el dispositivo se<br>pueden sincronizar con un ordenador mediante<br>Dell PC Suite; los contactos almacenados en una<br>cuenta de correo electrónico personal como Gmail se<br>pueden sincronizar a través de una conexión web. |
|                         | <ul> <li>Para seleccionar los datos que sincronizar:</li> <li>Seleccione Datos de fondo para que todas las opciones de sincronización estén disponibles.</li> </ul>                                                                                          |
|                         | 2 Seleccione Sincronización automática para permitir<br>que el dispositivo sincronice automáticamente todos<br>los datos seleccionados en su cuenta de correo<br>electrónico: Contactos, Gmail, y/o Calendario.                                              |
|                         | • Para seleccionar los datos que se deseen sincronizar desde su cuenta de correo electrónico:                                                                                                    |
|                         | <ol> <li>Toque su cuenta de correo electrónico para abrir la<br/>lista de datos.</li> </ol>                                                                                                    |
|                         | 2 Seleccione los datos que desee que el dispositivo<br>sincronice de forma automática: Sincronización de<br>contactos, Sincronización de Gmail y/o<br>Sincronización de calendario.                                                                          |
|                         | <b>NOTA:</b> si desea sincronizar datos individuales<br>manualmente, desactive <b>Sincronización automática</b> y, a<br>continuación, desde su cuenta, toque un elemento de<br>datos para iniciar la sincronización de los datos que se<br>hayan tocado.     |
|                         | NOTA: mientras se estén sincronizando los datos,                                                                                                    |
|                         | aparecerá el icono de sincronización 👩 en la barra de                                                                                                    |
|                         | estado, y el icono de sincronización 🔯 en la opción de<br>los datos que esté sincronizando.                                                                                                    |
| Importación/Exportación | Puede importar contactos de la tarjeta SIM a su<br>dispositivo, o exportar del dispositivo a la tarjeta SIM.                                                                                                    |

# Mensajería

Para redactar, enviar y leer mensajes de texto (SMS) o multimedia (MMS),

toque 💽→ Mensajería 🔛 . La pantalla Mensajería se abre con una lista de los mensajes o las conversaciones que representan todos los mensajes recibidos, enviados o borrador.

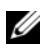

NOTA: para obtener más información acerca del hilo del mensaje, ver Recepción de mensajes de texto y multimedia.

#### Para redactar y enviar un mensaje de texto

- En la pantalla Mensajería, toque Mensaje nuevo. Se abrirá la pantalla del 1 redactor.
- 2 En el campo **Para**, escriba el número de teléfono móvil o el nombre de contacto del destinatario. A medida que vaya escribiendo un número de teléfono o nombre de contacto, los contactos que coincidan aparecerán con sus números móviles debajo del campo **Para**. Toque un contacto que coincida para introducir el número móvil del contacto o siga escribiendo el número de teléfono deseado.
- **3** Repita el paso 2 para especificar más números móviles si desea enviar el mensaje a varios usuarios de teléfono móvil.
- 4 Puede agregar un asunto al mensaje tocando el botón Menú  $\square \rightarrow$  Agregar asunto.

**NOTA:** al agregar un asunto, el mensaje cambiará automáticamente al formato MMS.

- 5 Toque el campo de texto Escribir para redactar para iniciar la redacción del mensaje.
- **6** Toque el botón **Enviar** para enviar el mensaje de texto.
- Para iniciar una conversación de texto similar a la mensajería instantánea 7 en línea, puede seguir redactando y enviando mensajes al mismo destinatario. Todos los mensajes enviados y recibidos entre usted y los destinatarios aparecerán en la forma de registros de conversación.

#### Para redactar y enviar un mensaje multimedia

- En el campo Para, escriba el número de teléfono móvil, la dirección de correo electrónico o el nombre de contacto del destinatario. Los contactos que coincidan con sus números móviles o direcciones de correo electrónico aparecerán bajo el campo Para. Toque un contacto que coincida o siga escribiendo manualmente la dirección de correo electrónico o el número de teléfono deseados.
- **2** Repita el paso 1 para especificar más números móviles si desea enviar el mensaje a varios usuarios de teléfono móvil.
- Puede agregar un asunto al mensaje tocando el botón Menú → Agregar asunto.
- **4** Toque el campo de texto Escribir para redactar para iniciar la redacción del mensaje.
- 5 Mientras edita el mensaje, puede tocar el botón Menú → Adjuntar para insertar elementos de medios en el mensaje (véase a continuación).
- 6 Cuando haya terminado de editar el mensaje multimedia, toque el botón Enviar para enviar el mensaje.

Puede adjuntar cualquiera de los siguientes elementos a un mensaje multimedia:

| lmagen          | Abra la aplicación Galería y toque un archivo de imagen que adjuntar al mensaje.                                                                                                    |
|-----------------|----------------------------------------------------------------------------------------------------|
| Capturar imagen | Abra la aplicación Cámara y haga una foto; a<br>continuación, adjúntela al mensaje. Para obtener<br>detalles sobre la aplicación Cámara, ver Cámara.                                   |
| Vídeo           | Abra la aplicación Galería y toque un clip de vídeo que desee adjuntar al mensaje.                                                                                                    |
| Capturar vídeo  | Abra la aplicación Cámara para realizar un clip de<br>vídeo; a continuación, adjúntelo al mensaje. Para<br>obtener más información sobre la aplicación Cámara<br>de vídeo, ver Cámara. |

| Audio        | Abra el menú <b>Seleccionar audio</b> . Toque un archivo de<br>audio deseado y, a continuación, toque <b>Aceptar</b> para<br>adjuntar el archivo al mensaje. |
|--------------|----------------------------------------------------------------------------------------------------|
|              | Para adjuntar un archivo de audio almacenado en la tarjeta SD a MMS:                                                                                         |
|              | <b>1</b> Cree una carpeta denominada Tonos en la tarjeta SD.                                                                                                 |
|              | <b>2</b> Abra la carpeta Tonos.                                                                                                    |
|              | 3 Copie el archivo de audio que desee adjuntar a<br>MMS en la carpeta Tonos.                                                                                 |
|              | <b>4</b> En la pantalla del redactor de MMS, toque el                                                                                                    |
|              | botón Menú <b>⊟→ Adjuntar→ Audio</b> .                                                                                                    |
|              | <b>5</b> Seleccione el archivo de audio para adjuntarlo al MMS.                                                                                              |
| Grabar audio | Abra la aplicación <b>Grabadora</b> para grabar un clip de audio.                                                                                            |
|              | • Toque <b>e p</b> ara iniciar la grabación.                                                                                                    |
|              | • Toque 🔲 para detener la grabación.                                                                                                    |
|              | • Toque 🔛 para escuchar la grabación.                                                                                                    |
|              | <ul> <li>Toque Utilizar esta grabación para adjuntar la<br/>grabación al mensaje.</li> </ul>                                                                 |

| Presentación de diapositivas | Abra la pantalla <b>Editar presentación de diapositivas</b><br>para crear una presentación de diapositivas y<br>adjuntarla al mensaje.                                                                                                    |
|------------------------------|----------------------------------------------------------------------------------------------------|
|                              | <ol> <li>Toque Agregar diapositiva para crear nuevas<br/>diapositivas.</li> </ol>                                                                                                    |
|                              | 2 Toque una diapositiva creada, por ejemplo, la<br>Diapositiva 1 para abrir la pantalla del editor de<br>presentaciones de diapositivas.                                                                                                    |
|                              | <b>3</b> Toque <b>Agregar imagen</b> y, a continuación, seleccione la imagen que desea agregar a la diapositiva.                                                                                                    |
|                              | <b>4</b> Puede tocar el campo de texto de la parte inferior de la pantalla para redactar una leyenda para la diapositiva mostrada.                                                                                                    |
|                              | 5 Toque el botón Menú para obtener la vista previa<br>de la diapositiva, eliminar la imagen, agregar música<br>a la diapositiva actual, agregar una nueva diapositiva<br>o cambiar la duración de la diapositiva o el texto y<br>del diseño de la imagen.                                                                                                    |
|                              | 6 Cuando edite varias diapositivas, toque ⋗ para                                                                                                    |
|                              | editar la siguiente diapositiva; toque 氢 para volver<br>a la diapositiva anterior.                                                                                                    |
|                              | <b>NOTA:</b> puede crear una presentación de hasta diez diapositivas.                                                                                                    |
|                              | <ul> <li>7 Para reemplazar una imagen, en la pantalla del editor<br/>de presentaciones de diapositivas, toque el botón<br/>Reemplazar imagen y seleccione una nueva. Para<br/>quitar la diapositiva actual, toque el botón<br/>Suprimir diapositiva. Para obtener la vista previa<br/>de la presentación de diapositivas, toque el botón<br/>Vista previa.</li> </ul> |
|                              | 8 Cuando termine, toque el botón Listo en la parte<br>inferior derecha para adjuntar la presentación al<br>mensaje.                                                                                                    |
|                              | 9 En la pantalla del redactor de mensajes, toque el icono de archivo adjunto de presentación de                                                                                                    |
|                              | diapositivas <b>D</b> para reproducir la presentación,<br>toque <b>Editar</b> para modificarla.                                                                                                    |
|                              | <ul> <li>10 Para suprimir el archivo adjunto de presentación de diapositivas del mensaje, toque Editar→ el botón</li> </ul>                                                                                                    |
|                              | Menú $\blacksquare \rightarrow$ Rechazar presentación de diapositivas.                                                                                                    |

#### Recepción de mensajes de texto y multimedia

Dependiendo de la configuración de notificaciones, el dispositivo sonará, vibrará o mostrará un mensaje brevemente en la barra de estado cuando llegue un nuevo mensaje de texto o multimedia.

Un nuevo icono de mensaje 岸 aparecerá entonces, permaneciendo en el área de notificaciones de la barra de estado para recordarle que tiene un mensaje nuevo.

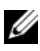

**NOTA:** para cambiar la configuración de notificaciones para nuevos mensajes, en la aplicación Mensajes, toque el botón Menú  $\blacksquare \rightarrow$  Configuración $\rightarrow$  Notificaciones. A continuación puede decidir si recibir una notificación de texto en la barra de estado cuando llegue un mensaje nuevo, seleccionar un tono que suene con la llegada de un nuevo mensaje o permitir que el dispositivo vibre para notificarle un nuevo mensaje.

Los mensajes de texto y multimedia que se envíen y reciban del mismo contacto o número se agrupan en conversaciones similares a las conversaciones de texto de un chat en línea. Puede ver todos los mensajes intercambiados entre usted y el contacto. Las conversaciones aparecen según el momento en que se enviaron o recibieron, con la última en primer lugar.

#### Para leer un mensaje de texto

٠ Toque el área de notificaciones de la barra de estado donde aparece el

icono de mensaje nuevo 🔛 . Se abre una lista de notificaciones. Toque una notificación de nuevo mensaje para abrir y leer el mensaje.

Toque  $\bigcirc \rightarrow$  Mensajería para abrir la lista de mensajes y, a continuación, • toque una conversación o un mensaje de texto para abrirlo y leerlo.

#### Si la primera página del mensaje contiene:

- ٠ Un sitio web: toque el enlace para abrir la aplicación Explorador y visitar el sitio web.
- Un número de teléfono: toque el número para abrir la aplicación Teléfono y llamar al número
- Una dirección de correo electrónico: toque la dirección de correo electrónico para abrir la aplicación Correo electrónico\Gmail y redactar un correo electrónico que enviar a la dirección.

#### Para reenviar el mensaje

- Toque y mantenga pulsado el mensaje. Aparecerá el menú Opciones de 1 mensaje.
- **2** Seleccione **Reenviar** para reenviar el mensaje.

#### Para ver un mensaje multimedia

1 Toque el área de notificaciones de la barra de estado donde aparece el

icono de mensaje nuevo 鱓. Se abre una lista de notificaciones. Toque una notificación de nuevo mensaje para abrir el mensaje. O bien

Toque  $\bigcirc \rightarrow$  Mensajería para abrir la lista de mensajes y, a continuación, toque una conversación o un mensaje multimedia para abrir el mensaje.

2 Toque el botón **Reproducir D** para reproducir la imagen, el vídeo o el audio adjuntos.

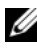

NOTA: toque el botón Descargar para descargar manualmente el archivo de medios del mensaie.

NOTA: para guardar el elemento de medio adjunto en la tarjeta microSD, toque y mantenga pulsado el mensaje y se abrirán los menús emergentes Opciones de mensaje. Toque Copiar adjunto a tarjeta SD.

#### Para responder a un mensaje de texto o multimedia

- Toque un mensaje o una conversación para abrirlos. 1
- **2** Escriba el mensaje de respuesta en el campo de texto Escribir para componer.
- **3** Toque Enviar para enviar el mensaje al remitente.

#### Para suprimir un mensaje o una conversación

- 1 En la lista Mensajes, toque y mantenga pulsada la conversación que desea eliminar.
- 2 Para eliminar toda la conversación, toque Eliminar conversación y, a continuación, toque Aceptar para confirmar la eliminación. Para eliminar un mensaje de una conversación, toque y mantenga pulsado el mensaje que desea eliminar y, a continuación, toque Eliminar mensaje en el menú Opciones de mensaje.

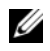

**NOTA:** para eliminar todos los mensajes de la lista de mensajes, toque el botón Menú  $\blacksquare \rightarrow$  Eliminar conversaciones.

#### Para editar la configuración de mensajes

En la lista de mensajes, toque el botón Menú ⊟→ Configuración para cambiar la configuración de los mensajes de texto o multimedia. Siga las instrucciones que aparecen en pantalla.

# Menú emergente

Toque el botón Menú 🗎 para abrir o cerrar el menú emergente que muestra las opciones disponibles para la aplicación actual, o las acciones que puede realizar en la pantalla actual.

#### Para seleccionar una opción o un elemento en el menú emergente

- Toque el botón Menú 🛱 para abrir el menú emergente. 1
- 2 Toque el elemento deseado en el menú emergente.
- **3** Si el menú tiene una barra deslizante en la parte derecha, podrá mover el menú hasta encontrar el elemento deseado.
- 4 Toque el botón Menú 🗎 de nuevo para cerrar el menú emergente.

# Teclado de la pantalla

Puede escribir texto utilizando el teclado de la pantalla. Cuando inicie una aplicación o toque un campo que requiera entrada de texto, se abrirá el teclado de la pantalla. El teclado gira automáticamente a modo vertical u horizontal en función de la orientación del dispositivo.

#### Para cerrar el teclado

Toque el botón Atrás 🊓 o toque y mantenga pulsado el botón Menú 🗐.

#### Para ver el teclado

Toque y mantenga pulsado el botón Menú 🗧 o toque un campo de texto.

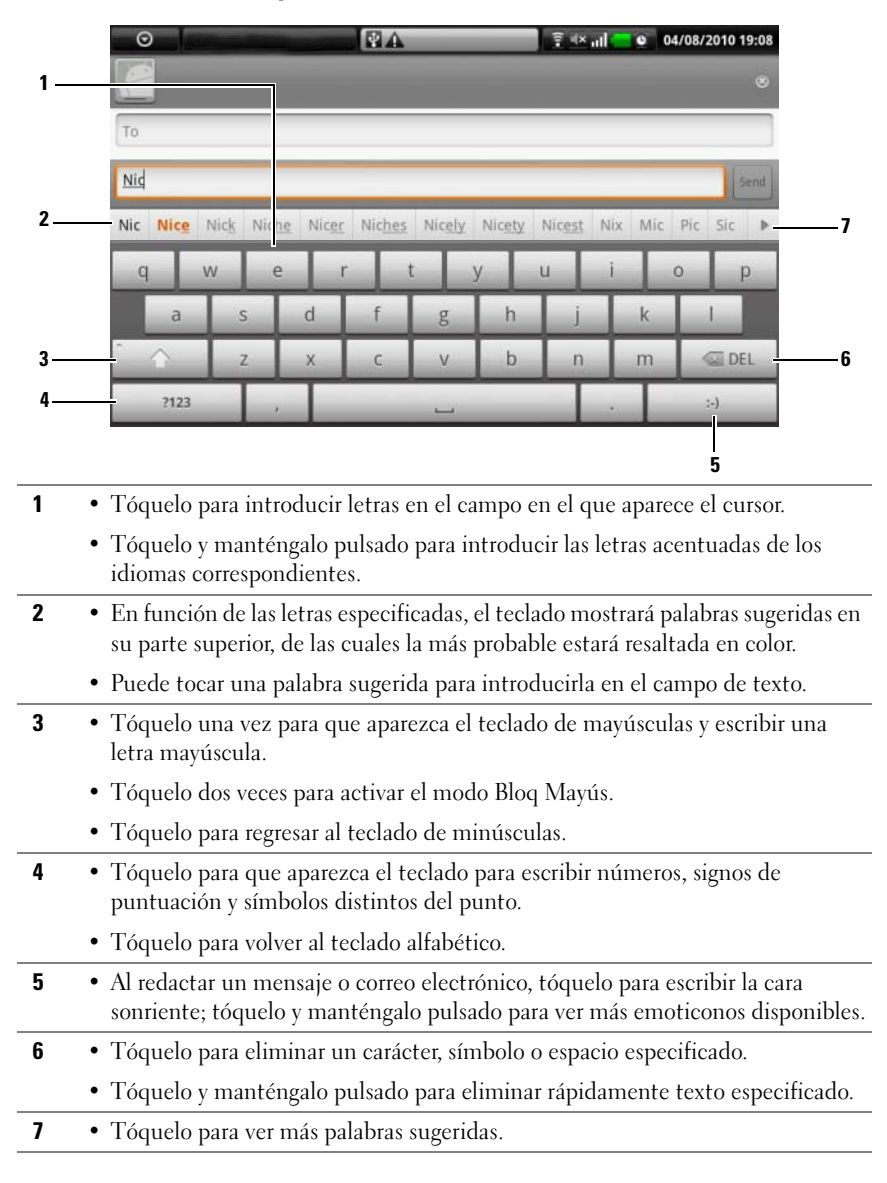

#### Controles del teclado para redactar un mensaje

#### Para configurar los valores de teclado

- Toque el botón Página principal → el botón Menú →
   Configuración → Idioma y teclado → Teclado de Android.
- 2 Para activar un valor, toque la opción para seleccionar la casilla de

verificación 🖌 ; para desactivar un valor, toque la opción del valor para

eliminar la marca de la casilla de verificación 💹.

| Vibrar al pulsar las teclas | El dispositivo vibra cuando se toca una tecla.                                                                                                    |
|-----------------------------|----------------------------------------------------------------------------------------------------|
| Sonido al pulsar las teclas | El dispositivo emite un sonido cuando se toca una tecla.                                                                                                 |
|                             | NOTA: para activar este elemento, también debe<br>seleccionar Configuración→ Sonido y visualización→<br>Selección audible.                               |
| Mayúsculas automáticas      | La primera letra de la palabra de una nueva frase se escribe en mayúscula.                                                                               |
| Mostrar sugerencias         | Muestra palabras sugeridas mientras escribe.                                                                                                    |
| Corrección rápida           | Marca y corrige las faltas de ortografía y los errores<br>tipográficos.                                                                                  |
| Completar automáticamente   | Si este modo está activado, al tocar la barra de espacio<br>o una tecla de puntuación se inserta automáticamente<br>una sugerencia de palabra resaltada. |

#### Valores de teclado disponibles

#### Crear diccionario del usuario

El teclado utiliza el diccionario predeterminado para mostrar palabras sugeridas a medida que escribe. Puede crear un diccionario de usuario que incluya palabras que no se encuentren en el diccionario principal. El teclado también tendrá en cuenta las palabras que haya agregado a su diccionario de usuario para realizar sugerencias de palabras.

#### Para agregar una palabra al diccionario

- Toque el botón Página principal → el botón Menú →
   Configuración → Idioma y teclado → Diccionario del usuario.
- 2 Toque el botón Menú ⊟→ Agregar.
- 3 Escriba la palabra que desee en el campo de texto Agregar a diccionario.
- 4 Toque Aceptar.

#### Para editar una palabra en el diccionario

- Toque el botón Página principal → el botón Menú →
   Configuración → Idioma y teclado → Diccionario del usuario.
- **2** Toque la palabra deseada.
- 3 Toque Editar.
- 4 Edite la ortografía de la palabra en el campo de texto Editar palabra.
- 5 Toque Aceptar.

#### Para eliminar una palabra del diccionario

- Toque el botón Página principal → el botón Menú →
   Configuración → Idioma y teclado → Diccionario del usuario.
- **2** Toque la palabra que desee eliminar.
- 3 Toque Eliminar.

# Búsqueda de Google

Puede utilizar el cuadro de búsqueda rápida de Google para encontrar sitios web e información en Google, o acceder a las aplicaciones instaladas en su dispositivo.

#### Para buscar escribiendo una entrada

- 1 En la pantalla Página principal del dispositivo, toque el **cuadro de búsqueda rápida de Google**. Se abrirá el teclado de la pantalla.
- 2 Escriba una palabra clave o el nombre completo en el cuadro utilizando el teclado. A medida que escribe, los resultados de la búsqueda que coincidan total o parcialmente con el texto introducido aparecerán debajo del cuadro de búsqueda.
- **3** Desplácese por la lista de resultados de la búsqueda y toque el resultado deseado para seleccionarlo. Si sólo desea ver los enlaces web coincidentes

en Google, toque  $\square$  en el teclado o el icono de búsqueda  $\mathbb{Q}$  del cuadro de búsqueda.

- **4** La aplicación coincidente o el explorador con enlaces web coincidentes se abrirá.
- **5** Toque un enlace deseado si desea ver una página web.

#### Para buscar por voz

- 1 Toque 🎐 en la esquina derecha del cuadro de búsqueda.
- 2 Diga el nombre o una palabra clave del elemento que busca.
- **3** Se abrirá el explorador con enlaces web coincidentes.

# Widget Control de alimentación

Para conservar la batería, seleccione desactivar uno de estos modos cuando no los utilice.

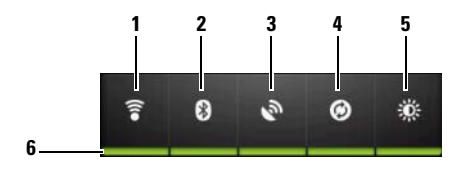

- 1 Tóquelo para activar o desactivar la conexión WiFi.
- 2 Tóquelo para activar o desactivar el Bluetooth.
- **3** Tóquelo para activar o desactivar el modo **Usar satélites GPS**, que le permite localizar con exactitud ubicaciones hasta el nivel de calle. Este modo requiere una vista nítida del cielo y más energía en la batería.
- **4** Tóquelo para activar o desactivar el modo Sincronización automática, que le permite sincronizar automáticamente su dispositivo con los datos de su Gmail o con los datos de Outlook mediante Dell PC Suite.
- **5** Tóquelo repetidamente para ajustar el brillo de la retroiluminación de la pantalla.
- 6 Indica que este modo está activado o desactivado.

# Administración de la configuración del dispositivo

#### Para comprobar espacios de almacenamiento

Toque el botón Página principal  $\widehat{} \rightarrow$  el botón Menú  $\widehat{} \rightarrow$  Configuración  $\rightarrow$ Tarjeta SD, almacenamiento masivo USB y almacenamiento telefónico. La pantalla mostrará el espacio total y el espacio disponible en el dispositivo y en la tarjeta microSD.

#### Para borrar los datos de aplicación no deseados para dejar libre espacio de almacenamiento

- 1 Toque el botón Página principal  $\bigoplus \rightarrow$  el botón Menú Configuración -> Aplicaciones -> Administrar aplicaciones.
- 2 En la lista Administrar aplicaciones, toque la aplicación cuya caché o datos desee eliminar.
- 3 En la pantalla de información de la aplicación, toque **Borrar datos** bajo Almacenamiento para borrar los datos de aplicación no deseados; toque Borrar caché bajo Caché para borrar la caché no deseada.

#### Para formatear la tarjeta microSD

- Toque el botón Página principal  $\textcircled{}{} \rightarrow$  el botón Menú 1 Configuración→ Tarjeta SD, almacenamiento masivo USB y almacenamiento telefónico.
- 2 Toque Desmontar la tarjeta SD para activar la opción Formatear tarjeta SD.

#### PRECAUCIÓN: al formatear una tarjeta microSD borrará todos los datos y las aplicaciones descargadas almacenadas en ella. Asegúrese de realizar una copia de seguridad de los datos que necesite antes de formatear la tarjeta microSD.

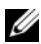

NOTA: para obtener información sobre cómo realizar una copia de seguridad de los datos del dispositivo, ver Sincronización de Dell™ Streak y el ordenador mediante Dell PC Suite.

**3** Toque Formatear tarjeta  $SD \rightarrow el$  botón Formatear tarjeta SD.

#### Para borrar todos los datos del dispositivo

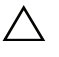

PRECAUCIÓN: los siguientes pasos borrarán del dispositivo todos los datos, incluidas la cuenta de Google y las aplicaciones descargadas. Asegúrese de realizar una copia de seguridad de todos los datos necesarios antes de continuar.

- Toque el botón Página principal → el botón Menú →
   Configuración → Privacidad → Restablecimiento de los datos de fábrica.
- 2 Toque Restablecer el teléfono.
- **NOTA:** deberá dibujar el patrón de desbloqueo de pantalla si está activado.
  - **3** Toque **Borrar todo** después de leer la advertencia.

#### Para restablecer el dispositivo al estado predeterminado

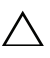

- PRECAUCIÓN: los siguientes pasos restaurarán el dispositivo al estado predeterminado y borrarán todos los datos y las aplicaciones descargadas que haya almacenado. Asegúrese de realizar una copia de seguridad de todos los datos necesarios antes de restablecer el dispositivo.
- 1 Mantenga pulsado el botón de encendido 💿 y, a continuación, toque la opción Apagar de la pantalla para apagar el dispositivo.
- 2 Mantenga pulsado simultáneamente el botón para subir el volumen .
- **3** Sin soltar los botones de volumen, pulse y mantenga pulsado el botón de encendido hasta que el dispositivo se encienda con la pantalla de configuración.
- **4** Pulse los botones de volumen para mover la barra resaltada de la pantalla a la opción **Restablecer valores de fábrica**.
- 5 Toque el botón Cámara 
  para iniciar el proceso de restablecimiento.
- **6** Espere a que el dispositivo se reinicie.

#### Para actualizar la versión de software del dispositivo

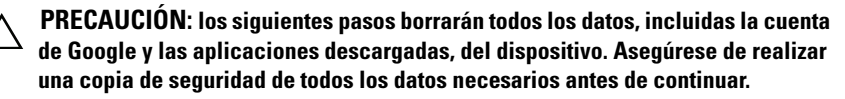

- Siga los pasos 1 a 3 de Para restablecer el dispositivo al estado 1 predeterminado para activar la pantalla de configuración.
- 2 Pulse los botones de volumen para mover la barra resaltada a la opción Actualización de software mediante Update.pkg en la Tarjeta SD, y pulse el botón Cámara ( ) para confirmar la selección.
- **3** Pulse el botón Cámara **(a)** para confirmar e iniciar la recuperación de emergencia de software.

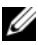

NOTA: si desea cancelar la recuperación de software, pulse el botón de volumen hacia abajo (••••

**4** Espere a que el dispositivo cargue archivos y reinicie el sistema.

# Internet

# **Conexión a Internet**

Para explorar Internet y acceder a utilidades basadas en la web como la mensajería instantánea, debe disponer de una de estas conexiones de red de datos:

- GPRS
- EDGE
- 3G
- HSPA
- WiFi

### **GPRS/EDGE/3G/HSPA**

#### Para conectarse a Internet mediante GPRS, EDGE, 3G o HSPA

El dispositivo está configurado con la red GPRS, EDGE, 3G o HSPA proporcionada por el proveedor de servicios de la tarjeta SIM instalada en el dispositivo. No obstante, ésta sólo está limitada a llamadas de voz y mensajes de texto. Si actualmente dispone de conexión WiFi, el dispositivo utilizará automáticamente la conexión WiFi para acceder a Internet. La conexión web a través de GPRS, EDGE, 3G o HSPA se vuelve temporalmente inactiva, hasta que finaliza la conexión WiFi.

Si desea conectarse a Internet mediante una red de datos GPRS, EDGE, 3G o HSPA:

- Toque el botón Página principal → botón Menú →
   Configuración → Configuración inalámbrica y redes y, a continuación, toque WiFi para desactivarla.
- 2 Toque el botón Página principal → botón Menú → Configuración → Configuración inalámbrica y redes → Redes móviles y, a continuación, toque Conexión de datos para activarla.

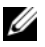

NOTA: para acceder rápidamente a los controles inalámbricos, toque la barra de estado como se muestra más abajo en la ilustración para que tenga los mismos valores.

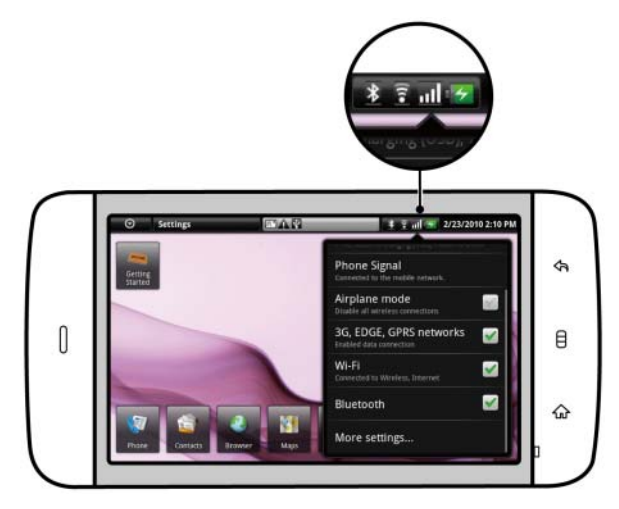

NOTA: dependiendo de si está actualmente en uso una red GPRS, EDGE, 3G o HSPA, aparecerá el icono de red de datos correspondiente en la barra de estado después de establecer una conexión de datos. Consulte la barra de estado en Barra de estado para ver una correlación de los iconos de red de datos.

Puede configurar el dispositivo para que busque redes disponibles si está fuera de la red doméstica o desea registrarse en una red diferente.

#### Para seleccionar manualmente una red nueva

- Toque el botón Página principal  $\bigcirc \rightarrow$  botón Menú 1 Configuración→ Configuración inalámbrica y redes→ Redes móviles→ actualmente disponibles.
- Seleccione manualmente una red de la lista de redes. 2

#### Para seleccionar automáticamente una red nueva

Toque el botón Página principal  $\bigcirc \rightarrow$  botón Menú  $\boxminus \rightarrow$  Configuración $\rightarrow$ Configuración inalámbrica y redes→ Redes móviles→ Operadores de red→ Seleccionar automáticamente.

### WiFi

Puede conectar el dispositivo a Internet a través de la WiFi.

Para utilizar WiFi en el dispositivo, tendrá que acceder a un punto inalámbrico o "zona interactiva" que se encuentre a una distancia de hasta 100 metros.

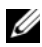

NOTA: el rango y la calidad de la señal WiFi se ven afectados por el número de dispositivos conectados, la infraestructura y los objetos a través de los cuales pasa la señal.

#### Para activar la WiFi y conectarse a una red

- 1 Toque el botón Página principal  $\bigcirc \rightarrow$  botón Menú Configuración → Configuración inalámbrica y rede → WiFi para seleccionar la casilla de verificación WiFi. El dispositivo buscará las redes inalámbricas disponibles.
- 2 Toque Configuración WiFi. Los nombres de red y la configuración de seguridad (Abrir red o Asegurado con WEP/WPA/WP2A/WPS) de las redes WiFi detectadas aparecen en la lista Redes de WiFi.
- **3** Muévase por la lista y toque una red WiFi a la que conectarse.
- 4 Introduzca una contraseña (si es necesario) y, a continuación, toque **Conectar** para conectarse a la red WiFi.
- NOTA: para conectarse a una red protegida mediante Privacidad equivalente a cableado (WEP), WPA (Acceso WiFi protegido), WPA2, o WPS (Configuración inalámbrica protegida), deberá especificar la clave de seguridad WEP/WPA/WPA2/WPS para tener el acceso autorizado a la red. La próxima vez que el dispositivo se conecte a una red inalámbrica protegida a la que haya accedido previamente, no se le pedirá que especifique la clave WEP/WPA/WPA2/WPS de nuevo, a menos que restablezca el dispositivo a sus valores predeterminados de fábrica.

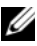

NOTA: el dispositivo le permite mantener una conexión web constante a través de redes WiFi o móviles (GPRS,EDGE,3G o HSPA). Sin embargo, la conexión WiFi tiene prioridad sobre la conexión de red móvil si ambas están disponibles.

#### Para comprobar la conexión de red WiFi actual

Desde la barra de estado:

Cuando el dispositivo esté conectado a una red inalámbrica, el icono

WiFi 🛜 aparecerá en la barra de estado para indicar la potencia de la señal (número de bandas que están iluminadas). Si la opción Configuración

WiFi→ Notificación de red está activada, aparecerá este icono 🙀 en la barra de estado cuando el dispositivo detecte una red WiFi accesible dentro del alcance.

Desde la red WiFi:

- Toque el botón Página principal  $\bigcirc \rightarrow$  botón Menú 1 Configuración→ Configuración inalámbrica y redes→ Configuración WiFi.
- **2** Toque la red WiFi a la que el dispositivo esté actualmente conectado (con la etiqueta **Conectado**). Se abrirá una ventana mostrando el nombre, el estado, la velocidad, la potencia de la señal, la información de seguridad y la dirección IP de la red WiFi.

**NOTA:** si desea desconectar la red WiFi del dispositivo, toque Olvidar en esta ventana. Deberá establecer de nuevo la configuración de WiFi si desea restaurar la conexión a esta red inalámbrica.

#### Para conectarse a otra red WiFi

1 Toque el botón Página principal  $rac{}{} \rightarrow$  botón Menú Configuración → Configuración inalámbrica y redes → Configuración WiFi. Las redes WiFi detectadas aparecen en la lista Redes de WiFi.

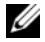

NOTA: para iniciar una nueva búsqueda de redes de WiFi disponibles, en la pantalla **Configuración WiFi**, toque el botón Menú  $\blacksquare \rightarrow$  **Explorar**.

2 Muévase con el dedo por la lista de Redes de WiFi y toque el nombre de la red a la que desee conectarse.

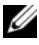

**NOTA:** si la red inalámbrica a la que desea conectarse no está en la lista de redes detectadas, muévase a la parte inferior de la lista y toque Agregar red de WiFi. Introduzca la configuración de la red WiFi y, a continuación, toque Guardar.

### Desactivación de todas las conexiones mediante el modo Avión

Si selecciona el modo Avión desactivará todas las conexiones móviles y WiFi. Esta función es útil cuando la conectividad inalámbrica está terminantemente prohibida, como en el caso de un avión.

Toque el botón Página principal  $\bigoplus \rightarrow$  botón Menú  $\blacksquare \rightarrow$  Configuración $\rightarrow$ Configuración inalámbrica y redes 

Modo avión para habilitar o deshabilitar el modo avión.

# Exploración de Internet

#### Para abrir el navegador

Toque Navegador 🥙.

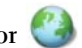

#### Para usar la barra de controles del navegador

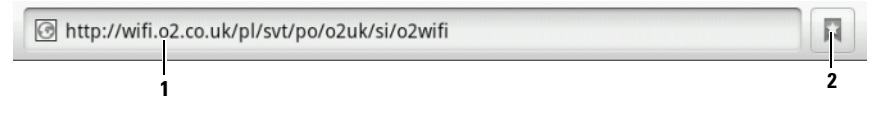

- 1 Toque el campo de dirección de página web y escriba la dirección de la página web a la que desea ir.
- 2 Tóquelo para ver los marcadores, las páginas web más visitadas y el historial de navegación.

#### Para ir a una página web

- 1 En la pantalla del navegador, toque el campo de dirección de página web de la pantalla.
- **2** Escriba la dirección de la página web con el teclado en pantalla. A medida que escribe la dirección, aparecerán direcciones de páginas web coincidentes.
- **3** Toque una dirección mostrada en la pantalla para ir directamente a dicha página web, o termine de escribir la dirección de la página web y, a continuación, toque Ir.

#### Para configurar la página principal

- Para especificar manualmente una página principal:
- 1 Toque el botón Menú ⊟→ Configuración→ Definir página de inicio.
- 2 Introduzca la dirección web del sitio web que desea utilizar como página principal y, a continuación, toque Aceptar.
- Para seleccionar una página principal de marcadores:
- **1** Toque **a** en la barra de control del navegador para que aparezcan las listas de marcadores, los sitios más visitados y el historial de navegación.
- 2 Toque y mantenga pulsado el marcador que desee para que aparezca el menú de comandos→ Definir como página de inicio.

### Visualización de páginas web

#### Para navegar en una página web

Mueva el dedo horizontal o verticalmente por la pantalla para deslizarse y ver las áreas deseadas de una página web.

#### Para acercar el zoom en una página web

Pellizque el área deseada de una página web separando los dos dedos en la pantalla.

#### Para alejar el zoom en una página web

Pellizque el área deseada de una página web juntando los dos dedos en la pantalla.

### Para ver la página siguiente o anterior

Toque el botón Atrás  $\blacklozenge$  para ver la página anterior; toque el botón Menú  $\blacksquare \rightarrow$  Avanzar para ver la página siguiente.

#### Para abrir una nueva ventana

Toque el botón Menú  $\square \rightarrow$  Ventana nueva. Se abrirá una nueva ventana de navegador que le llevará a la página principal.

#### Para cambiar de una ventana de navegador a otra

Puede abrir varias ventanas de navegador para cambiar fácilmente de una página web a otra.

- 1 En una ventana del navegador, toque el botón Menú ⊟→ Ventanas.
- 2 Toque la dirección web de la página web que desee. La ventana se abrirá mostrando la página en pantalla completa.
- **3** Para cerrar una ventana del navegador, toque 💌.

#### Para buscar texto dentro de una página web

- Cuando visualice una página web, toque el botón Menú → Buscar en la página.
- 2 Escriba el elemento de búsqueda en la barra de búsqueda.
- **3** Toque la flecha hacia la izquierda o hacia la derecha para ir al elemento coincidente anterior o siguiente.

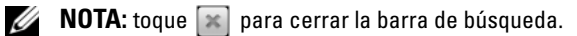

#### Para copiar texto en una página web

Puede copiar y pegar texto de una página web en sus correos electrónicos, mensajes de texto o mensajes multimedia.

- 1 Vaya a la página web de la que desea copiar texto.
- 2 Localice el texto que desea copiar y toque el botón Menú Seleccionar texto.
- **3** Coloque el dedo al principio del texto que desea copiar y arrástrelo hasta el final del texto que desea copiar. El texto copiado se resalta en rosa.
- 4 Suelte el dedo de la pantalla.
- 5 Para pegar texto en un correo electrónico, un mensaje de texto o un mensaje multimedia, toque y mantenga pulsado el campo de texto de la pantalla de un mensaje o correo electrónico y, a continuación, toque Pegar en el menú emergente.

### Uso de enlaces web, historial y descargas

#### Para seleccionar un enlace en una página web

Desplácese al enlace que desee de una página web. Al tocarlo, el enlace queda enmarcado en un cuadro naranja.

| Tipo de enlace                     | Funcionalidad                                                                                                    |
|------------------------------------|----------------------------------------------------------------------------------------------------|
| Dirección de página web            | • Toque el enlace para abrir la página web.                                                                                                    |
|                                    | <ul> <li>Toque y mantenga pulsado el enlace para abrir un<br/>menú emergente que le permite abrir, marcar,<br/>guardar, copiar en el portapapeles, o compartir<br/>el enlace mediante mensajes de texto o<br/>correo electrónico.</li> </ul>                                                                     |
| Dirección de correo<br>electrónico | <ul> <li>Tóquela para enviar un correo electrónico a la<br/>dirección de correo electrónico.</li> </ul>                                                                                                    |
|                                    | • Tóquela y manténgase sobre ella hasta que aparezca<br>un menú emergente. Toque <b>Copiar</b> para copiar la<br>dirección de correo electrónico en el portapapeles.<br>Podrá pegar la dirección de correo electrónico<br>posteriormente en un nuevo contacto o mientras<br>redacta un nuevo correo electrónico. |
| Número de teléfono                 | Tóquelo para abrir la aplicación <b>Teléfono</b> y llamar al número de teléfono.                                                                                                    |
|                                    | <b>NOTA:</b> Podrá llamar a un número de la página web sólo si esta función se la proporciona su proveedor de servicios.                                                                                                    |

#### Para consultar el historial de páginas web visitadas

- **2** Toque la ficha **Historial**.
- **3** Toque el día en el que visitó por última vez la página web deseada.
- 4 Toque una dirección web para abrir la página web.
- **NOTA:** para consultar las páginas web más visitadas, toque la ficha Más visitadas.

#### Para permitir la descarga de aplicaciones web

PRECAUCIÓN: las aplicaciones descargadas desde Internet pueden ser de fuentes desconocidas. Para proteger el dispositivo y sus datos personales, descargue aplicaciones únicamente de fuentes fiables como, por ejemplo, Android Market.

Para descargar aplicaciones web, habilite la característica de descarga del dispositivo.

- Toque el botón Página principal  $\bigcirc \rightarrow$  el botón Menú 1 Configuración→ Aplicaciones.
- 2 Toque Fuentes desconocidas para seleccionar la casilla de verificación.
- 3 Cuando se abra el cuadro de diálogo Atención, toque Aceptar.

NOTA: todas las aplicaciones descargadas se guardan en la tarjeta microSD. Antes de descargar una aplicación de Internet, asegúrese de haber instalado una tarjeta microSD en el dispositivo. Para obtener información sobre cómo instalar una tarjeta microSD, ver Instale la tarjeta microSD.

#### Para instalar una aplicación

- 1 En la pantalla del navegador, toque la aplicación que desea descargar.
- 2 Se abrirá la pantalla de detalles de la aplicación. Lea los detalles de la aplicación, tales como el coste, evaluación global, comentarios de los usuarios, información de contacto del programador, etc..
- **3** Para instalar la aplicación, seleccione **Instalar** si el elemento es gratuito o Comprar si es necesario comprarlo.

#### Para consultar las descargas

En la pantalla del navegador, toque el botón Menú  $\blacksquare \rightarrow$  Descargas.

### Administración de marcadores

Puede almacenar tantos marcadores como desee en el dispositivo.

### Para marcar una página web

- 1 En la pantalla del navegador, vaya a la página web que desee marcar.
- 3 En la ficha Marcadores, toque ★ Add
- **4** Especifique el nombre del marcador o edite la dirección web cuando fuera necesario.
- **5** Toque Aceptar para guardar la página web como marcador.

### Para abrir un marcador

- 2 En la ventana Marcadores, podrá:
- Tocar el marcador que desee abrir en la misma ventana del navegador.
- Tocar y mantener pulsado el marcador que desea abrir y, a continuación, en el menú emergente, tocar **Abrir** para abrir el marcador en la misma ventana del navegador o **Abrir en una ventana nueva** para abrir el marcador en una ventana nueva.

#### Para administrar los marcadores

- 2 En la ventana Marcadores, toque y mantenga pulsado el marcador deseado para abrir un menú emergente que proporcione las siguientes opciones:

| Abrir                                           | Abra el sitio web marcado en la misma ventana<br>del navegador.                                                                                                    |
|-------------------------------------------------|----------------------------------------------------------------------------------------------------|
| Abrir en una<br>ventana nueva                   | Abra el sitio web marcado en una ventana nueva.                                                                                                    |
| Editar marcador                                 | Tóquela para abrir la ventana <b>Editar marcador</b> . Escriba el nombre del marcador y su dirección y toque <b>Aceptar</b> .                                                                                                    |
| Agregar acceso directo a<br>la página principal | Tóquela para crear el acceso directo del marcador en la<br>pantalla de la página principal actual. Entonces podrá<br>tocar el acceso directo en la pantalla de la página principal<br>para iniciar el navegador e ir directamente a la<br>página marcada. |
| Compartir enlace                                | Envíe la dirección del marcador a otros mediante correo electrónico, mensajes de texto, Facebook o Twitter.                                                                                                    |
| Copiar URL de vínculo                           | Copie la dirección web del sitio web marcado.                                                                                                    |
| Eliminar marcador                               | Tóquela para eliminar el marcador seleccionado.                                                                                                    |
| Definir como página de<br>inicio                | Establezca el sitio web marcado como página principal de su navegador.                                                                                                    |

#### Para configurar los valores del navegador

En la pantalla del navegador, toque el botón Menú  $\blacksquare \rightarrow$  Configuración para ajustar la configuración del navegador.

# Correo electrónico

Puede crear POP3, IMAP e intercambiar cuentas de correo electrónico a partir de los servicios de correo electrónico basados en web del dispositivo.

#### Para abrir la aplicación de correo electrónico

Toque el botón Aplicación  $\bigcirc \rightarrow$  Correo electrónico  $\bigotimes^{>}$ .

#### Para configurar una cuenta de correo electrónico

1 Escriba la dirección de correo electrónico y la contraseña de la cuenta que desea agregar y, a continuación, toque Siguiente.

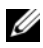

NOTA: si la cuenta de correo electrónico que desea configurar no está en la base de datos de correo electrónico del dispositivo, se le pedirá que introduzca manualmente la configuración de la cuenta de correo electrónico, incluido el servidor de correo electrónico, el protocolo, etc. después de tocar Siguiente.

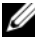

NOTA: toque Configuración manual en lugar de Siguiente para introducir directamente los valores de entrada y de salida de la cuenta que esté configurando.

2 Introduzca el nombre de la cuenta y el nombre que desee ver en los correos electrónicos salientes y, a continuación, toque Finalizado.

Después de crear una cuenta de correo electrónico, toque el botón Menú  $\blacksquare \rightarrow$ Agregar cuenta si necesita crear otra cuenta de correo electrónico.

#### Para ver sus correos electrónicos

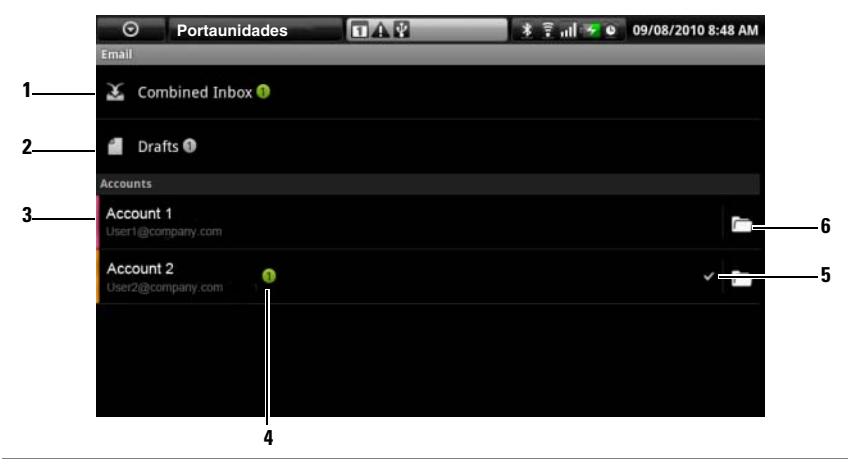

- 1 La Bandeja de entrada combinada contiene todos los correos electrónicos recibidos en todas sus cuentas.
- 2 El correo electrónico no enviado y guardado como borradores se almacena aquí.
- **3** Seleccione una cuenta para ver los correos electrónicos recibidos en la bandeja de entrada de la cuenta.
- 4 El número de correos electrónicos nuevos recibidos en esta cuenta.
- **5** El símbolo de verificación indica que esta cuenta es la predeterminada para enviar correo electrónico.
- 6 Tóquelo para ver los correos electrónicos de las otras carpetas de esta cuenta.

#### Para seleccionar una cuenta como predeterminada para enviar correo electrónico

- Toque una cuenta→ botón Menú → Configuración de la cuenta, o toque y mantenga pulsada la cuenta y, a continuación, toque Configuración de la cuenta en el menú emergente.
- 2 Toque Cuenta predeterminada para seleccionarla.

#### Para redactar y enviar correo electrónico

- Toque el botón Aplicación  $\bigcirc \rightarrow$  Correo electrónico  $\bigotimes^{>}$ . 1
- Seleccione una cuenta de correo electrónico que utilizar si ha configurado 2 más de una cuenta en su dispositivo.

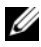

NOTA: si no selecciona una cuenta, la cuenta marcada como predeterminada por un símbolo de verificación será la que se utilice para enviar correo electrónico.

- En la bandeja de entrada de una cuenta de correo electrónico, toque el 3 botón Menú  $\blacksquare \rightarrow$  Redactar.
- 4 Escriba la dirección de correo electrónico del destinatario en el campo Para. A medida que escribe la información, los contactos que coincidan aparecerán en la pantalla. Toque el destinatario para agregar automáticamente la dirección de correo electrónico, o siga escribiendo manualmente la dirección de correo electrónico. Si envía el correo electrónico a varios destinatarios, separe cada dirección de correo electrónico con una coma. Puede agregar tantos destinatarios como desee.
- **5** Escriba el asunto.
- 6 Redacte el mensaje.
- 7 Toque el botón Menú ⊟→ Enviar.

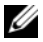

NOTA: si desea guardar el mensaje como borrador y modificarlo más tarde, toque 🚓 o toque el botón Menú 🛱 → Guardar como borrador y, a continuación, seleccione sí.

#### Para eliminar un correo electrónico:

- En la bandeja de entrada de la cuenta de correo electrónico, toque y 1 mantenga pulsado el correo electrónico que desee eliminar.
- En el menú emergente, toque Eliminar. 2

#### Para eliminar o editar una cuenta de correo electrónico del dispositivo

- Toque el botón Aplicación  $\bigcirc \rightarrow$  Correo electrónico  $\bigotimes$ . 1
- 2 Para eliminar una cuenta de correo electrónico, toque y mantenga pulsada la cuenta que desea eliminar y, a continuación, toque Eliminar cuenta en el menú emergente. Cuando se le solicite confirmar la eliminación, toque Aceptar.

3 Para editar una cuenta de correo electrónico, toque una cuenta→ botón Menú → Configuración de la cuenta, o toque y mantenga pulsada la cuenta y, a continuación, toque Configuración de la cuenta en el menú emergente.

### Facebook

Toque el botón Aplicación  $\bigcirc \rightarrow$  Facebook  $\blacksquare$ 

Facebook es un sitio web de red social en el que pueden publicar su perfil y fotos personales, buscar y ponerse en contacto con amigos, compañeros de clase o colegas profesionales, e intercambiar mensajes con ellos.

#### Para iniciar sesión en Facebook

Toque el botón **Entrar** y escriba el correo electrónico y la contraseña con los que haya registrado su cuenta de Facebook. Si no tiene una cuenta de Facebook, toque el botón **Regístrate** y siga las instrucciones de la pantalla para crear una.

#### Para utilizar Facebook en su dispositivo

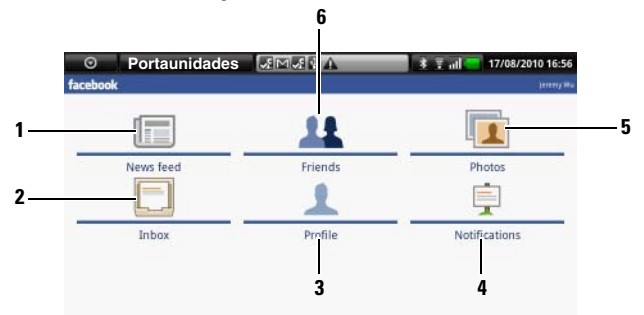

- 1 Toque Últimas noticias para ver los mensajes y las imágenes que hayan publicado usted y sus amigos. Desde aquí también puede:
  - Escribir el mensaje que desee que conozcan sus amigos en el cuadro de texto ¿Qué estás pensando? y, a continuación, toque el botón Compartir para publicar el mensaje en el Muro de su página Perfil de Facebook.
  - Toque a para hacer una foto y, a continuación, toque el botón Cargar para publicarla en su cuenta de Facebook para que sus amigos la vean.

- 2 Toque Bandeja de entrada para ver los correos electrónicos enviados entre usted y sus amigos. Toque el correo electrónico que desee para leerlo.
  - Para eliminar un correo electrónico, toque la casilla de verificación situada junto al correo electrónico deseado y, a continuación, toque el botón Eliminar.
  - Para responder al correo electrónico, escriba la respuesta en el cuadro de texto de la parte inferior y, a continuación, toque el botón **Enviar**.
  - Para redactar un correo electrónico nuevo, toque el botón Menú ⊟→ Redactar.
- **3** Toque **Perfil** para ver su página Perfil de Facebook.
  - Toque la ficha **Muro** para ver su muro de Facebook, donde podrá ver los mensajes e imágenes que usted y sus amigos hayan publicado.
  - Toque la ficha Información para ver los detalles de su cuenta.
  - Toque la ficha Fotos para ver las fotos que haya publicado.
- **4** Toque **Notificaciones** para ver las notificaciones de las publicaciones de muro de sus amigos.
- 5 Toque Fotos para ver las fotos que haya publicado.
- 6 Escriba el nombre de un amigo que esté buscando en Facebook y, a continuación, toque el nombre del amigo que ha encontrado para:
  - Ver el muro, la información y las fotos de su amigo en su página de perfil.
  - En la pantalla Muro de su amigo, escriba un mensaje en el cuadro de texto **Escribe algo...** y, a continuación, toque **Compartir** para publicar su mensaje en el muro de su amigo.

#### El widget Facebook

Desde el widget Facebook que ha creado en la página principal, podrá ver las publicaciones de muro de sus amigos.

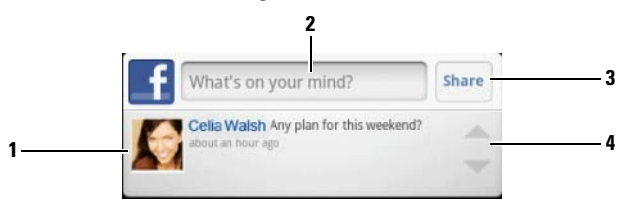

- 1 Tóquelo para ver las publicaciones de muro de un amigo de Facebook.
- **2** Para responder a las publicaciones de este amigo, toque el siguiente cuadro de texto y escriba el mensaje que desee publicar en el muro de este amigo.

- 3 Toque Compartir para publicar su mensaje en el muro de este amigo.
- **4** Toque los botones de flecha para desplazarse y ver las publicaciones de otros amigos.

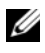

**NOTA:** para obtener más información sobre cómo utilizar Facebook, visite facebook.com/help.

# Twitter

Twitter es una aplicación de servicio de red social que le permite ver mensajes cortos denominados "tweets" publicados por los usuarios de Twitter. También puede publicar sus propios tweets para que otros los lean.

### Para iniciar sesión en Twitter

- 1 Para usar Twitter, necesita crear una cuenta de Twitter si todavía no tiene una. Toque el botón **Registrarse ahora** y siga las instrucciones para continuar.
- 2 Para iniciar sesión en Twitter, escriba su nombre de usuario o dirección de correo electrónico y contraseña y, a continuación, toque Iniciar sesión.
- **3** Seleccione los contactos que desee sincronizar con su cuenta de Twitter y, a continuación, toque el botón **Finalizado**.
#### Para utilizar Twitter en su dispositivo

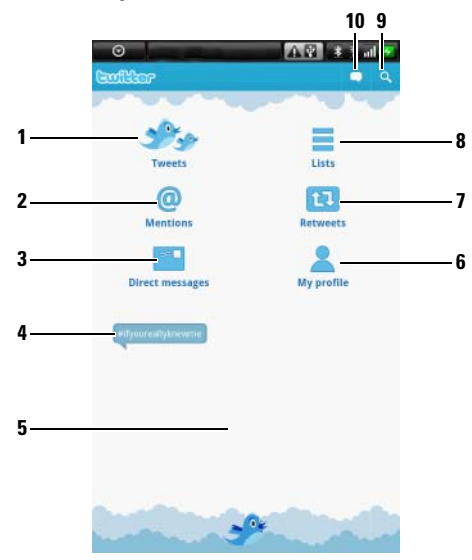

- 1 Tóquelo para leer los tweets de los autores que haya elegido seguir.
  - Toque sobre la foto de un autor para ver los tweets del autor.
  - Toque 💿 en un tweet y seleccione responder al autor, reenviar (Retweet) el tweet a sus seguidores de Twitter, agregar el autor a su lista de favoritos, o compartir el tweet a través de Facebook, correo electrónico, mensajería o Twitter.
- 2 Los tweets que contienen "@nombreusuario" en el cuerpo del tweet se recogen aquí como "Menciones".
- Tóquelo para enviar tweets privados, denominados mensajes directos, a la gente que siga. En la pantalla Mensajes directos, toque gente que siga. En la pantalla Mensajes directos, toque gente a para redactar y enviar el mensaje. Toque gente y seleccione la persona a la que desee enviar el mensaje.
- **4** Los temas de mayor tendencia entonces aparecen aquí. Toque un tema de tendencia para ver los tweets relacionados con dicho tema.
- 5 Toque el área en blanco inferior de la pantalla de inicio de Twitter para ver la lista de temas de tendencia actuales, diarios y semanales.

- 6 Tóquelo para ver su perfil y los tweets que haya publicado. Para publicar su foto de perfil en Twitter, toque el botón Menú → Cambiar foto de perfil y, a continuación, seleccione una foto que desee en Galería.
- 7 Tóquelo para leer los tweets reenviados por usted o por las personas a las que sigue.
- 8 Organice a los usuarios que sigue en listas de grupos. Para crear una lista:
  - 1 Toque 📹 o el botón Menú 🖨→ Crear lista.
  - 2 Dé a la lista un nombre y una descripción.
  - **3** Elija hacer la lista pública (todo el mundo podrá verla) o privada (sólo la podrá ver usted).
  - 4 Toque el botón Crear lista para crear la lista.
- **9** Tóquelo para buscar tweets sobre un tema deseado, o tweets enviados por autores cerca de su ubicación.
  - Para buscar tweets sobre un tema, escriba el tema o una palabra clave en el cuadro de texto y, a continuación, toque
  - Para buscar tweets cerca de su ubicación, toque o arrastre para activar Ubicación y, a continuación, toque ? para ver los tweets de que dispone cerca.
- 10 Tóquelo para redactar y publicar su tweet. Ver Para crear un tweet.

#### Para crear un tweet

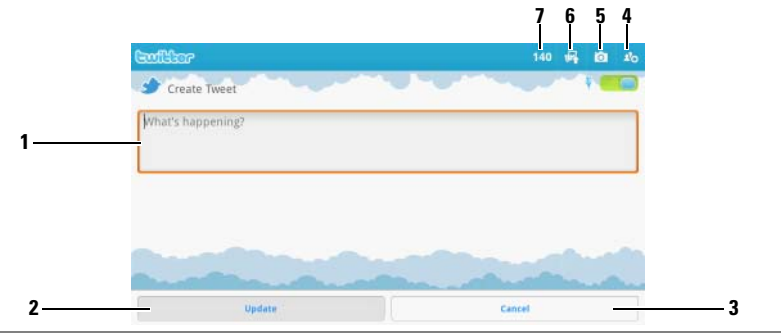

- **1** Escriba el mensaje tweet aquí.
- 2 Toque el botón Actualizar para publicar su tweet.
- **3** Toque el botón **Cancelar** para dejar de redactar el tweet.

- 4 Tóquelo para ver a las personas que sigue y, a continuación, seleccione con quién desea hablar en su tweet. Sus nombres aparecerán en su tweet como "@nombre".
- **5** Tóquelo para iniciar la cámara y capturar una foto que publicar junto con su tweet.
- **6** Tóquelo para abrir Galería y seleccione una foto que publicar junto con su tweet.
- 7 Muestra el número de caracteres restantes permitidos en su tweet.

#### El widget Twitter

En el widget Twitter que haya creado en pantalla de la Página principal, podrá ver los últimos tweets publicados por los autores a los que siga.

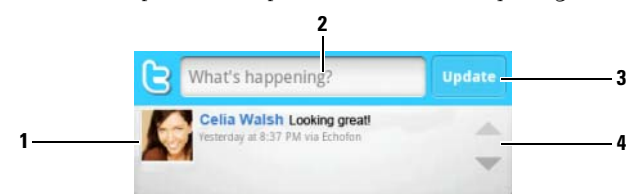

- 1 Tóquelo para ver los tweets publicados por los autores a los que sigue.
- 2 Para publicar su tweet, toque este cuadro de texto para abrir la pantalla de redacción de tweet y, a continuación, escriba su tweet y toque Actualizar para publicarlo.
- **3** También puede tocar el botón **Actualizar** aquí para redactar y publicar su tweet.
- 4 Toque los botones de flecha para desplazarse por los tweets.

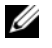

**NOTA:** para obtener más información sobre cómo usar Twitter, visite Twitter.com/Help.

# TouchDown

TouchDown es un cliente de correo electrónico Exchange que le permite acceder a su correo electrónico corporativo, contactos y eventos de calendario en su servidor Exchange.

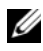

NOTA: TouchDown admite la sincronización mediante ActiveSync (protocolo preferido), Exchange 2003, y Exchange 2007.

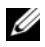

NOTA: para obtener más información sobre cómo usar TouchDown, visite groups.google.com/group/nitrodesk.

# Para abrir la aplicación TouchDown

Toque el botón Aplicación  $\bigcirc \rightarrow$  TouchDown  $\bigcirc$ .

## Para configurar rápidamente su cuenta del servidor Exchange

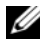

NOTA: consulte con su administrador TI antes de configurar su cuenta con el servidor Exchange.

- 1 En la pantalla de bienvenida, toque el botón **Configure your Account** (Configure su cuenta) para abrir el menú de configuración.
- Escriba su Id. de usuario, dominio, contraseña y dirección del servidor.
- **3** Toque la opción No del menú Uses SSL (Utiliza SSL) y toque el botón Next (Siguiente).
- 4 En el menú Protocols to check for (Protocolos para comprobar), toque para seleccionar todas las opciones: ActiveSync (preferido), Exchange 2003 y Exchange 2007. Toque el botón Next (Siguiente) para continuar con el siguiente paso.
- **5** Toque el botón Next (Siguiente) para iniciar la configuración.

Una vez configurado, TouchDown empieza a sincronizar datos para su servidor Exchange que incluyen su correo electrónico corporativo, calendario, contactos y tareas y luego muestra la siguiente información en pantalla:

- Los últimos correos electrónicos no leídos en las últimas 24 horas.
- Las próximas citas de calendario para el día de hoy.
- Las tareas incompletas o activas en orden ascendente por fecha de vencimiento.

# Para sincronizar manualmente el servidor Exchange

Toque el botón Menú  $\blacksquare \rightarrow Sync/Refresh$  (Sincronización/Actualizar).

## Barra de herramientas de la pantalla principal de TouchDown

Esta barra muestra una columna de los botones de herramientas para que pueda abrir las siguientes vistas de TouchDown.

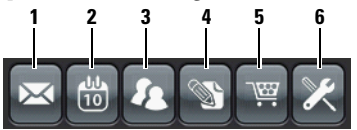

- **1** Toque este botón para ver su correo electrónico.
- **2** Toque este botón para ver sus citas de calendario.
- **3** Toque este botón para ver sus contactos.
- 4 Toque este botón para ver sus tareas.
- 5 Si aparece este botón, su copia con licencia de TouchDown aún no está activada. Toque este botón para seleccionar una acción de activación.

NOTA: la versión de prueba de TouchDown sólo es válida durante 30 días.

**6** Toque este botón para configurar su cuenta, la conexión al servidor y los ajustes de correo electrónico.

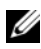

**NOTA:** en cualquiera de las vistas TouchDown, toque el botón Menú el o toque y mantenga pulsado un elemento en la pantalla para ver las operaciones que puede realizar con ese elemento o en esa vista.

#### Barra de herramientas de la pantalla de correo electrónico

Esta barra muestra una fila de botones de herramientas mientras se lee un correo electrónico.

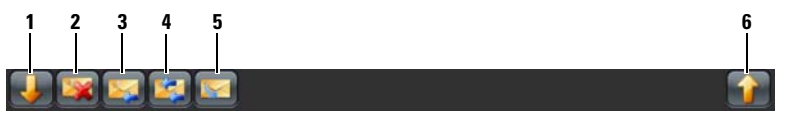

- **1** Toque este botón para ver el correo electrónico anterior.
- **2** Toque este botón para eliminar el correo electrónico actual.
- **3** Toque este botón para responder al remitente.

| 4 | Toque este botón para responder a todos los contactos del bucle de correo. |
|---|----------------------------------------------------------------------------|
| 5 | Toque este botón para marcar el correo electrónico actual como no leído.   |
| 6 | Toque este botón para ver el correo electrónico siguiente.                 |

# Área de estado

Esta área muestra los mensajes de estado en la parte inferior de la pantalla principal durante la operación TouchDown, por ejemplo, una sincronización en proceso.

# **Aplicaciones web**

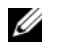

**NOTA:** necesita una conexión de red WiFi o de datos móviles (GPRS, EDGE, 3G o HSPA) activa para poder conectarse a Internet. Para obtener más información sobre cómo configurar el dispositivo para la conectividad a Internet, ver Conexión a Internet.

# Gmail

Gmail es un servicio de correo electrónico basado en web proporcionado por Google.

# Para abrir Gmail

Toque el botón Aplicación  $\bigcirc \rightarrow$  Gmail  $\bowtie$ 

# Configuración de su cuenta Google

Debe registrarse en una cuenta de Google para utilizar aplicaciones y servicios de Google como Google Talk, Gmail y Android Market. Al registrarse en su cuenta de Google sincronizará también todos los correos electrónicos y contactos de su cuenta de Google con el dispositivo.

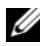

**NOTA:** no necesitará iniciar sesión con su cuenta de Google si ya lo ha hecho anteriormente usando una aplicación que requiera iniciar sesión con su cuenta de Google.

- 1 En la pantalla **Configurar su cuenta Google**, toque el botón **Siguiente** para continuar.
- 2 Toque el botón **Registrarse**. Escriba su nombre de usuario y contraseña de Google y, a continuación, toque el botón **Registrarse**.

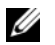

**NOTA:** si tiene que usar un nombre de usuario y contraseña de Google diferentes con su dispositivo, deberá borrar todos los datos de su dispositivo mediante la opción Restablecer valores de fábrica (ver Para borrar todos los datos del dispositivo).

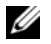

**NOTA:** para registrarse en su cuenta de Google necesita una conexión a Internet. Asegúrese de que el dispositivo tiene una conexión WiFi o de datos móviles (GPRS, EDGE, 3G o HSPA) activa antes de registrarse. Ver Conexión a Internet para obtener más información sobre cómo configurar una conexión de datos.

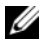

NOTA: toque el botón Crear si no tiene una cuenta de Google.

La bandeja de entrada de Gmail se abre como vista de Gmail predeterminada. Todos los correos electrónicos recibidos van a parar a la bandeja de entrada.

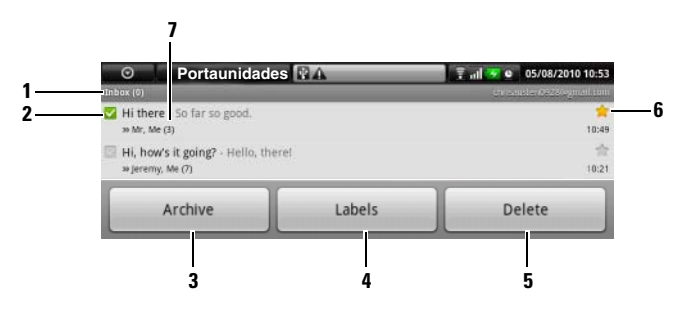

- 1 Carpeta (o Etiqueta) y número de mensajes electrónicos no leídos.
- 2 Toque la casilla de verificación para seleccionar la conversación de correo electrónico. Para usar esta función, toque el botón Menú → Configuración y, a continuación, active Operaciones por lotes.
- **3** Toque esta opción para almacenar la conversación de correo electrónico seleccionada en la carpeta Todo el correo.
- **4** Toque esta opción para etiquetar la conversación de correo electrónico seleccionada.
- **5** Toque esta opción para eliminar la conversación de correo electrónico seleccionada.
- **6** Correo electrónico destacado. Toque la estrella para agregar o eliminar la estrella.
- 7 El número de correos electrónicos agrupados bajo el mismo asunto.

# Para actualizar Gmail

## Para ver correos electrónicos en diferentes carpetas o con etiquetas

Para ver los correos electrónicos almacenados en carpetas distintas a la bandeja de entrada como, por ejemplo, las carpetas Enviados o Todo el correo, o para ver correos electrónicos etiquetados o destacados:

- 1 Toque el botón Menú  $\blacksquare \rightarrow$  Ver etiquetas.
- **2** Toque la carpeta que almacena los correos electrónicos que desea ver, o toque la etiqueta con la que están marcados los correos electrónicos.

#### Para leer correos electrónicos

Mientras está en la bandeja de entrada o en cualquier otra carpeta, deslícese por las conversaciones de correo electrónico de la pantalla y, a continuación, toque una conversación de correo electrónico para ver los correos electrónicos que contiene.

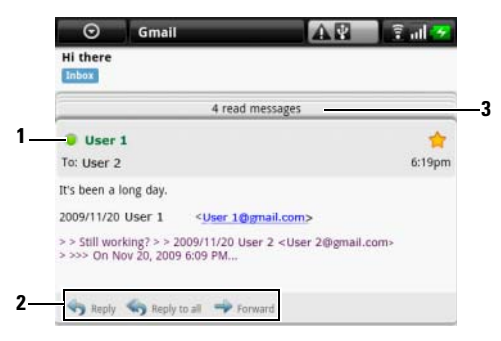

- 1 El punto verde indica que un contacto está disponible en Google Talk.
- 2 Toque esta opción para responder al contacto, responder a todos los contactos del bucle de correo o reenviar el correo electrónico a otro contacto.
- 3 Toque esta opción para ver correos anteriores con el mismo asunto.

## Para crear y enviar un correo electrónico

- Toque el botón Menú  $\blacksquare \rightarrow$  Redactar. 1
- 2 Escriba la dirección de correo electrónico del contacto en el campo Para. Para enviar correo electrónico a varios contactos, separe sus direcciones de correo electrónico con una coma. Para enviar una copia (Cc) o una copia oculta (Bcc), toque el botón Menú  $\blacksquare \rightarrow$  Agregar Cc/Bcc.
- **3** Escriba el asunto del correo electrónico.
- 4 Redacte el correo electrónico. Para adjuntar una imagen, toque el botón Menú  $\blacksquare \rightarrow$  Adjuntar. Seleccione la foto que desee adjuntar desde la aplicación Galería.

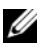

NOTA: toque 🔀 para quitar un archivo adjunto.

5 Toque Enviar para enviar el correo electrónico.

# Google Talk

Google Talk es un programa de mensajería instantánea suministrado por Google.

# Para activar Google Talk

- Toque el botón Aplicación  $\bigcirc \rightarrow$  Google Talk  $\bowtie$ . 1
- 2 Siga las instrucciones de la pantalla para crear una cuenta de Google si no tiene una, o inicie sesión con la cuenta si ya tiene una. Para obtener más información, ver Configuración de su cuenta Google.

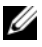

**NOTA:** sáltese el paso 2 si ya ha iniciado sesión en la cuenta de Google.

3 La ventana Google Talk se abrirá con su lista de amigos.

# Para iniciar sesión automáticamente

Puede iniciar sesión automáticamente en la cuenta de Google Talk siempre que encienda el dispositivo.

- 1 En la lista de amigos, toque el botón Menú  $\blacksquare \rightarrow$  Configuración.
- 2 Seleccione Iniciar sesión automáticamente.

#### Para agregar un nuevo amigo a la lista de amigos

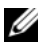

- **NOTA:** sólo puede agregar personas que tengan una cuenta de Google.
- En la lista de amigos, toque el botón Menú  $\blacksquare \rightarrow$  Agregar amigo. 1
- 2 Especifique la Id. de mensajería instantánea Google Talk o la dirección de Gmail del amigo que desee agregar a su lista de amigos.

NOTA: al escribir la ld. de mensajería instantánea de un amigo que ya sea un contacto guardado en Contactos con la misma identificación, este contacto coincidente aparecerá en la pantalla antes de terminar de escribir. Puede tocar el contacto cuya ld. se haya especificado automáticamente.

**3** Toque Enviar invitación.

#### Para ver y aceptar una invitación

- 1 En la lista de amigos, toque el botón Menú  $\square \rightarrow$  Invitaciones. Todas las invitaciones de chat que haya enviado o recibido pero no se hayan contestado aparecerán en la pantalla de invitaciones pendientes.
- **2** Toque una invitación pendiente.
- 3 Toque Aceptar o Cancelar.

Cuando un amigo acepta su invitación de chat, la invitación pendiente desaparece de la lista.

# Para cambiar el estado en línea y su mensaje

- 1 Toque el icono de estado en línea 🧧 situado junto a su nombre.
- 2 Seleccione el estado que desee en el menú.
- **3** Para especificar su mensaje de estado, toque el cuadro de texto a la izquierda del icono de estado en línea y escriba el mensaje.
- 4 Para cambiar la foto de Id., toque el icono de foto para abrir Galería y, a continuación, seleccione la foto que desea utilizar.

# Para iniciar conversación

- **1** Toque a un amigo para seleccionarlo en la lista de amigos.
- Escriba su mensaje en el cuadro de texto.
- **3** Toque el botón Enviar para enviar el mensaje.

# Para agregar un amigo a una conversación activa

- 1 En la pantalla del chat, toque el botón Menú ⊟→ Agregar a chat.
- 2 Seleccione el amigo que desea invitar a la conversación actual.

# Para desactivar el registro de conversaciones

En la pantalla del chat, toque el botón Menú  $\bigoplus \rightarrow$  Chat fuera de registro. Las conversaciones de chat posteriores no se registrarán. Para reanudar el registro de conversaciones, toque Conversación en registro.

# Para cambiar entre conversaciones activas

- 2 En el panel que se abre, toque el nombre del amigo con el que desee conversar.

## Para cerrar una conversación

- En su lista de amigos, toque y mantenga pulsado el nombre de un amigo con una conversación activa. Toque **Finalizar conversación** en el menú emergente.
- En una pantalla de chat, toque el botón Menú ⊟→ Finalizar conversación.

# Para ver a todos los amigos de la lista de amigos

Sólo los amigos con los que conversa más frecuentemente aparecen como los más populares. Si desea ver a todos los amigos, toque el botón Menú  $\square \rightarrow$  Todos los amigos.

# Para ver a un amigo en la lista de más populares

- 1 En la lista de amigos, toque y mantenga pulsado el nombre de un amigo para abrir el menú de opciones.
- 2 Toque Mostrar amigo.

# Para anclar a un amigo

Puede anclar a un amigo para que ese amigo aparezca siempre en la lista de amigos más populares.

- 1 En la lista de amigos, toque y mantenga pulsado el nombre de un amigo para abrir el menú de opciones.
- 2 Toque Anclar amigo.

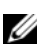

**NOTA:** para desanclar a un amigo, en la lista de amigos, toque y mantenga pulsado al amigo que desee desanclar y, a continuación, toque **Desanclar amigo** en el menú de opciones.

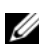

**NOTA:** para que un amigo no aparezca en la lista de más populares, toque y mantenga pulsado el nombre del amigo y, a continuación, toque Ocultar amigo en el menú. Si ha anclado a un amigo, éste desaparecerá al ocultarlo.

## Para bloquear a un amigo para que así no le envíe mensajes

- 1 En la lista de amigos, busque al amigo que desea bloquear.
- **2** Toque y mantenga pulsado el nombre del amigo y, a continuación, toque Bloquear amigo.

El amigo desaparecerá de la lista de amigos y se agregará a la lista de amigos bloqueados.

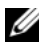

**NOTA:** para desbloquear a un amigo, en la lista de amigos, toque el botón Menú  $\blacksquare \rightarrow$  Bloqueados. En la lista de amigos bloqueados, toque el nombre del amigo que desea desbloguear y toque Aceptar.

#### Para quitar permanentemente a un amigo

- 1 En la lista de amigos, busque al amigo que desea quitar.
- **2** Toque y mantenga pulsado el nombre del amigo y, a continuación, toque Quitar amigo.

# Para saber qué dispositivo utiliza su amigo para conversar en Google Talk

- En la lista de amigos, asegúrese de que esté seleccionado el botón 1 Menú  $\square \rightarrow$  Configuración $\rightarrow$  Indicador de móvil.
- 2 En la lista de amigos, consulte la imagen que aparece a la derecha del nombre de su amigo. Por ejemplo, si su amigo utiliza un teléfono Android, aparecerá la imagen de Android. Si no aparece ninguna imagen, indicará que su amigo ha iniciado sesión en Google utilizando un ordenador.

# Para cerrar la sesión de Google Talk

En la lista de amigos, toque el botón Menú  $\square \rightarrow$  Cerrar sesión.

# Maps

Google Maps le ayuda a encontrar su ubicación actual, ver la situación del tráfico en tiempo real y obtener indicaciones para su destino. También puede utilizar la herramienta de búsqueda para buscar direcciones o lugares de interés en un mapa o en una vista de la calle (Street View).

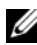

**NOTA:** la aplicación Google Maps no cubre totalmente todas las ubicaciones.

# Para activar un origen de ubicación

Para buscar lugares deseados o encontrar su ubicación actual mediante Google Maps, debe activar Orígenes de mi ubicación:

- 1 Toque el botón Página principal  $\bigcirc \rightarrow$  botón Menú Configuración→ Seguridad y ubicación.
- 2 Seleccione Usar redes inalámbricas, Usar satélites GPS, o ambas opciones.

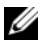

**NOTA:** si selecciona Usar satélites GPS podrá localizar con exactitud ubicaciones hasta el nivel de calle. Sin embargo, este modo requiere una vista nítida del cielo y más energía de la batería.

# Para abrir Google Maps

Toque el botón Aplicación  $\bigcirc \rightarrow Maps$ 

#### Para ver una ubicación en un mapa

En la pantalla Maps, toque el botón Menú  $\blacksquare \rightarrow$  Mi ubicación. Su ubicación se marca en el mapa con un punto azul parpadeante.

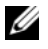

**NOTA:** si selecciona Activar satélites GPS podrá localizar con su ubicación actual hasta el nivel de calle. Sin embargo, este modo requiere una vista nítida del cielo y más energía de la batería.

#### Para buscar una ubicación en el mapa

- 1 En la pantalla Maps, toque el botón Menú ⊟→ Buscar.
- **2** Para buscar escribiendo:
  - **a** Escriba el lugar que desea encontrar en el cuadro de búsqueda. Puede especificar una dirección, una ciudad o un país, o un tipo de negocio u organización, por ejemplo, "restaurante" o "escuela".
  - Toque la tecla de búsqueda del teclado o el icono de búsqueda
     en el cuadro de búsqueda.

Para buscar por voz:

- a Toque 🖳 .
- **b** Diga su destino.

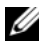

**NOTA:** a medida que escribe información, las búsquedas anteriores o las ubicaciones anteriores aparecen debajo del cuadro de búsqueda. Puede tocar el nombre de un lugar o la dirección para mostrar su ubicación en el mapa.

**3** Los resultados de la búsqueda se marcarán en el mapa mediante globos con letras.

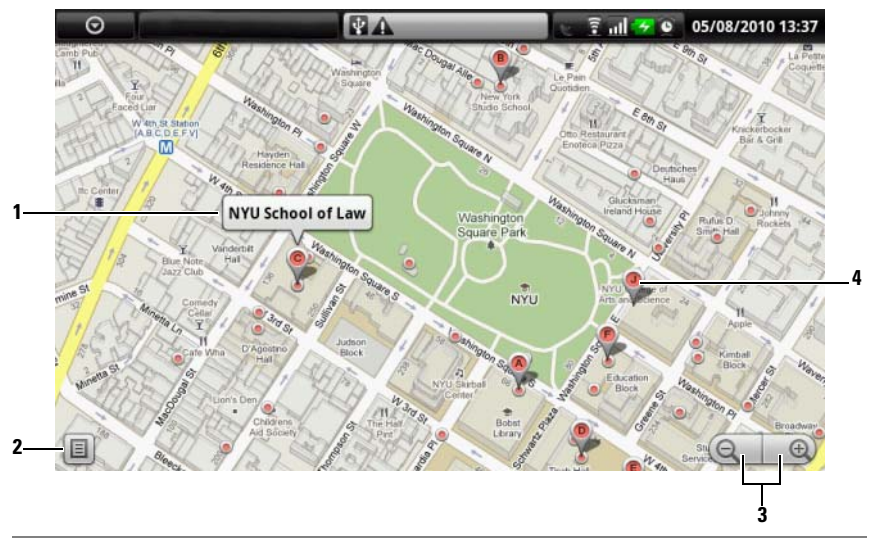

- 1 Toque el nombre del lugar para ver la dirección, los detalles y las reseñas del lugar si la información está disponible (ver Para ver los detalles de un lugar).
- 2 Tóquelo para ver la lista de resultados de la búsqueda.
- **3** Toque estas opciones para acercar o alejar el mapa.
- 4 El resultado de la búsqueda se marca mediante un marcador con letra. Toque el marcador para ver el nombre del lugar.

#### Para ver los detalles de un lugar

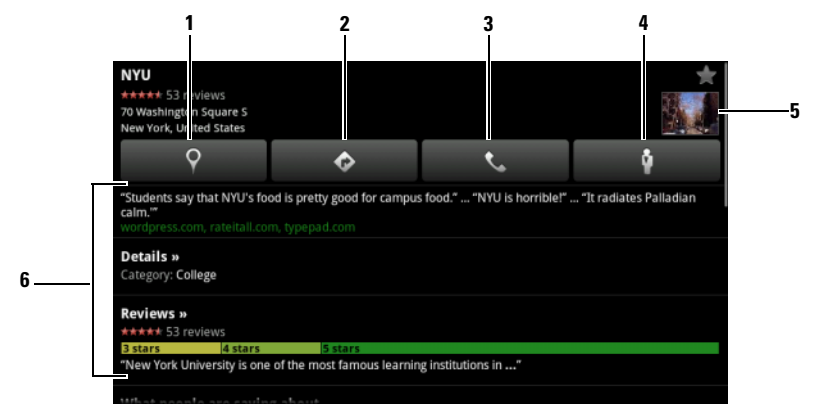

- **1** Tóquelo para que aparezca la vista de mapa.
- **2** Tóquelo para obtener instrucciones. (ver Para obtener indicaciones para obtener más información).
- **3** Tóquelo para llamar al número de contacto del lugar, si está disponible.
- **4** Tóquelo para cambiar a la vista de calle (Street View) de la ubicación (ver Para ver un mapa en vista de calle (Street View) para obtener más información).
- 5 Toque la miniatura de la foto para cambiar a la vista de calle (Street View) de la ubicación (ver Para ver un mapa en vista de calle (Street View) para obtener más información).
- **6** Tóquelo para ver la dirección, los detalles y las reseñas del lugar, si la información está disponible. Deslícese por la lista para encontrar más acciones que llevar a cabo.

#### Para moverse por un mapa

- 1 Mueva o arrastre el mapa en cualquier dirección de la pantalla para ver las áreas deseadas.
- 2 Si encuentra un lugar de interés mientras navega por el mapa, tóquelo y manténgalo pulsado para ver la dirección (también aparece una foto en miniatura si se dispone de Street View para la ubicación).

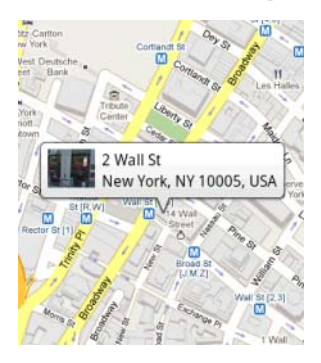

# Para acercar o alejar el zoom en un mapa

- Toque 🔍 para alejar el zoom y 🔜 para acercarlo.
- Junte dos dedos en la pantalla para alejar la imagen; separe dos dedos para acercarla.

# Para cambiar las capas de mapa

Google Maps se abre con la capa de mapa predeterminada. Puede aplicar distintos tipos de capas para ver información adicional o imágenes en el mapa.

- 1 Toque el botón Menú  $\blacksquare \rightarrow$  Capas.
- 2 En el menú Capas, toque la capa que desee para mostrarla en el mapa.

#### Capa de mapa

La capa de mapa muestra las calles, las carreteras, los edificios, los establecimientos principales, las estaciones de transporte público, los parques, los ríos, los lagos, las montañas, las fronteras, etc.

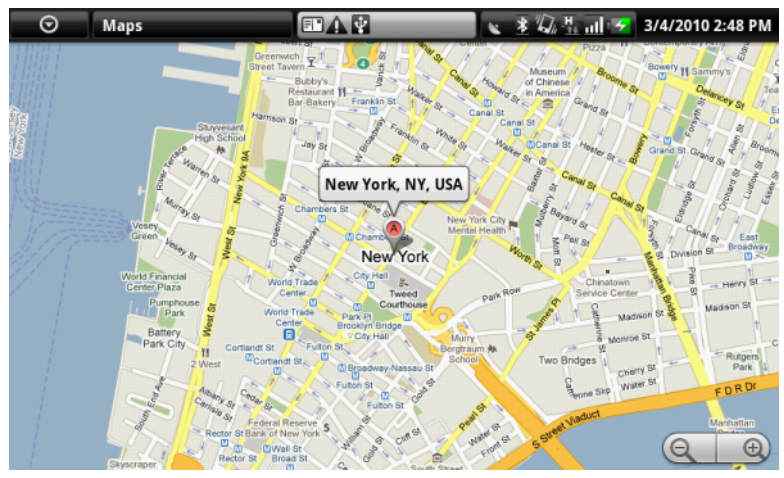

#### Capa de tráfico

La capa de tráfico muestra líneas coloreadas a lo largo de las carreteras en las que se pueden recopilar datos de tráfico en tiempo real. Las líneas verdes indican buenas velocidades de tráfico, las amarillas velocidades más lentas y las marrones tráfico

congestionado. 🔝 indica un lugar en obras; 🥃 indica una carretera cortada.

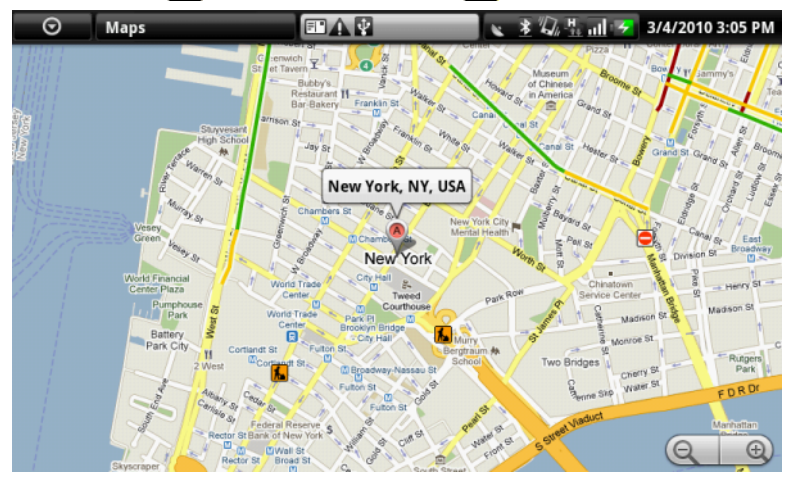

#### Capa de satélite

La capa de satélite muestra el mapa satélite en tiempo no real.

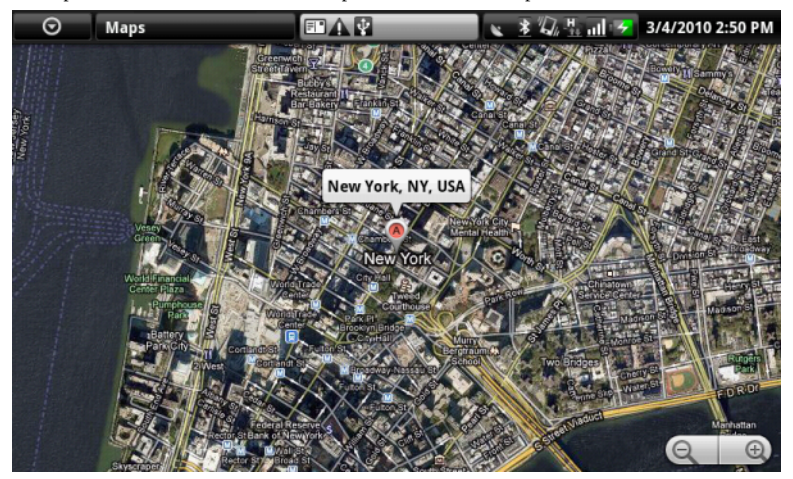

#### Capa de líneas de tránsito

La capa de líneas de tránsito muestran las rutas con más tráfico del área.

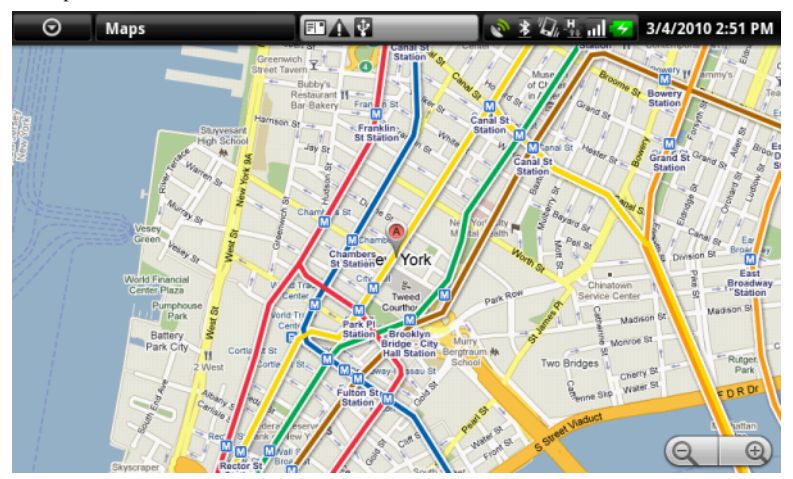

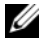

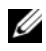

**NOTA:** para eliminar todas las capas excepto la capa de mapa, toque el botón Menú  $\blacksquare \rightarrow$  Capas $\rightarrow$  Borrar mapa.

#### Para ver un mapa en vista de calle (Street View)

Puede cambiar a la Street View de la ubicación que encuentre en el mapa. La Street View se compone de imágenes capturadas de las calles.

- Busque un lugar de interés en el mapa. Para obtener más información, ver 1 Para buscar una ubicación en el mapa y Para moverse por un mapa.
- 2 En el mapa, toque el nombre o la dirección del lugar.
- **3** En la pantalla de detalles de la ubicación, toque ů
- **4** Para ver el área alrededor del lugar, gire la vista de la pantalla con el dedo.
- 5 Para mover la vista a lo largo de la calle, toque las flechas que aparecen en la pantalla, o toque el botón Menú  $\blacksquare \rightarrow$  Avanzar o Retroceder.
- **NOTA:** mientras ve la vista de calle de una ubicación, toque el botón Menú  $\blacksquare$   $\rightarrow$ Modo de brújula para activar el modo de brújula, que le permite ver el área alrededor de la ubicación seleccionada inclinando o girando el dispositivo, en lugar de moviendo la vista de la pantalla con el dedo.

#### Para obtener indicaciones

Utilice Google Maps para obtener indicaciones a su destino.

1 Al visualizar un mapa:

Toque el botón Menú  $\blacksquare \rightarrow$  Indicaciones.

O bien

Al encontrar un lugar:

- Toque el nombre o la dirección del lugar que aparece en el mapa. а
- En la pantalla de detalles de la ubicación, toque b ¢
- **2** Escriba el punto de partida en el primer cuadro de texto y el destino en el segundo.

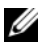

**NOTA:** de manera predeterminada, la ubicación actual es el punto de partida, y el lugar encontrado en el mapa es el destino.

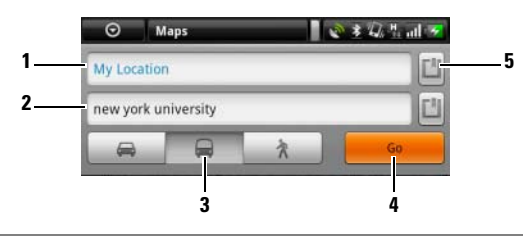

- 1 Punto de partida.
- 2 Destino.
- 3 Seleccione cómo llegar al destino: en coche, transporte público o andando.
- 4 Toque esta opción para obtener indicaciones.
- 5 Toque esta opción para establecer la ubicación actual, una dirección de contacto o un lugar del mapa como punto de partida o destino.
- **3** Toque Ir. Aparecerán las indicaciones para llegar al destino.
- 4 Toque Mostrar en mapa o toque una instrucción de indicación en la lista para que aparezcan las indicaciones o rutas en el mapa.

#### Para borrar un mapa

Toque el botón Menú  $\blacksquare \rightarrow$  Borrar mapa. Todos los resultados de la búsqueda, instrucciones e indicadores de tráfico se eliminarán del mapa.

# Uso de Google Latitude

**NOTA:** para usar Google Latitude, es necesario iniciar sesión en una cuenta de Google.

El servicio de ubicaciones de Google Latitude le permite compartir ubicaciones con aquellos amigos o familiares que se hayan registrado en el servicio con sus cuentas de Google. También puede enviar mensajes instantáneos y correos electrónicos, realizar llamadas telefónicas y obtener indicaciones para llegar a las ubicaciones de sus amigos.

Para permitir que sus amigos vean su ubicación y aceptar sus invitaciones, necesita activar Unirse a Latitude.

- 2 Siga las instrucciones de la pantalla para crear una cuenta de Google si no tiene una, o inicie sesión con la cuenta si ya tiene una. Para obtener más información, ver Configuración de su cuenta Google.
- **NOTA:** sáltese el paso 2 si ya ha iniciado sesión en la cuenta de Google.
  - 3 Lea la política de privacidad. Si acepta, toque Aceptar y compartir.

# Para ejecutar Latitude

Mientras ve un mapa, toque el botón Menú  $\blacksquare \rightarrow$  Latitude.

# Para invitar a amigos a compartir ubicaciones

- 1 En la pantalla de Latitude, toque el botón Menú ⊟→Agregar amigos.
- 2 Seleccione los amigos con los que desee compartir ubicaciones:
  - Seleccionar de Contactos: seleccione los amigos de sus contactos. Los amigos que ya utilizan Latitude tienen un icono junto a sus nombres.
  - Agregar a través de dirección de correo electrónico: especifique una dirección de correo electrónico.
- 3 Toque Agregar amigos y, a continuación, Sí.
- 4 Los amigos que ya utilicen Latitude recibirán una solicitud de correo electrónico y una notificación en Latitude solicitándoles compartir ubicaciones. Si todavía no se han unido a Latitude, recibirán un correo electrónico solicitándoles que inicien sesión en Latitude con sus cuentas de Google.

## Para aceptar una invitación

Cuando reciba una solicitud para compartir su ubicación con un amigo en Latitude, elija cómo desea responder:

- Aceptar y compartir: podrá ver la ubicación de su amigo y su amigo podrá ver la suya.
- Aceptar pero ocultar mi ubicación: podrá ver la ubicación de su amigo pero él no podrá ver la suya.
- No aceptar: rechaza la solicitud para compartir. No se comparte ninguna información de ubicación.

## Para mostrar a sus amigos

Puede mostrar a sus amigos en el mapa o en la vista de lista.

• Vista de mapa

Al abrir Google Maps, aparecerá la ubicación de sus amigos. Cada amigo se marca mediante un icono de foto con una flecha que indique su ubicación. Para ver el perfil de un amigo y comunicarse con él, toque la foto y, a continuación, toque la leyenda de su ubicación situada justo encima de su foto. Para ver a otros amigos, toque uno de los botones de flecha situados junto a la leyenda.

• Vista de lista

Para mostrar una lista de sus amigos, toque el botón Menú  $\bigoplus \rightarrow$  Latitude. Para ver el perfil de un amigo y comunicarse con él, toque el nombre del amigo en la lista.

#### Para conectarse con sus amigos

Toque el nombre de un amigo en la vista de mapa o en la vista de lista para abrir el perfil del amigo. En la pantalla de perfil, podrá comunicarse con su amigo y configurar las opciones de privacidad.

| Mostrar en el mapa                    | Vea la ubicación de un amigo en el mapa.                                                                     |
|---------------------------------------|----------------------------------------------------------------------------------------------------|
| Dar un toque a <este amigo=""></este> | Dé un toque para que sus amigos lo vean en su<br>leyenda de mapa o en la lista de amigos de ellos.           |
| Conversar con Google Talk             | Envíe un mensaje instantáneo mediante Google Talk.<br>Una ventana de conversación se abrirá con dicho amigo. |

| Enviar correo electrónico | Redacte y envíe un correo electrónico dirigido a este amigo.                                                                                                    |
|---------------------------|----------------------------------------------------------------------------------------------------|
| Obtener indicaciones      | Obtenga indicaciones sobre la ubicación de un amigo.                                                                                                    |
| Opciones de compartición  | • Compartir la mejor ubicación disponible: comparte<br>la mejor ubicación a nivel de calle con sus amigos.                                                                                                    |
|                           | • Compartir sólo la ubicación a nivel de ciudad:<br>comparte sólo la ciudad o el área aproximada<br>donde se encuentre, y no la calle. Su amigo podrá<br>ver su icono de foto en mitad de la ciudad en la<br>que esté. |
|                           | • Ocultarse de este amigo: detiene la compartición de ubicación con el amigo en cuestión. Su amigo no podrá ver su icono de foto en el mapa.                                                                           |
| Eliminar amigo            | Quite a este amigo de la lista y finalice el uso compartido de ubicaciones.                                                                                                    |

#### Para controlar qué compartir y para cambiar su perfil público

- 1 En Maps, toque el botón Menú ⊟→ Latitude.
- 2 Toque la leyenda de la ubicación en el mapa o el nombre de la lista de amigos.
- **3** Establezca las siguientes opciones en sus preferencias.

| Mostrar en el mapa       | Ver su ubicación en el mapa.                                                                  |
|--------------------------|-----------------------------------------------------------------------------------------------|
| Cambiar su foto          | Cambiar la foto que sus amigos ven en el mapa o en su<br>lista de amigos.                     |
|                          | Puede hacer una foto con la aplicación Cámara, o seleccionar una almacenada en Galería.       |
| Enviar ubicación a otros | Envíe la dirección de su ubicación actual mediante<br>mensajes de texto o correo electrónico. |

| Editar configuración de<br>privacidad | Administre cómo compartirá su ubicación con los amigos:                                                                                         |
|---------------------------------------|----------------------------------------------------------------------------------------------------|
|                                       | • Detectar su ubicación: Latitude detecta y actualiza automáticamente su ubicación actual.                                                      |
|                                       | <b>NOTA:</b> para dejar que Latitude informe de su ubicación, deberá activar Orígenes de mi ubicación. Ver Para activar un origen de ubicación. |
|                                       | • Establecer su ubicación: seleccione una ubicación del mapa, direcciones de contacto o lugares cercanos, o escriba una dirección.              |
|                                       | • Ocultar su ubicación: Ninguno de sus amigos podrá ver su ubicación en sus mapas.                                                              |
|                                       | • Desactivar Latitude: desactive Latitude y finalice el uso compartido de ubicaciones.                                                          |

# YouTube

YouTube es un servicio de transmisión por secuencias de vídeo que le permite ver vídeos cargados por los miembros de YouTube.

**NOTA:** la búsqueda y la visualización de vídeos no requieren iniciar sesión en una cuenta de YouTube. Sin embargo, para utilizar todas las características de YouTube, por ejemplo, valorar o comentar un vídeo o ver "Mi cuenta", deberá crear una cuenta de YouTube e iniciar sesión en ella.

# Para abrir YouTube

Toque el botón Aplicación  $\bigcirc \rightarrow$  YouTube  $\boxed{\textcircled{b}}$ .

La pantalla de YouTube se abre con los vídeos agrupados en categorías como Más vistos, Más comentados, Más valorados, etc.

#### Para buscar un vídeo escribiendo

- Toque el icono en la parte superior derecha de la pantalla de YouTube o toque el botón Menú =→ Buscar para abrir la barra de búsqueda.
- 2 Escriba el nombre del vídeo o una palabra clave en el cuadro de búsqueda mediante el teclado de la pantalla. Los resultados de la búsqueda que coincidan total o parcialmente con el texto que se esté escribiendo aparecerán debajo del cuadro de búsqueda. Puede:
  - **a** Deslizarse por los resultados de la búsqueda y tocar el que desee.
  - **b** Toque la tecla de búsqueda en el teclado o el icono de búsqueda del cuadro de búsqueda para obtener los resultados que coincidan con el texto especificado; a continuación, toque el resultado de búsqueda deseado.
- **3** Aparecerán en una lista los vídeos que coincidan con el resultado seleccionado.
- 4 Toque el vídeo para iniciar su reproducción.

#### Para buscar un vídeo por comando de voz

- Toque el icono en la esquina superior derecha de la pantalla de YouTube o toque el botón Menú ∃→ Buscar para abrir la barra de búsqueda.
- **2** Toque  $\P$ .
- **3** Diga el nombre del vídeo o una palabra clave.
- 4 Los vídeos que coincidan con las palabras dichas aparecerán en una lista.
- 5 Toque el vídeovídeo para iniciar su reproducción.

#### Para buscar un vídeo por categoría

- 1 Toque el botón Menú ⊟→ Categorías.
- **2** Deslícese por las categorías de la lista y toque la categoría bajo la que aparezca el vídeo.
- 3 Toque el vídeo para iniciar su reproducción.

### Para filtrar vídeos por períodos de tiempo diferentes

- 1 En una pantalla de categoría, toque el botón Menú ⊟→ Filtro de tiempo.
- 2 Seleccione un período de tiempo como, por ejemplo, Hoy o Esta semana.
- **3** Aparecerán en una lista los vídeos que coincidan con el período de tiempo seleccionado.

# Para ver vídeos

- **1** Seleccione un vídeo mostrado en la pantalla de YouTube. El vídeo iniciará su reproducción automáticamente.
- **2** Para controlar la reproducción del vídeo, toque en cualquier punto de la pantalla para ver y utilizar los controles de reproducción.
- Para finalizar la reproducción, toque el botón Atrás 
   o el botón Página principal

# Para administrar un vídeo

1 Al buscar vídeos en una lista, toque y mantenga pulsado un vídeo para abrir el menú de opciones.

Al reproducir un vídeo, toque el botón Menú 📒.

2 Puede realizar estas acciones que requieren iniciar sesión en su cuenta de YouTube.

| Valorar   | Valore el vídeo con estrellas.                                                                                                    |
|-----------|----------------------------------------------------------------------------------------------------|
| Comments  | Escriba y envíe sus comentarios acerca del vídeo.                                                                                                    |
| Favorito  | Agregue el enlace del vídeo a sus marcadores del navegador.                                                                                            |
| Compartir | Envíe el enlace web del vídeo a otros por correo electrónico.                                                                                          |
| Señalar   | Si encuentra un vídeo cuya publicación es inadecuada y<br>desea que lo quiten, puede señalar el vídeo para notificárselo<br>al proveedor de servicios. |

# Android Market

Puede usar Android Market para descargar e instalar aplicaciones y juegos en el dispositivo.

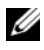

**NOTA:** es posible que las aplicaciones descargadas desde Android Market no soporten la orientación de pantalla automática a modo vertical u horizontal.

# Para abrir Android Market

- Toque el botón Aplicación  $\bigcirc \rightarrow$  Market  $\square$ . 1
- 2 Siga las instrucciones de la pantalla para crear una cuenta de Google si no tiene una, o inicie sesión con la cuenta si ya tiene una. Para obtener más información, ver Configuración de su cuenta Google.

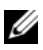

**NOTA:** sáltese el paso 2 si ya ha iniciado sesión en la cuenta de Google.

**3** Toque el botón Aceptar después de leer y aceptar las Condiciones de servicios de Android Market.

4 Se abre la pantalla de Android Market.

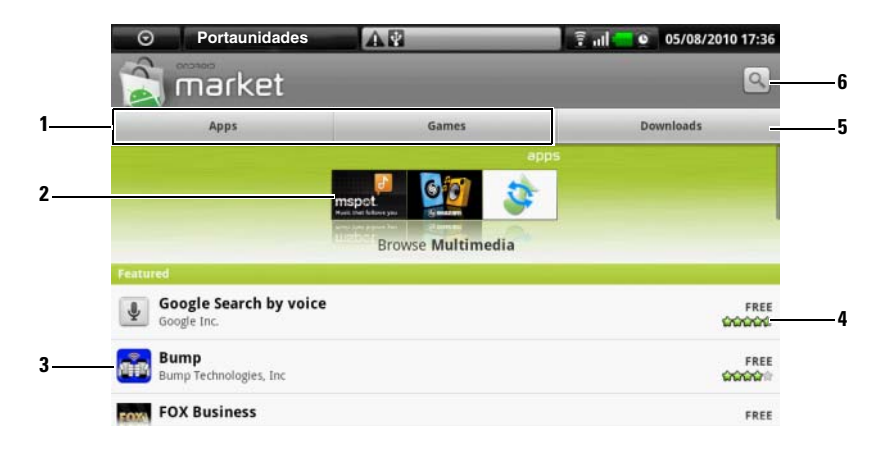

- 1 Toque la ficha Aplic. para ver las categorías de aplicaciones. Todas las aplicaciones disponibles para descarga están ordenadas por estas categorías.
  - Toque la ficha **Juegos** para ver las categorías de juegos. Todos los juegos disponibles para descarga están ordenados por estas categorías.
- **2** La pantalla Market muestra aquí categorías de aplicaciones conocidas para acceder directamente a ellas.
- **3** Se abre la pantalla de Market con aplicaciones destacadas para su acceso directo.
- **4** Muestra la valoración del usuario sobre el artículo y si es gratuito o requiere ser comprado.
- **5** Toque las fichas Descargas para ver las descargas.
- 6 Toque esta opción para buscar en Android Market aplicaciones o juegos.

Cuando está seleccionada una categoría, toque, por ejemplo, la ficha Juegos  $\rightarrow$  Inteligencia y puzzles:

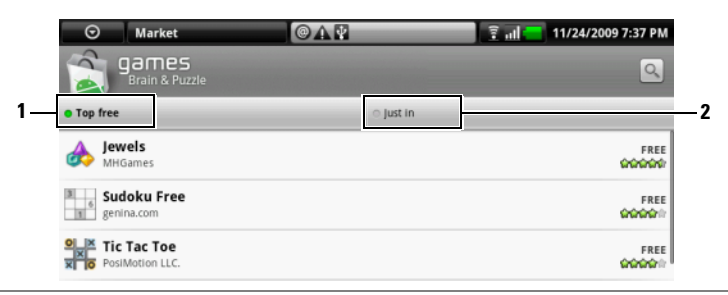

1 Toque Gratuitos destacados para ordenar los elementos por valoración.

2 Toque Novedad para ordenar por fecha.

## Para descargar e instalar una aplicación o un juego

- 1 Deslícese por la lista de aplicaciones o juegos para buscar el que desee.
- 2 Toque la aplicación o el juego que desee descargar e instalar.
- **3** En la pantalla de detalles de aplicación, puede leer la introducción a la aplicación o el juego, comentarios y valoraciones de los usuarios e información del desarrollador.

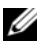

💋 NOTA: toque el botón Menú 🛱 y seleccione Seguridad para ver las funciones o los datos a los que puede acceder en su dispositivo.

4 En la pantalla de detalles de aplicación, toque **Instalar** para iniciar la descarga e instalación. La pantalla de descarga de la aplicación mostrará el progreso de la descarga.

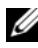

**NOTA:** si la aplicación requiere acceso a alguno de los datos o las funciones del dispositivo, Market le informará de aquello a lo que puede acceder la aplicación. Toque el botón Aceptar para iniciar la descarga y la instalación.

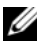

💋 NOTA: durante la instalación, aparecerá el icono 🕹 en el área de notificaciones de la barra de estado. Toque el área de notificaciones de la barra de estado para abrir el panel Notificaciones y comprobar el progreso de la descarga.

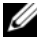

**NOTA:** para detener la descarga de una aplicación, toque **Cancelar descarga** en la pantalla de descarga de la aplicación.

**5** Una vez se haya descargado e instalado la aplicación en el dispositivo, el

icono de descarga 🚨 aparecerá en el área de notificaciones de la barra de estado.

# Para abrir una aplicación o un juego

En la pantalla de Market:

- 1 Toque la ficha Descargas en la pantalla de Market.
- 2 Toque la aplicación instalada de la lista.
- **3** Toque el botón Abrir. Se empezará a ejecutar la aplicación seleccionada.

En el menú de aplicaciones principal:

- 1 Toque el botón Aplicación 💽.
- **2** Toque el icono de la aplicación.

Desde la barra de estado:

- Toque el área de notificaciones de la barra de estado en donde aparece el icono de descarga para señalar una aplicación recientemente descargada.
- **2** Toque el nombre de la aplicación que desea abrir.

# Para desinstalar una aplicación o un juego

- 1 En la pantalla de descargas, toque la aplicación que desea desinstalar.
- 2 Toque Desinstalar.
- **3** Una vez finalizada la desinstalación, podrá seleccionar la razón para quitar la aplicación.

# Amazon MP3

Toque el botón Aplicación  $\bigcirc \rightarrow \bigcirc$  Amazon MP3.

El descargador de Amazon le permite examinar, buscar, descargar, comprar y reproducir música MP3 de la tienda Amazon MP3.

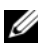

**NOTA:** es necesaria una conexión inalámbrica WiFi para descargar música; sin embargo, buscar y escuchar se pueden realizar con una red móvil 3G.

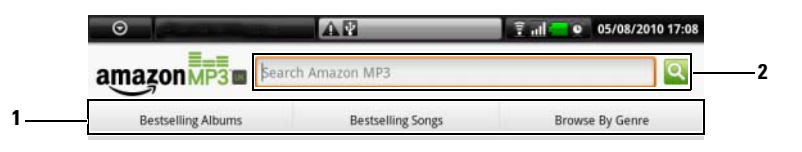

- **1** Toque una categoría deseada para ver los álbumes disponibles o las canciones que contengan.
- **2** Escriba el nombre de una canción o un artista que esté buscando.

**NOTA:** las descargas de música pueden requerir una compra.

**NOTA:** para descargar un álbum o una pista, toque el botón de precio final situado en el extremo derecho de la entrada del álbum o la pista.

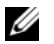

**NOTA:** para escuchar un clip de muestra, toque la entrada de la pista. Si desea detener la reproducción, toque el botón para detener la reproducción situado en el extremo izquierdo de la entrada.

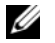

**NOTA:** para obtener detalles sobre cómo utilizar Amazon MP3, toque el botón Menú  $\blacksquare \rightarrow$  Ayuda, o visite Amazon.com/Help.

# SugarSync

SugarSync es un servicio basado en web que le permite sincronizar, realizar copias de seguridad, acceder y compartir los archivos de cualquier dispositivo u ordenador que esté conectado a su cuenta de SugarSync a través de Internet.

#### Para configurar una cuenta de SugarSync

- En su dispositivo u ordenador, regístrese en el plan gratuito de 2 GB de SugarSync especificando su dirección de correo electrónico y su contraseña.
- 2 Haga clic en un enlace de autenticación que SugarSync le envía por correo electrónico.
- **3** Descargue e instale la aplicación cliente de SugarSync en un ordenador que desee sincronizar.
- 4 En el dispositivo, toque el botón Aplicación SugarSync para iniciar la aplicación SugarSync.
- 5 Inicie sesión en su cuenta de SugarSync en su dispositivo. Si desea acceder

a la cuenta desde el sitio web de SugarSync, toque **Navegador** (), vaya a sugarsync.com, e inicie sesión en la cuenta de SugarSync de la página de inicio de SugarSync.

**6** SugarSync sincroniza automáticamente los archivos del dispositivo y de las carpetas **Escritorio** y **Documentos** del ordenador sincronizado.

#### Para ver los archivos sincronizados

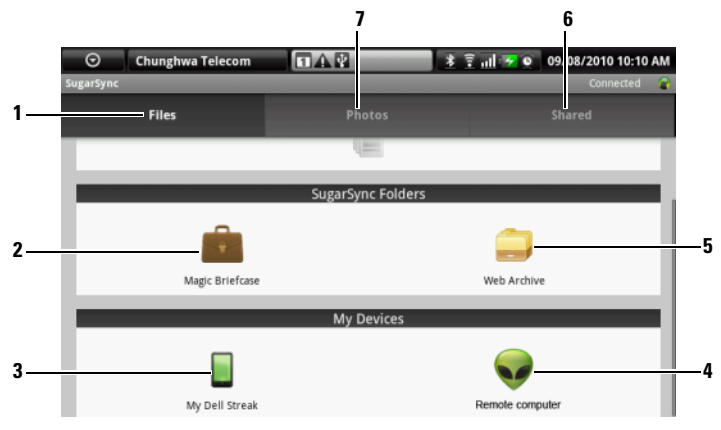

- **1** Toque esta opción para examinar las carpetas y los archivos de su cuenta de SugarSync y de los dispositivos sincronizados.
- 2 El Maletín mágico es una carpeta que proporciona una forma rápida de sincronizar los archivos de todos sus dispositivos sincronizados. Todos los cambios de archivo que realice en el Maletín mágico se duplicarán instantáneamente en todos sus dispositivos y ordenadores sincronizados.
- **3** Toque **Mi Dell Streak** para acceder a todas las carpetas y los archivos almacenados en su dispositivo Streak.
- **4** Toque esta opción para examinar carpetas y archivos de las carpetas Escritorio y Documentos de un ordenador sincronizado.
- **5** Utilice **Archivo web** para realizar copia de seguridad de los archivos que no necesite actualizar con frecuencia y para almacenarlos.
- **6** Con la carpeta **Compartidos**, puede invitar a que los amigos vean y editen los archivos que comparta aquí. Los cambios realizados se actualizarán instantáneamente en dicha carpeta.
- 7 La carpeta Fotos contiene las últimas fotos tomadas con su dispositivo.

#### Para actualizar un archivo desde su dispositivo Streak

- 1 En la pantalla de SugarSync, seleccione una carpeta o un ordenador sincronizados en el que desee cargar un archivo.
- 2 Toque el botón Menú ⊟→ Cargar archivo local....

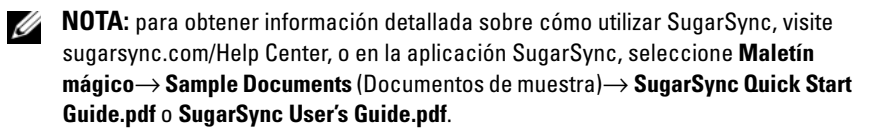

# Personalización de Dell™ Streak

Con el menú **Configuración**, puede personalizar la forma en que funciona el dispositivo para adaptarlo a sus necesidades personales.

# Para cambiar la configuración de la pantalla

- Toque el botón Página principal → botón Menú → Configuración → Sonido y pantalla.
- 2 Desplácese por el menú para utilizar las opciones agrupadas bajo la barra Configuración de visualizacion y, a continuación, toque la opción deseada.
- **3** Muévase por la lista para encontrar y tocar el elemento deseado.
- 4 Para activar un valor, toque la opción para seleccionar la casilla de

verificación 🖌 ; para desactivar un valor, toque la opción del valor para

| Orientación                                                                   | De forma predeterminada, la pantalla cambiará la<br>orientación a horizontal o vertical a medida que gira el<br>dispositivo.                                                                                                    |
|-------------------------------------------------------------------------------|----------------------------------------------------------------------------------------------------|
| Animación                                                                     | Configure el dispositivo para que reproduzca una animación para abrir y cerrar ventanas.                                                                                                    |
| Brillo • Brillo automát<br>que el disposit<br>automáticame<br>luz del entorno | • Brillo automático: seleccione esta función para dejar<br>que el dispositivo ajuste el brillo de la pantalla<br>automáticamente en función de las condiciones de<br>luz del entorno.                                                                                                    |
|                                                                               | <ul> <li>Para ajustar manualmente el brillo de la pantalla:</li> <li>1 Arrastre el deslizador de brillo horizontalmente o toque la parte deseada para aumentar o disminuir la barra amarilla. Cuanto más a la derecha esté la barra amarilla, más brillante será la pantalla.</li> <li>2 Toque Aceptar para confirmar el ajuste.</li> </ul> |

eliminar la marca de la casilla de verificación 🔛
| Tiempo de espera de la<br>pantalla | • Establezca cuánto tiempo permanecerá activa la pantalla tras la última operación. Desplácese por las opciones y toque un período de tiempo de espera preferido; para desactivar esta característica, seleccione <b>No agotar tiempo de espera</b> .                                            |
|------------------------------------|----------------------------------------------------------------------------------------------------|
|                                    | • La pantalla se desactiva y bloquea automáticamente después de que haya transcurrido el tiempo de espera de inactividad seleccionado aquí.                                                                                                    |
|                                    | <ul> <li>Para activar y desbloquear la pantalla pulse  y, a continuación, toque el botón Menú .</li> </ul>                                                                                                    |
|                                    | <b>NOTA:</b> si selecciona <b>Ningún tiempo de espera</b> , la<br>pantalla permanecerá activa de forma indefinida y la<br>energía de la batería se consumirá rápidamente.                                                                                                    |
|                                    | NOTA: si Configuración→ Seguridad y ubicación→<br>Patrón de desbloqueo de la pantalla está activado,<br>deberá dibujar el patrón de desbloqueo para<br>desbloquear la pantalla. Ver Protección de los datos del<br>dispositivo con un patrón de desbloqueo de pantalla<br>para obtener detalles. |

### Para cambiar la configuración de sonido y tono

- Toque el botón Página principal → botón Menú → Configuración → Sonido y pantalla.
- 2 Utilice las opciones agrupadas en la barra **Configuración de sonido** y, a continuación, toque la opción deseada.
- **3** Muévase por la lista para encontrar y tocar el elemento deseado.
- 4 Para activar un valor, toque la opción para seleccionar la casilla de

verificación 🖌 ; para desactivar un valor, toque la opción del valor para

eliminar la marca de la casilla de verificación 💹.

| Modo Silencioso                       | Silencie todo salvo alarmas, música y vídeos.                                                                                                    |
|---------------------------------------|----------------------------------------------------------------------------------------------------|
|                                       | <b>NOTA:</b> si está activado el modo Silencioso, sólo podrá ajustar Volumen de los medios y Vibración del teléfono.                                                                                                    |
| Volumen del timbre                    | <ul> <li>Ajuste el volumen del timbre de las llamadas<br/>entrantes y las notificaciones.</li> <li>1 Para ajustar el volumen del timbre de las llamadas<br/>entrantes, arrastre el deslizador Volumen de llamada<br/>entrante horizontalmente y toque la parte deseada<br/>para aumentar o disminuir el volumen.</li> <li>2 Si desea establecer un volumen diferente para las<br/>notificaciones, toque Utilizar el volumen de las<br/>llamadas entrantes para las notificaciones y elimine<br/>la marca de su casilla de verificación. A continuación,<br/>ajuste el volumen de la misma forma.</li> <li>3 Toque Aceptar para confirmar el ajuste.</li> </ul> |
| Volumen de los medios                 | <ul> <li>Ajuste el volumen para la reproducción de música y vídeo.</li> <li>1 Arrastre el deslizador Volumen de los medios horizontalmente o toque la parte deseada para aumentar o disminuir el volumen.</li> <li>2 Toque Aceptar para confirmar el ajuste.</li> </ul>                                                                                                    |
| Tono de llamada del teléfono          | Seleccione un tono de llamada deseado para las<br>llamadas entrantes.                                                                                                    |
| Vibración del teléfono                | Establezca el dispositivo en vibración para las<br>llamadas entrantes.                                                                                                    |
| Sonido de notificación                | Seleccione este elemento para activar el sonido de notificación.                                                                                                    |
| Tono de notificaciones                | Seleccione un tono deseado para las notificaciones.                                                                                                    |
| Tonos de toque audibles               | Puede oír un tono al marcar mediante el teclado de marcación de la pantalla.                                                                                                    |
| Selección audible                     | Puede oír un tono al tocar la pantalla para seleccionar elementos.                                                                                                    |
| Háptica                               | El dispositivo vibra al tocar los botones o cuando se<br>producen interacciones específicas con el dispositivo.                                                                                                    |
| Notificaciones de tarjeta SD y<br>USB | Puede oír un tono al desmontar la tarjeta SD e insertar el cable USB.                                                                                                    |

### Para establecer manualmente la fecha, la hora y la zona horaria

- Toque el botón Página principal → botón Menú → Configuración → Fecha y hora.
- **2** Toque una opción deseada.
- **3** Muévase por la lista para encontrar y tocar el elemento deseado.
- 4 Para activar un valor, toque la opción para seleccionar la casilla de

verificación 🗹 ; para desactivar un valor, toque la opción del valor para

eliminar la marca de la casilla de verificación 💹 .

| Automático                         | El dispositivo muestra automáticamente la fecha, la zona horaria y la hora proporcionadas por la red.                                                                                |
|------------------------------------|----------------------------------------------------------------------------------------------------|
| Establecer fecha                   | 1 Toque o toque y manténgase sobre<br>para ajustar el día, el mes y el año; también puede<br>tocar el día, el mes o el año para escribir una fecha<br>con el teclado de la pantalla. |
|                                    | <b>2</b> Toque <b>Establecer</b> para confirmar la fecha.                                                                                                    |
| Establecer zona horaria            | Seleccione una ciudad o región que represente la zona                                                                                                    |
|                                    | horaria de su dispositivo. Toque el botón Menú 目                                                                                                    |
|                                    | para ordenar la lista de zonas horarias alfabéticamente o por zona horaria.                                                                                                    |
| Establecer hora                    | 1 Toque o toque y manténgase sobre + o -<br>para ajustar la hora y el minuto; también puede tocar<br>la hora y el minuto para escribir una hora con el<br>teclado de la pantalla.    |
|                                    | <b>2</b> Toque el botón AM/PM si utiliza el formato de 12 horas.                                                                                                    |
|                                    | <b>3</b> Toque Establecer para confirmar la hora.                                                                                                    |
| Usar formato de 24 horas           | Desactive la casilla de verificación de esta función si desea ver la hora en formato de 12 horas.                                                                                    |
| Seleccionar el formato de<br>fecha | Seleccione un formato usado para visualizar la fecha<br>en la barra de estado.                                                                                                    |

# Para seleccionar un idioma

Establezca el idioma del texto de la pantalla.

- 2 Seleccione un idioma de su elección en la lista que aparece.

# Protección de Dell™ Streak

# Protección de los datos del dispositivo con un patrón de desbloqueo de pantalla

Puede proteger los datos del dispositivo frente al acceso no autorizado bloqueando la pantalla táctil con un patrón de desbloqueo de pantalla. Una vez activado el patrón de desbloqueo y bloqueada la pantalla, deberá dibujar el patrón de desbloqueo correcto para desbloquear la pantalla.

Si no consigue dibujar el patrón de desbloqueo correcto en la pantalla después de cinco veces consecutivas fallidas, se le pedirá que espere 30 segundos antes de poder intentarlo de nuevo. Si no consigue recordar su patrón de desbloqueo de pantalla, siga estos pasos para desbloquear la pantalla:

- 1 Toque ¿Olvidaste el patrón?.
- 2 Cuando se le solicite, inicie sesión en el sitio web de Google con su nombre y contraseña de cuenta de Google.
- **3** Dibuje un nuevo patrón de desbloqueo de pantalla, tal como se describe en Para crear un patrón de desbloqueo de pantalla.
- **4** Si no consigue obtener un nuevo patrón de desbloqueo siguiendo los pasos anteriores, visite **support.dell.com**.

#### Para crear un patrón de desbloqueo de pantalla

- 2 Lea las instrucciones de la pantalla y, a continuación, toque Siguiente.

Puede tocar el botón Menú para examinar el ejemplo animado de cómo dibujar un patrón. A continuación, toque Aceptar.

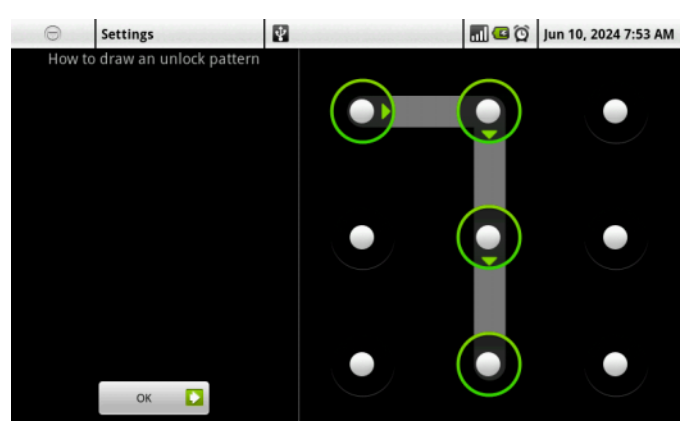

**4** Arrastre el dedo para dibujar el patrón de desbloqueo conectando al menos cuatro puntos en dirección vertical, horizontal y/o diagonal. Cuando haya dibujado el patrón, retire el dedo de la pantalla.

**NOTA:** debe mover rápidamente el dedo por la pantalla para crear el patrón y no tocar puntos individuales.

- 5 El dispositivo registra el patrón si está correctamente dibujado. Toque Continuar.
- 6 Dibuje el patrón de nuevo cuando se le solicite y, a continuación, toque Confirmar.

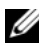

**NOTA:** para cambiar el patrón de desbloqueo de pantalla, deberá dibujar el patrón anterior antes de seguir con los pasos 4 a 6 para dibujar uno nuevo.

# Para activar o desactivar el patrón de desbloqueo de pantalla y cambiar la configuración relacionada

- 2 Para activar un valor, toque la opción para seleccionar la casilla de

verificación 🗹 ; para desactivar un valor, toque la opción del valor para

eliminar la marca de la casilla de verificación 💹 .

| Requerir un patrón     | Seleccione o desactive la casilla de verificación<br><b>Requerir un patrón</b> para activar o desactivar el patrón<br>de desbloqueo de pantalla.                 |
|------------------------|----------------------------------------------------------------------------------------------------|
| Usar patrón visible    | Elimine la marca de la casilla de verificación Usar un patrón visible si no desea que las líneas del patrón de desbloqueo aparezcan en la pantalla al dibujarlo. |
| Usar retroalim. táctil | Desactive esta opción si no desea que el dispositivo le<br>ofrezca retroalimentación táctil al dibujar el patrón de<br>desbloqueo.                               |

### Proteja la tarjeta SIM con la contraseña de bloqueo de SIM

Puede proteger su tarjeta SIM del uso no autorizado con un número de identificación personal (PIN). Después de activar un PIN para bloquear la SIM, deberá escribir el PIN cada vez que encienda el dispositivo para desbloquear la SIM.

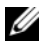

NOTA: la tarjeta SIM quedará permanentemente bloqueada si escribe el PIN incorrecto tres veces consecutivas. Entonces deberá introducir la Clave de desbloqueo personal (PUK) para desbloquear la tarjeta SIM. Póngase en contacto con su proveedor de servicios para obtener el número PUK.

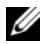

**NOTA:** podrá realizar llamadas de emergencia sin desbloquear la SIM.

#### Para activar el PIN de la tarjeta SIM

- Toque el botón de la pantalla principal  $\bigoplus \rightarrow$  botón Menú 1 Configuración→ Seguridad y ubicación→ Conf. bloqueo de tarjeta  $SIM \rightarrow Bloquear la tarjeta SIM$ .
- 2 Escriba el PIN de la tarjeta SIM utilizando el teclado de la pantalla y, a continuación, toque Aceptar.

#### Para cambiar el PIN de la tarjeta SIM

- Toque el botón de la pantalla principal → botón Menú → Configuración → Seguridad y ubicación → Conf. bloqueo de tarjeta SIM → Cambiar el PIN de SIM.
- 2 Escriba el PIN antiguo de la tarjeta SIM con el teclado de la pantalla y, a continuación, toque Aceptar.
- 3 Escriba el nuevo PIN de la tarjeta SIM y, a continuación, toque Aceptar.
- **4** Vuelva a escribir el nuevo PIN de la tarjeta SIM y, a continuación, toque Aceptar.

# Aplicaciones

# Cámara

El dispositivo dispone de una cámara de 5,0 megapíxeles con función de enfoque automático que le permite capturar y compartir fotos y vídeos de alta calidad.

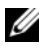

NOTA: antes de utilizar la aplicación de la cámara, deberá instalar una tarjeta microSD en el dispositivo. Todas las fotos y los vídeos que capture con la cámara del dispositivo se almacenan en la tarjeta microSD. Para obtener más información sobre cómo instalar una tarjeta microSD en el dispositivo, ver Instale la tarjeta microSD.

#### Para iniciar la cámara en modo de imagen

Realice uno de los siguientes pasos:

- Mantenga presionado el botón de cámara ( ٠
- Toque el botón Aplicación  $\bigcirc \rightarrow Cámara$ ٠

#### Controles de la cámara

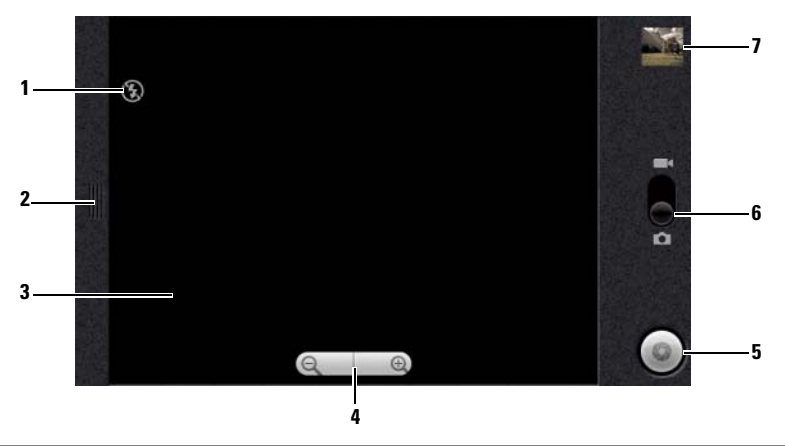

- 1 Indicador de configuración de la cámara: modo Flash desactivado, por ejemplo.
- 2 Tóquelo o arrástrelo para que aparezca la configuración de la cámara.
- **3** Pantalla del visor.
- 4 1 Para que aparezcan los controles de zoom, toque en cualquier parte del visor.
  2 Toque + o para acercar o alejar la imagen del visor.
- **5** Botón del obturador de la pantalla.
  - Para hacer una foto:
  - 1 Enfoque sobre el objeto de la pantalla del visor.
  - 2 Para iniciar el modo de enfoque automático, pulse hasta la mitad el botón de la cámara (a) y manténgalo presionado, o toque y mantenga pulsado el botón del obturador de la pantalla.
  - **3** Toque el botón del obturador de la pantalla o presione completamente el botón de la cámara (a) y suéltelo para captar la fotografía.
  - NOTA: para conseguir un enfoque óptimo, por ejemplo en una toma de cerca, pulse hasta la mitad el botón de la cámara y manténgalo presionado
     para usar el modo de enfoque automático. A continuación, sin soltar
     presiónelo nuevamente para tomar la foto.
- **6** Arrastre este conmutador de la pantalla para cambiar entre el modo de cámara para realizar fotografías y el modo de cámara de vídeo para grabar vídeos.
- 7 Toque la vista en miniatura de la última foto tomada y adminístrela.

#### Para administrar fotografías

Después de realizar una foto, utilice estos controles para administrarla.

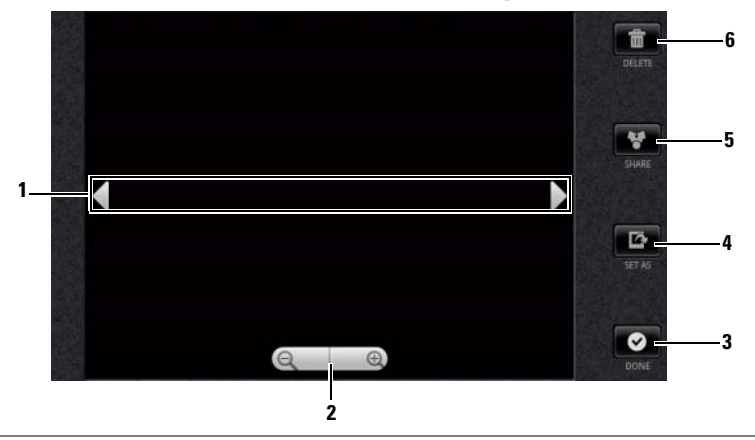

- 1 Toque las flechas para ver la foto siguiente o anterior.
- 2 Tóquelo para acercar o alejar la imagen.

**NOTA:** también puede puntear cualquier parte del marco de la imagen para cambiar entre los estados alejarse y acercarse. Después de acercar una imagen, puede arrastrarla a la parte deseada.

- **3** Tóquelo para volver al visor de la cámara.
- 4 Tóquelo para establecer la imagen como:
  - Id. visual de llamada entrante del contacto.
  - Papel tapiz de la pantalla de la página principal. Arrastre y mueva el marco para recortar la parte deseada como papel tapiz.
- **5** Toque este botón para elegir entre las siguientes tareas:
  - Seleccione **Bluetooth** para enviar la foto a otro dispositivo Bluetooth vinculado.
  - Envíe la foto utilizando la mensajería o el correo electrónico, o cargue la foto en Facebook, Picasa y Twitter para que sus amigos la vean.
- **6** Tóquelo para eliminar la foto del dispositivo.

#### Configuración adicional de fotografías

Toque el botón Menú 🔒.

| Girar           | Gire la imagen en el sentido de las agujas del reloj o en<br>el sentido inverso.                                                                                   |
|-----------------|----------------------------------------------------------------------------------------------------|
| Recortar        | Mueva y arrastre el marco de recorte para marcar el<br>área que desea recortar, y toque a continuación el<br>botón <b>Guardar</b> para recortar y guardar la foto. |
| Detalles        | Vea el nombre, el tamaño de archivo, la resolución y la fecha de captura de la foto.                                                                               |
| Mostrar en Maps | Cargue la foto en su ubicación actual de Google Maps.<br>La gente podrá ver su foto cuando navegue por su<br>ubicación utilizando Google Maps.                     |

#### Para iniciar el modo de cámara de vídeo

Toque el botón Aplicación  $\bigcirc \rightarrow$  Cámara de vídeo  $\checkmark$ .

#### Controles de la cámara de vídeo

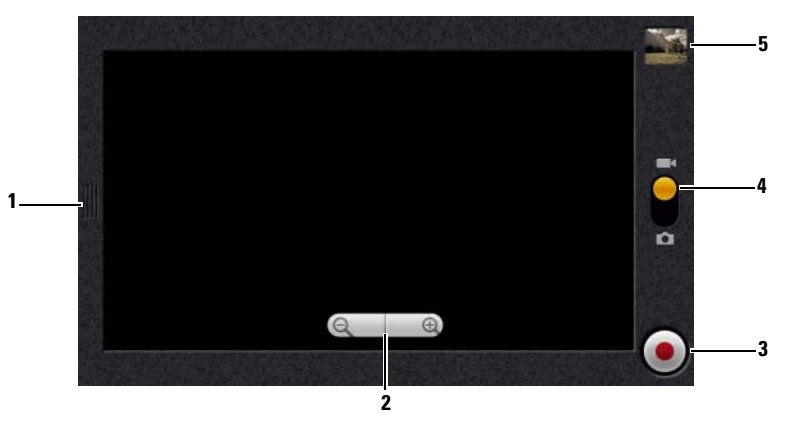

- 1 Tóquelo o arrástrelo para que aparezca la configuración de la cámara de vídeo.
- 2 1 Para que aparezcan los controles de zoom, toque en cualquier parte del visor.
  2 Toque + o para acercar o alejar la imagen del visor.
- **3** Para iniciar o detener la grabación, toque este botón de grabación de vídeo de la pantalla o pulse el botón de la cámara **a**.

- **4** Arrastre este conmutador de la pantalla para cambiar entre el modo de cámara para realizar fotografías y el modo de cámara de vídeo para grabar vídeos.
- **5** Toque la vista en miniatura del último vídeo capturado para reproducir y administrar el vídeo.

#### Para administrar vídeos

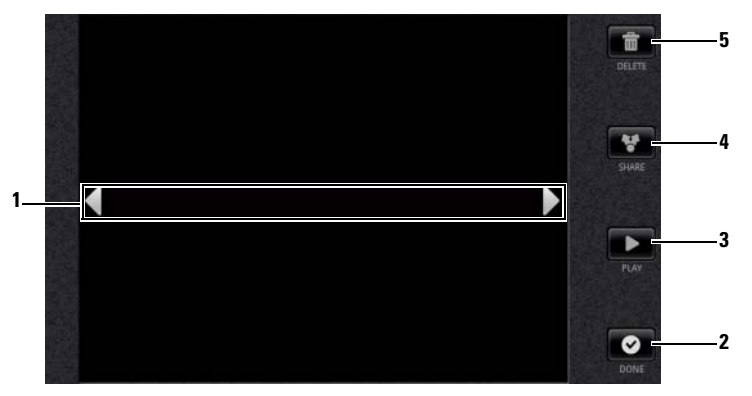

- **1** Toque las flechas para ver el vídeo siguiente o anterior.
- 2 Tóquelo para volver al visor de la cámara de vídeo.
- **3** Tóquelo para iniciar la reproducción de vídeo. Para controlar la reproducción:
  - Toque el botón ara para hacer una pausa y el botón D para reanudar la reproducción.
  - Toque o arrastre la barra de progreso de reproducción amarilla para rebobinar o avanzar.
- 4 Toque este botón para elegir entre las siguientes tareas:
  - Seleccione **Bluetooth** para enviar el vídeo a otro dispositivo Bluetooth vinculado.
  - Envíe el vídeo a alguien que utilice mensajería, su correo electrónico de Exchange o cuenta de Gmail.
  - Seleccione **YouTube** para cargar el vídeo en el sitio web de transmisión de vídeo YouTube, donde los usuarios podrán ver el vídeo publicado. Para cargar vídeos en YouTube, debe primero iniciar sesión en su cuenta de YouTube.
- **5** Tóquelo para eliminar el vídeo del dispositivo.

# Copia de archivos en y de la tarjeta microSD

Los archivos del dispositivo se almacenan en la tarjeta microSD. Para intercambiar fotos, vídeos, música y otros archivos entre el dispositivo y un ordenador, utilice la tarjeta microSD como unidad USB conectando el dispositivo a un ordenador con el cable USB incluido.

#### Para establecer la tarjeta microSD como unidad USB

- 1 Conecte el dispositivo al ordenador enchufando el conector de 30 patas al dispositivo y el conector USB al puerto USB del ordenador.
- 2 El banner Conectado al USB parpadea en la barra de estado y, a

continuación, aparece el icono de notificación de USB 🖞 en el área de notificación de la barra de estado.

- **3** Toque el área de notificación donde aparece 👔 .
- 4 En el menú de notificaciones que se abre, toque Conectado al USB.
- 5 En la ventana del diálogo emergente, toque el botón Montar.
- 6 Abra la ventana Mi PC de su ordenador para localizar una unidad extraíble que sea la tarjeta microSD instalada en el dispositivo. A continuación, copie los archivos deseados, como de música o imágenes de otra unidad/carpeta en la unidad extraíble, o viceversa.

#### Para apagar el almacenamiento USB

El dispositivo no reconocerá la tarjeta microSD cuando la tarjeta se esté utilizando como unidad USB. No podrá utilizar las aplicaciones del dispositivo que impliquen guardar o recuperar archivos en la tarjeta microSD, caso de la cámara o el reproductor de música. Es necesario apagar el almacenamiento USB para que el dispositivo reconozca la tarjeta microSD cuando el dispositivo esté conectado a un ordenador.

Para apagar la función de almacenamiento USB:

- 1 Toque el área de notificaciones de la barra de estado para abrir el menú de notificaciones.
- 2 Toque Apagar el almacenamiento USB→ Apagar.

#### Para quitar la tarjeta microSD

- 1 Mantenga presionado el botón de encendido **()** y toque a continuación la opción **Apagar** para apagar el dispositivo.
- 2 Retire la cubierta posterior.
- **3** Deslice la tarjeta microSD hacia fuera para sacarla de la ranura del dispositivo.

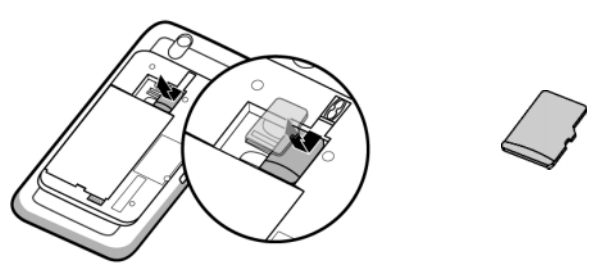

# Bluetooth<sup>®</sup>

Bluetooth es una tecnología de comunicación inalámbrica de corto alcance que permite a su dispositivo conectarse a través de una red inalámbrica a otros dispositivos con Bluetooth activado para el intercambio de datos.

Bluetooth funciona en el dispositivo de tres modos diferentes:

| Bluetooth está encendido. El dispositivo está activado para detectar dispositivos Bluetooth dentro del alcance, pero estos no lo encontrarán. |
|----------------------------------------------------------------------------------------------------|
| Bluetooth está encendido y otros dispositivos Bluetooth pueden detectar su dispositivo.                                                       |
| Bluetooth está apagado. El dispositivo no puede enviar ni recibir datos mediante Bluetooth.                                                   |
|                                                                                                    |

#### Para encender Bluetooth y hacer que el dispositivo se pueda detectar

- Toque el botón Página principal → botón Menú → Configuración → Configuración inalámbrica y redes.
- 2 Seleccione la casilla de verificación Bluetooth para encender Bluetooth. El

icono de Bluetooth 👔 aparece en la barra de estado.

**3** Toque **Configuración de Bluetooth** y seleccione la casilla de verificación Visible para que el dispositivo pueda ser reconocido por otros dispositivos Bluetooth cercanos.

#### Para vincular y conectar un auricular Bluetooth

- Toque el botón Página principal  $\bigcirc \rightarrow$  botón Menú 1 Configuración → Configuración inalámbrica y redes → Configuración de Bluetooth.
- **2** Toque y seleccione la casilla de verificación **Bluetooth**. El dispositivo empezará a buscar los dispositivos Bluetooth dentro del alcance y mostrará todos los dispositivos detectados bajo el banner Dispositivos de Bluetooth.

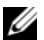

#### **NOTA:** para detectar más dispositivos, toque **Explorar dispositivos**.

- **3** Para iniciar una conexión con un dispositivo, toque el nombre del dispositivo.
- **4** Puede que se le solicite que introduzca una contraseña de autenticación. Escriba la misma contraseña en ambos dispositivos, o especifique la suministrada por el fabricante del dispositivo. Asegúrese de leer la documentación del dispositivo vinculado para comprobar si requiere una contraseña predeterminada.
- **5** Cuando la vinculación se haya realizado satisfactoriamente, aparecerá Vinculado pero no conectado bajo el dispositivo vinculado.
- 6 Toque el dispositivo vinculado para iniciar la conexión. Cuando el dispositivo vinculado se haya conectado satisfactoriamente al dispositivo,

el icono de Bluetooth conectado 🕸 aparecerá en la barra de estado.

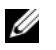

**NOTA:** para realizar y recibir llamadas o escuchar música mediante un auricular Bluetooth, vincúlelo primero con el dispositivo.

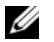

**NOTA:** la vinculación es un proceso que se realiza una sola vez. Una vez el dispositivo se vincule correctamente con otro dispositivo, su dispositivo reconocerá dicho dispositivo sin necesidad de volver a introducir la contraseña.

#### Para finalizar una conexión Bluetooth

- Toque el botón Página principal → botón Menú →
   Configuración → Configuración inalámbrica y redes → Configuración de Bluetooth.
- 2 Toque y mantenga pulsado el nombre de un dispositivo conectado.
- **3** Toque **Desconectar** en el menú emergente que aparece.

#### Para terminar una relación de vinculación

- Toque el botón Página principal → botón Menú →
   Configuración → Configuración inalámbrica y redes → Configuración de Bluetooth.
- 2 Mantenga pulsado el nombre de un dispositivo vinculado.
- **3** Toque **Desvincular** en el menú emergente que aparece para borrar toda la información de vinculación con dicho dispositivo. Tendrá que introducir de nuevo la contraseña si desea restaurar una conexión Bluetooth con dicho dispositivo.

#### Para cambiar el nombre Bluetooth del dispositivo

- 1 Asegúrese de haber encendido Bluetooth en el dispositivo ( 👔 indica en la barra de estado que Bluetooth está activado).
- 2 Toque el botón Página principal → el botón Menú →
   Configuración → Configuración inalámbrica y redes → Configuración de Bluetooth → Nombre del dispositivo.
- **3** Introducir un nombre para identificar el dispositivo al conectarse mediante Bluetooth.
- 4 Toque Aceptar.

# Galería

Toque el botón Aplicación ⊚→ Galería 🌄

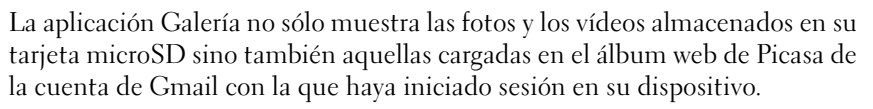

**NOTA:** antes de ejecutar la aplicación Galería, asegúrese de que haya instalada una tarjeta microSD que contenga archivos multimedia en el dispositivo. Todas las fotos y los vídeos que capture con la cámara del dispositivo se almacenan en la tarjeta microSD. Para obtener más información sobre cómo instalar una tarjeta microSD en el dispositivo, ver Instale la tarjeta microSD.

#### Para compartir o eliminar álbumes

Todos los vídeos y fotos se agrupan en álbumes separados como miniaturas superpuestas, según sus fechas, orígenes o carpetas en las que estén almacenados. Por ejemplo, las fotos tomadas utilizando la cámara del dispositivo se agrupan como **Cámara** y las fotos descargadas se agrupan como **Descarga**.

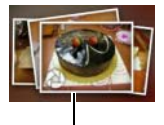

Miniaturas superpuestas a modo de un solo álbum.

- Toque y mantenga pulsado un álbum hasta que aparezca la casilla de verificación
- **2** Toque más álbumes para seleccionarlos si desea realizar la misma tarea para dichos álbumes.
- Para publicar el álbum seleccionado en Picasa, o enviarlo mediante Bluetooth, mensajería o Gmail, toque **Compartir**.
- Para eliminar el álbum, toque Eliminar.

#### Para examinar miniaturas de fotos o vídeos

- 1 Toque un álbum para ver las miniaturas de todas las fotos y los vídeos que contenga.
- **2** Para examinar las miniaturas:
- Toque o arrastre **monostre para ver todas las miniaturas en la vista de cuadrícula**, o agruparlas por fecha como miniaturas superpuestas.

- Cuando las miniaturas se ven en la vista de cuadrícula, arrastre **compositor** o toque las flechas para moverlas horizontalmente, hasta que se encuentre la miniatura deseada.
- Para seleccionar una miniatura, tóquela y manténgala pulsada hasta que aparezca v; toque más miniaturas, si fuera necesario.
- Para publicar una imagen o un vídeo seleccionados en Twitter, Picasa, Facebook, YouTube, o enviarlo mediante Bluetooth, mensajería o correo electrónico, toque **Compartir**.
- Para eliminar una foto o un vídeo seleccionados, toque Eliminar.
- Para establecer una imagen como Id. fotográfica del contacto, toque Más→ Definir como→ Icono de contacto.

#### Para ver una foto completa

Toque la miniatura de la foto deseada para verla en pantalla completa.

- Muévase por la foto para ver la siguiente o la anterior.
- Para que aparezcan los controles de visualización de la foto, toque en cualquier sitio de la foto, o toque dos veces.
- Para acercar o alejar la foto, puede:

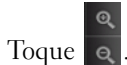

٠

- Pellizque la foto con dos dedos y, a continuación, separe los dedos para agrandar la imagen, o acérquelos para reducir la foto.
- Para acercar o alejar una determinada área de la foto, toque el área dos veces.
- Cuando la vista de una foto se agranda, mueva o arrastre la foto agrandada por la pantalla hasta que aparezca la parte requerida.

#### Para reproducir un vídeo

- Toque una miniatura de vídeo para iniciar la reproducción del vídeo. 1
- 2 Para controlar la reproducción, utilice estos controles situados bajo la pantalla de visualización:
  - Toque el botón para hacer una pausa y el botón para reanudar la reproducción.
  - Toque o arrastre la barra de progreso de reproducción amarilla para rebobinar o avanzar el vídeo.

# Música

NOTA: la aplicación Música sólo reproduce archivos de audio guardados en la tarjeta microSD del dispositivo. Antes de abrir Música, asegúrese de que los archivos de audio necesarios se hayan copiado en la tarjeta microSD del dispositivo.

#### Para abrir Música

Toque el botón Aplicación  $\bigcirc \rightarrow Música$ 

La pantalla Música se abre para mostrar los álbumes Añadidos recientemente, Muestras al azar y Los que más has reproducido. Puede deslizarse por la pantalla para ver su categoría de álbum deseada.

Todos los archivos de música disponibles en el dispositivo se agrupan en estas categorías: Álbumes, Artistas, Géneros, Listas de reproducción y Canciones.

#### Para seleccionar una canción

- Toque un álbum o una categoría para ver la lista que incluye. 1
- 2 Dentro de una categoría, muévase por la lista hasta encontrar la música que desee reproducir. Por ejemplo, para seleccionar música por artista:
  - Toque Artistas. Se abrirá una lista de artistas en orden alfabético. а
  - Muévase por la lista y toque el nombre de un artista. Una lista muestra h las canciones por artista según el nombre del álbum.
  - Toque un archivo de música para abrir la pantalla de reproducción de С música y reproducir la música.

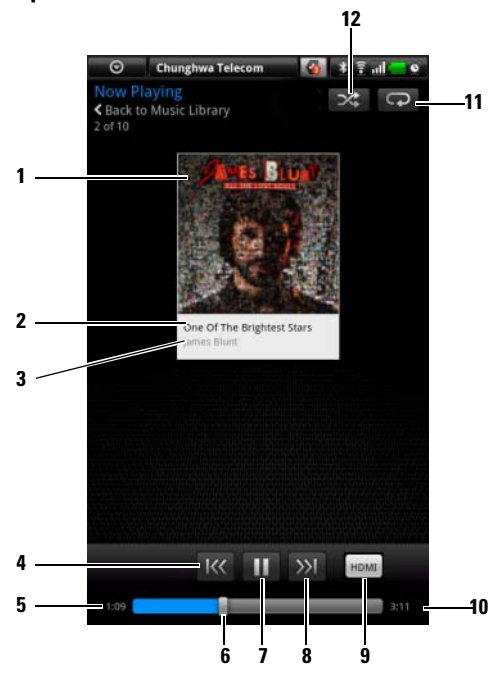

#### Para controlar la reproducción de música

- 1 La imagen de portada del álbum si tiene una.
- 2 El nombre de la canción que se está reproduciendo.
- **3** El nombre del artista.
- Si la canción se reproduce durante más de cinco segundos, tóquelo para saltar al principio de la canción.
  - Si la canción se reproduce durante menos de cinco segundos, tóquelo para reproducir la canción anterior.
- **5** El tiempo de reproducción transcurrido.
- **6** Toque la barra de control de reproducción para saltar a cualquier parte de la canción.
  - Arrastre y deslice la barra de control de reproducción hacia adelante para avanzar la canción.
  - Arrastre y deslice la barra de control de reproducción hacia atrás para rebobinar la canción.

- 7 Toque ( ) para hacer una pausa en la reproducción; toque ( ) para reanudar la reproducción.
- 8 Tóquelo para reproducir la siguiente canción.
- 9 Tóquelo para activar o desactivar el modo HDMI al conectarse a un dispositivo de salida HDMI.
- 10 La duración de la canción.
- 11 Tóquelo para moverse por los modos de repetición.
- Tóquelo para activar y desactivar el modo de orden aleatorio. 12

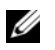

NOTA: presione el botón para subir el volumen .... o el botón para bajarlo para ajustar el volumen de la reproducción.

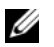

**NOTA:** en la pantalla Música, toque **Reproducir todas las canciones al azar** para reproducir todas las canciones de la biblioteca en orden aleatorio. La primera canción seleccionada aleatoriamente comenzará a reproducirse.

#### Para crear una lista de reproducción

- En la pantalla Música, toque un álbum o categoría para abrir la lista 1 incluida en el álbum o la categoría.
- 2 Muévase por la pantalla hasta que llegue al álbum, al artista o la canción que desee agregar a la lista de reproducción.
- **3** Toque y mantenga pulsado el álbum, el artista o la canción que desee agregar a la lista de reproducción. Se abre un menú emergente.
- 4 Toque Agregar álbum/artista/canción a la lista de reproducción....
- NOTA: para agregar un álbum o artista a la lista de reproducción, también puede tocar el álbum o el artista y, a continuación, tocar el botón Menú  $\square \rightarrow$  Agregar álbum/artista a la lista de reproducción....
  - 5 En la ventana Agregar a la lista de reproducción, toque Nueva lista de reproducción.

NOTA: si desea agregar el artista, el álbum o la canción a una lista de reproducción existente, toque el nombre de la lista de reproducción en el menú de opciones Agregar a la lista de reproducción.

**6** Escriba el nombre de la nueva lista de reproducción en el campo de texto y, a continuación, toque Crear lista de reproducción.

# Calendario

Utilice el calendario para programar y administrar sus eventos, reuniones y citas.

#### Para abrir el calendario

Toque el botón Aplicación  $\bigcirc \rightarrow$  Calendario  $\bigcirc$ .

#### Para seleccionar su calendario

- 1 Toque el botón Menú  $\blacksquare \rightarrow$  Mis calendarios.
- 2 Seleccione el calendario que desee utilizar:
- Sincronización con PC: el calendario de Outlook que puede sincronizar con el ordenador mediante Dell PC Suite.
- Una cuenta de Google en la que haya iniciado sesión en su dispositivo. El calendario de dicha cuenta se puede sincronizar a través de una conexión de datos WiFi o móvil.

#### Para configurar un evento

- En cualquier vista del calendario, toque el botón Menú → Nuevo evento para abrir la pantalla Detalles del evento.
- **2** Escriba el nombre del evento mediante el teclado de la pantalla.
- **3** Si hay un período de tiempo para el evento, toque y escriba la fecha y hora de **Desde** y **Hasta**.

Si el evento es una ocasión especial como un cumpleaños o dura todo un día, establezca la fecha de **Desde** y **Hasta** y, a continuación, seleccione la casilla de verificación **Todo el día**.

- 4 Escriba la ubicación y la descripción del evento.
- **5** Seleccione el calendario que utilizar para este evento.
- **6** Para invitar a sus amigos a unirse a este evento, escriba sus direcciones de correo electrónico en el cuadro de texto **Invitados**. La invitación se les enviará por correo electrónico cuando se haya establecido el evento.

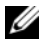

NOTA: el calendario de Sincronización con PC no admite esta función.

- 7 Decida si es un evento periódico en **Repetición** y elija la frecuencia con la que se producirá.
- 8 En **Recordatorios**, establezca la cantidad de tiempo anterior al evento en que deberá aparecer el recordatorio.
- 9 Toque Listo y se creará el evento.
- NOTA: para configurar rápidamente un evento en la vista de día, semana o mes, toque y mantenga pulsado un intervalo de tiempo vacío→ Nuevo evento. Se abrirá una nueva pantalla Detalles del evento con la fecha y el intervalo de tiempo seleccionados en los campos Desde y Hasta.

#### Para ver el calendario

Puede ver el calendario en la vista diaria, semanal, mensual o de agenda. Para cambiar la vista de calendario, toque el botón Menú ⊟→ Día/Semana/Mes/Agenda.

Mientras visualiza el calendario, puede hacer lo siguiente:

- En las vistas de día o semana, toque un evento para abrir una ventana de vista rápida del evento en la parte inferior de la pantalla.
- Toque la ventana de vista rápida para ver detalles sobre el evento.
- Toque y mantenga pulsado el evento para abrir un menú con opciones para ver, editar o eliminar el evento, o para crear un nuevo evento.

#### Recordatorios de evento

Si establece un recordatorio para un evento, el icono de evento próximo **1** aparecerá en el área de notificaciones de la barra de estado cuando llegue la hora del recordatorio.

#### Para ver, descartar o posponer un recordatorio

- 1 Toque el área de notificaciones de la barra de estado para abrir el menú de notificaciones.
- 2 Toque el nombre del evento próximo para ver el evento.

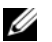

**NOTA:** si tiene otros recordatorios de evento pendientes, éstos aparecerán también en la pantalla.

**3** Toque **Posponer todo** para aplazar todos los recordatorios de evento cinco minutos.

Toque **Descartar todo** para desactivar todos los recordatorios de evento. Pulse **(A)** para conservar los recordatorios pendientes en el área de notificaciones de la barra de estado.

## Alarma

El dispositivo puede funcionar como alarma. Puede establecer un máximo de 12 alarmas.

#### Para abrir la alarma

Toque el botón Aplicación  $\bigcirc \rightarrow$  Alarma  $\bigcirc$ .

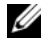

U

**NOTA:** para ocultar la imagen del reloj con la hora actual de la pantalla, toque el botón Menú  $\Rightarrow$  **Ocultar reloj**; para visualizar el reloj con la hora actual, toque el botón Menú  $\Rightarrow$  **Mostrar reloj**.

**NOTA:** cuando aparezca la imagen de la alarma, tóquela y seleccione un estilo de imagen que prefiera.

#### Para establecer una alarma

- **1** Toque una de las alarmas disponibles.
- 2 Se abrirá el menú Establecer alarma con estos valores:

| Activar alarma | Active la alarma que ha establecido en el dispositivo.                                                                                                    |
|----------------|----------------------------------------------------------------------------------------------------|
| Hora           | Establezca la hora de alarma. Ajuste la hora tocando +<br>o -, o toque los campos de hora y minuto para<br>especificar una hora. Toque AM para cambiar a PM o<br>viceversa; a continuación, toque Establecer cuando haya<br>terminado. |
| Tono           | Seleccione el tono de la alarma.                                                                                                    |
| Vibrar         | Seleccione la casilla de verificación si desea que el dispositivo vibre cuando salte la alarma.                                                                                                    |

| Repetir  | Seleccione los días que desea que la alarma suene y, a continuación, toque <b>Aceptar</b> .                                             |
|----------|----------------------------------------------------------------------------------------------------|
|          | <b>NOTA:</b> si no selecciona ningún día para la alarma,<br>aparecerá <b>Nunca</b> para indicarle que la alarma sólo sonará<br>una vez. |
| Etiqueta | Dé a la alarma un nombre para un evento especial.                                                                                       |

NOTA: en la pantalla Alarma también puede agregar una nueva alarma tocando el botón Menú → Agregar alarma.

#### Para desactivar temporalmente una alarma

En la pantalla **Alarma**, desactive la casilla de verificación de la hora de alarma que desee desactivar.

#### Para eliminar una alarma

- 1 En la pantalla Alarma, toque la hora de alarma que desee eliminar.
- 2 En la pantalla Establecer alarma, toque el botón Menú *Eliminar alarma*.

#### Para silenciar todas las alarmas

Puede cambiar la configuración para elegir si la alarma debe sonar cuando el dispositivo esté en modo Silencioso.

- 1 En la pantalla Alarma, toque el botón Menú ⊟→ Configuración.
- 2 Toque Alarma en modo silencioso para establecer si la alarma debe sonar cuando el dispositivo esté en modo Silencioso.

# Calculadora

- 2 Realice los cálculos tocando los botones correspondientes del panel de la calculadora; toque el botón BORRAR para borrar los números o símbolos mostrados.
- Para realizar cálculos avanzados, mueva el panel de la calculadora básico a la izquierda y deje que aparezca el panel avanzado, o toque el botón Menú → Panel avanzado.

# Grabadora de sonidos

Abra esta aplicación para grabar voz y sonidos y reproducirlos luego. También puede establecer la grabación como un tono del dispositivo.

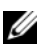

NOTA: la grabadora de sonidos sólo admite la grabación en formato amr.

- 1 Toque el botón Aplicación  $\bigcirc \rightarrow$  Grabadora de sonidos  $\bigcirc$ .
- 2 Toque **[**] para iniciar la grabación.
- Toque para finalizar la grabación.
- **4** Toque **D** para iniciar la reproducción de la grabación; toque **D** para detener la reproducción.
- **5** Toque **Guardar esta grabación** para guardar la grabación en la tarjeta microSD.
- **6** Para reproducir una grabación de sonidos de nuevo, toque el botón

# Marcación por voz

Toque el botón Aplicación  $\bigcirc \rightarrow$  Marcación por voz ( .

Con la marcación por voz puede realizar llamadas y ejecutar aplicaciones diciendo comandos de voz que coinciden a su dispositivo.

Siga los ejemplos y las indicaciones de la pantalla para decir los comandos de voz que desencadenarán las acciones necesarias.

#### Para decir un comando de voz e iniciar una acción

- 1 Cuando la marcación por voz le indique con ejemplos de comandos de voz como llamar, por ejemplo, a un contacto, diga el comando que incluya el nombre del contacto al que desee llamar. Por ejemplo, si desea llamar a un contacto llamado Juan, utilice el comando Llamar a <Nombre> y diga "Llamar a Juan" en el dispositivo.
- **2** Una vez el dispositivo haya reconocido su comando, mostrará automáticamente la lista de acciones que coinciden. Entonces podrá elegir si llamar a un contacto o abrir una aplicación de la lista.

### Tareas de Outlook

Toque el botón Aplicación  $\bigcirc \rightarrow$  Tareas de Outlook  $\bigcirc$ .

Utilice esta aplicación para realizar un seguimiento de los elementos pendientes.

#### Para agregar una tarea

- Toque el botón Aplicación → Tareas de Outlook para abrir la lista de tareas.
- **2** Toque el botón Menú  $\blacksquare \rightarrow$  la entrada Nueva tarea.
- **3** Introduzca la siguiente información acerca de la tarea:

| Qué         | Introduzca el asunto de la tarea.                                   |
|-------------|---------------------------------------------------------------------|
| Cuándo      | Establezca cuándo se inicia la tarea y cuándo debería<br>finalizar. |
| Descripción | Resuma sobre lo que trata la tarea.                                 |

| Recordatorio   | Seleccione esta opción y especifique una hora de<br>recordatorio si necesita que el dispositivo le recuerde la<br>tarea a una determinada hora. |
|----------------|----------------------------------------------------------------------------------------------------|
| Opciones extra | <ul> <li>Estado: toque el área Estado para marcar el estado de la<br/>tarea utilizando las etiquetas disponibles.</li> </ul>                    |
|                | <ul> <li>Prioridad: toque el área Prioridad para establecer la<br/>prioridad de la tarea utilizando las etiquetas disponibles.</li> </ul>       |
|                | <ul> <li>Privacidad: toque el área Privacidad para decidir si es una<br/>tarea pública o privada.</li> </ul>                                    |

4 Toque Guardar y la tarea aparecerá en la lista Tareas de Outlook.

#### Para administrar una tarea

En la lista de tareas guardadas, puede:

- Tocar y mantener pulsada la tarea deseada para que aparezca el menú emergente. Puede marcar la tarea como completa, editarla o eliminarla.

#### Para ajustar la configuración de la tarea

| Ocultar tareas<br>completadas          | Después de seleccionar esta opción, las tareas marcadas como <b>Completadas</b> se volverán invisibles.                                                                        |
|----------------------------------------|----------------------------------------------------------------------------------------------------|
| Seleccionar orden                      | Ordene las tareas por prioridad, nombre u hora de modificación.                                                                                                    |
| Establecer alertas y<br>notificaciones | <ul> <li>Elija uno de estos modos de recordatorio:</li> <li>Alerta: la pantalla muestra directamente información de la tarea cuando llega la hora del recordatorio.</li> </ul> |
|                                        | • Notificación de barra de estado: aparece el icono Alerta de tarea en el área de notificaciones de la barra de estado cuando llega la hora del recordatorio.                  |
|                                        | • Desactivado: desactiva el recordatorio.                                                                                                    |

En la Lista de tareas, toque el botón Menú  $\blacksquare \rightarrow$  Configuración.

| Seleccionar tono | Seleccione un tono para el recordatorio.                                    |
|------------------|-----------------------------------------------------------------------------|
| Vibrar           | Seleccione si desea que el dispositivo vibre para alertarle sobre la tarea. |

#### Para administrar un recordatorio de tarea

- 2 Toque una entrada de Alerta de tarea para ver la información de la tarea.
- **3** Toque **Posponer todos** si desea que el recordatorio le alerte unos minutos más tarde; toque **Rechazar todos** si desea desactivar permanentemente el recordatorio.

# Administrador de SIM

Toque el botón Aplicación  $\bigcirc \rightarrow$  Administrador de la SIM  $\bigcirc$ .

Puede agregar y eliminar contactos de la tarjeta SIM, y comprobar el número de contactos y mensajes almacenados en ella.

Para copiar entradas seleccionadas de los contactos del dispositivo en la tarjeta SIM, toque el botón Menú  $\blacksquare \rightarrow$  Importar contactos.

# Notas de Outlook

#### Para especificar una nota

- 2 Toque el botón Menú → la entrada Nueva nota para abrir la pantalla Crear nota.
- 3 Escriba la nota en el campo de nota mediante el teclado de la pantalla.
- **4** Toque el botón **Guardar** para guardar la nota que ha completado y volver a la pantalla Notas, en donde aparecerá la nueva entrada de nota.

**NOTA:** toque el botón **Cancelar** si no desea guardar la nota.

#### Para eliminar una nota

Puede eliminar una nota de dos formas:

- Toque y mantenga pulsada una nota que desee eliminar y, desde el menú emergente que se abre, seleccione Eliminar nota.
- Toque una nota para abrir la pantalla **Editar nota**. Toque el botón **Eliminar** para eliminar permanentemente la nota del dispositivo.

# Quickoffice

Con Quickoffice puede ver, crear y editar archivos de Microsoft<sup>®</sup> Word (.doc), Microsoft Excel (.xls), Microsoft PowerPoint<sup>®</sup> (.ppt) y PDF de Adobe Acrobat<sup>®</sup> almacenados en la tarjeta microSD de su dispositivo, adjuntarlos a su correo electrónico o publicarlos en su cuenta de Google Docs.

#### Para abrir la pantalla principal de Quickoffice

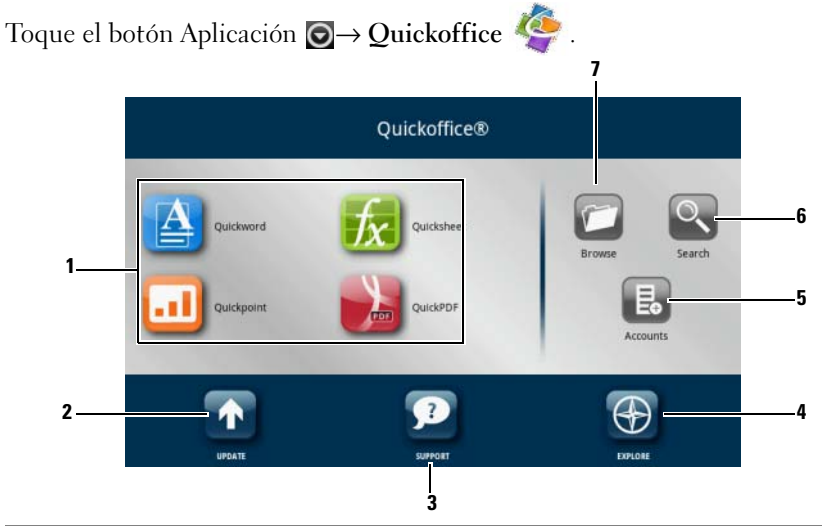

 Tóquelo para iniciar una aplicación utilizada para abrir un tipo de archivo determinado. Por ejemplo, para abrir un documento de Microsoft Word, toque Quickword. 2 Tóquelo para consultar las actualizaciones de aplicaciones disponibles. 3 Tóquelo para visitar el sitio web de Quickoffice para obtener información sobre cómo utilizar las funciones avanzadas de Quickoffice. 4 Tóquelo para visitar los sitios web que proporcionan noticias o reseñas sobre Quickoffice. También puede enviar sus comentarios o ideas desde aquí. 5 Tóquelo para saber qué documentos puede ver en su cuenta web, por ejemplo, en Google Docs. 6 Tóquelo para buscar un archivo utilizando el cuadro de búsqueda. 7 Tóquelo para examinar los archivos almacenados en la tarjeta microSD de su dispositivo, en la carpeta Documentos recientes, o cargados en su cuenta web.

#### Para ver un documento o una hoja de cálculo

- 1 Mueva o arrastre el contenido del documento para ver una parte que desee.
- 2 Para acercar o alejar el área deseada de un documento:
- Toque cualquier parte del documento para activar el modo Zoom, y, a continuación, toque los controles de zoom o .
- Separe dos dedos para acercarse o junte dos dedos para alejarse.

#### Para buscar texto en un documento

- 1 Toque el botón Menú  $\blacksquare \rightarrow$  Buscar. Se abre el cuadro de búsqueda.
- 2 Escriba el texto que desee buscar en el cuadro de búsqueda.
- 3 Los textos que coinciden se resaltarán.
- 4 En el extremo derecho del cuadro de búsqueda, toque los iconos de búsqueda o para buscar los textos que coinciden en el documento.

#### Para ordenar carpetas o archivos con Quickoffice

Toque el botón Menú  $\square \rightarrow$  Ordenar para reordenar las listas de carpetas y archivos por nombre, tipo, tamaño o fecha de modificación.

#### Para cambiar el nombre, eliminar, copiar, mover carpetas o archivos, o ver propiedades de carpetas o archivos

Toque y mantenga pulsado un archivo o carpeta, y en el menú emergente, seleccione la tarea que desee realizar.

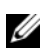

**NOTA:** Quickoffice admite los siguientes formatos:

- Microsoft Word: 97-2003 .doc, 2007 .docx
- Microsoft Excel: 97-2003 .xls, 2007 .xlsx •
- Microsoft PowerPoint: 2000-2003 .ppt, 2007 .pptx ٠
- Adobe Acrobat PDF: 1.0-1.4/Acrobat 5, 1.5-1.7/Acrobat 8, 1.7 Acrobat 9 •
- Archivos de texto: .txt ٠

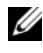

NOTA: Quickoffice para Android admite la visualización de la versión de 2007 y versiones anteriores de documentos de Microsoft Word, Excel y PowerPoint.

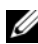

NOTA: para obtener información detallada sobre cómo utilizar las aplicaciones de Quickoffice, abra la aplicación deseada y toque el botón Menú  $\blacksquare 
ightarrow$  AyudaightarrowVisitar Atención al cliente.

# Sincronización de Dell™ Streak y el ordenador mediante Dell PC Suite

### Conexión a un ordenador e instalación de Dell PC Suite

- 1 Conecte el cable de 30 patas-USB a su dispositivo y a un ordenador. Espere a que su ordenador instale automáticamente el controlador del software.
- 2 Del diálogo Seleccionar método de comunicación que aparece, toque Copiar archivos multimedia de/a tu ordenador (MTP) o Copiar otros archivos de/a tu ordenador. Toque el botón Aceptar para confirmar la selección.
- **3** Una vez completada la instalación, dispondrá de un nuevo "Disco extraíble" en su ordenador. Esto le permitirá ver el contenido de la tarjeta microSD desde el ordenador
- 4 Explore el contenido del Disco extraíble desde su ordenador, haga doble clic sobre la carpeta **Dell PC Suite** y, a continuación, haga doble clic en DellPCSuite.exe para instalar el software de sincronización.

NOTA: también puede descargar Dell PC Suite en el sitio support.dell.com y seleccionando su modelo de producto.

- **5** Una vez completada la instalación, aparece la ventana del **Phone Connection Wizard** (Asistente para la conexión de teléfono). Siga las instrucciones y escriba el nombre de su dispositivo para que Dell PC Suite lo identifique.
- 6 La ventana de **Dell PC Suite** se abre una vez detecta el dispositivo conectado. El icono **ma** aparece en la parte inferior derecha de la pantalla del ordenador

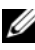

 $\swarrow$  NOTA: si Dell PC Suite no se inicia automáticamente, haga clic en Inicio $\rightarrow$ Programas→ Dell→ PC Suite en su escritorio.

# Uso de Dell PC Suite

NOTA: para obtener información detallada sobre la configuración y todas las funciones de PC Suite, después de abrir el Sync Manager (Administrador de sincronización) o el Backup Manager (Administrador de copia de seguridad) haga clic en <u>Help</u> (Ayuda) en la barra de menú situada en la parte superior o haga clic en el botón <u>Help</u> (Ayuda) situado junto al elemento deseado.

#### Sincronización mediante el Sync Manager

- 1 En la ventana Dell PC Suite, haga clic en el icono Sync Manager (Administrador de sincronización) Se abre la ventana del Administrador de sincronización.
- 2 En la ventana del Administrador de sincronización, haga clic en el botón <u>Settings...</u> (Configuración...) o haga clic en <u>Tools</u> (Herramientas)→ <u>Settings...</u> (Configuración...) para abrir el Synchronization Settings Wizard (Asistente de configuración de sincronización).
- 3 Siga las instrucciones de la pantalla para seleccionar la aplicación y categorías Outlook® (Contactos, Tareas, Calendario y Notas) que desee sincronizar con el dispositivo, y elija si quiere sincronizarlo manualmente o automáticamente.
- **4** En la ventana **Dell PC Suite**, haga clic en el icono **Synchronize Now** (Sincronizar ahora) para empezar la sincronización.

# Creación de una copia de seguridad o restauración de datos del dispositivo mediante el Backup Manager

Para evitar la pérdida de datos del dispositivo, puede usar el Backup Manager (Administrador de copia de seguridad) para crear una copia de seguridad de su dispositivo en su ordenador y luego importar los datos de la copia de seguridad de nuevo a su dispositivo. Se recomienda hacer copias de seguridad de los datos de los dispositivos con frecuencia.

- En la ventana Dell PC Suite, haga clic en el icono Backup Manager (Administrador de copia de seguridad).
   Se abre el Backup Manager (Administrador de copia de seguridad).
- 2 Haga clic en el botón <u>Backup...</u> (Copia de seguridad...) o <u>Restore...</u> (Restaurar...) para realizar una tarea de copia de seguridad o restauración.

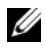

NOTA: para iniciar una tarea de restauración, primero debe seleccionar un archivo de copia de seguridad de la lista Previously created backups (Copias de seguridad creadas anteriormente).

NOTA: para especificar en qué sitio del ordenador está guardado el archivo de copia de seguridad, haga clic en Tools (Herramientas) en la barra de menú situada en la parte superior  $\rightarrow$  **Options** (Opciones)  $\rightarrow$  **Save to** (Guardar en).

#### Cómo salir de Dell PC Suite

Haga clic con el botón derecho del ratón en el icono 🥅 en la parte inferior derecha de la pantalla, y, a continuación, haga clic en Exit (Salir).
## Reproducción de vídeos en dispositivos HDMI

- Inserte el conector de 30 patas de la parte inferior del dispositivo en el 1 conector de 30 patas en el acoplamiento del alojamiento.
- **2** Conecte el dispositivo a un dispositivo HDMI, por ejemplo, un monitor HDMI o un TV, utilizando un cable de datos HDMI.
- 3 Toque el botón Aplicación (⊙→ Galería

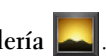

- 4 Toque una miniatura de vídeo para iniciar la reproducción del vídeo.
- **5** La pantalla del dispositivo muestra **Salida de vídeo** para solicitar su confirmación. Toque Sí para reproducir el vídeo en la pantalla del dispositivo HDMI conectado. Toque No si desea reproducir el vídeo en el dispositivo.
- **6** Para cambiar la reproducción de vídeo de la pantalla del dispositivo a la pantalla HDMI y viceversa, toque el botón Menú ⊟→ Cambiar salida de vídeo.
- 7 Para controlar la reproducción, utilice estos controles de la pantalla del dispositivo:
  - Toque el botón 🏢 para hacer una pausa y el botón 问 para ٠ reanudar la reproducción.
  - Toque o arrastre la barra de progreso de reproducción amarilla para ٠ rebobinar o avanzar el vídeo.

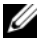

NOTA: el dispositivo admite archivos de vídeo MPEG-4/H264/H263 mediante salida HDMI.

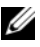

NOTA: la resolución de salida de HDMI es 720 p.

# Solución de problemas

| Problema                            | Causas posibles                                                                                                    | Soluciones posibles                                                                                       |  |
|-------------------------------------|----------------------------------------------------------------------------------------------------|----------------------------------------------------------------------------------------------------|--|
| Problemas relacionados con llamadas |                                                                                                    |                                                                                                    |  |
| Error de tarjeta SIM                | Fallo o daño de la tarjeta SIM.                                                                                                    | Lleve la tarjeta SIM a su<br>proveedor de servicios para que<br>la pruebe.                                |  |
|                                     | La tarjeta SIM se ha insertado incorrectamente.                                                                                                    | Inserte la tarjeta SIM correctamente.                                                                     |  |
|                                     | Suciedad o polvo en los<br>contactos de metal de la<br>tarjeta SIM.                                                                                                    | Utilice un paño seco y suave<br>para limpiar los contactos de<br>metal de la tarjeta SIM.                 |  |
| Recepción débil                     | La señal de red es demasiado<br>débil en su ubicación actual,<br>por ejemplo, en un sótano o<br>junto a un edificio alto. Las<br>transmisiones inalámbricas no<br>pueden conectarse<br>eficazmente. | Muévase a una ubicación en la<br>que la señal de red se pueda<br>recibir correctamente.                   |  |
|                                     | La red está ocupada en estos<br>momentos (por ejemplo,<br>durante las horas punta, puede<br>que haya demasiado tráfico de<br>red para hacer y recibir<br>llamadas adicionales).                     | Evite utilizar el dispositivo en<br>tales momentos, o inténtelo de<br>nuevo después de unos<br>instantes. |  |
|                                     | Está demasiado lejos de la estación base del proveedor de servicios.                                                                                                    | Puede solicitar un mapa de la<br>zona de servicio al proveedor<br>de servicios.                           |  |

| Problema                                       | Causas posibles                                                       | Soluciones posibles                                                                                                    |
|------------------------------------------------|-----------------------------------------------------------------------|----------------------------------------------------------------------------------------------------|
| No puede realizar<br>llamadas salientes        | La tarjeta SIM no está<br>instalada.                                  | Instale una tarjeta SIM válida<br>en el dispositivo.                                                                                                    |
|                                                | Señal baja.                                                           | Desplácese a un espacio<br>abierto, o si está dentro de<br>un edificio, acérquese a<br>una ventana.                                                                                       |
|                                                | El dispositivo está en modo<br>Avión sin conectividad<br>inalámbrica. | Toque el área de estado de la<br>barra de estado y desactive la<br>casilla de verificación del<br>modo Avión.                                                                             |
|                                                | Ha activado la función                                                | Toque el botón Página                                                                                                    |
|                                                | Restricción de llamadas.                                              | principal $\mathbf{A} \rightarrow \text{botón}$                                                                                                    |
|                                                |                                                                       | $\begin{array}{c} Men \'u \bigoplus \rightarrow Configuración \rightarrow \\ Configuración de llamada \rightarrow \\ Restricción de llamadas \rightarrow \\ Desactivar todo. \end{array}$ |
|                                                | Ha activado Números de                                                | Toque el botón Página                                                                                                    |
|                                                | marcación fija.                                                       | principal $\mathbf{\widehat{A}}  ightarrow$ el botón                                                                                                    |
|                                                |                                                                       | Menú ⊖→ Configuración→<br>Configuración de llamadas→<br>Números de marcación fija.<br>Desactive Números de<br>marcación fija (FDN).                                                       |
| No puede responder a las<br>llamadas entrantes | Señal baja.                                                           | Desplácese a un espacio<br>abierto, o si está dentro de<br>un edificio, acérquese a<br>una ventana.                                                                                       |
|                                                | El dispositivo está en modo<br>Avión sin conectividad<br>inalámbrica. | Toque el área de estado de la<br>barra de estado y desactive la<br>casilla de verificación del<br>modo Avión.                                                                             |
|                                                | Ha activado la característica                                         | Toque el botón Página                                                                                                    |
|                                                | Restricción de llamadas.                                              | principal $\widehat{\mathbf{A}} \rightarrow \mathrm{bot}$ ón                                                                                                    |
|                                                |                                                                       | $Menú \bigoplus \rightarrow Configuración \rightarrow$                                                                                                    |
|                                                |                                                                       | Configuración de llamadas→<br>Configuración de llamadas<br>adicionales→ Restricción de<br>llamadas→ Desactivar todo.                                                                      |

| Problema                                                 | Causas posibles                                                                                                    | Soluciones posibles                                                                                                    |  |  |
|----------------------------------------------------------|----------------------------------------------------------------------------------------------------|----------------------------------------------------------------------------------------------------|--|--|
| No se pueden agregar<br>contactos al dispositivo         | La memoria para almacenar<br>contactos ya está llena.                                                                                                 | Elimine la información de<br>contacto innecesaria del<br>dispositivo.                                                                                                    |  |  |
| Eco o ruido                                              | Calidad baja de la red troncal<br>por parte del proveedor de<br>servicios o baja calidad de la<br>línea de teléfono local.                            | Cuelgue y vuelva a marcar.<br>Es posible que se le cambie a<br>una red troncal o a una línea<br>telefónica de mejor calidad.                                                                         |  |  |
| Ruido durante una llamada                                | Puede que esté cerca de una<br>potente fuente<br>electromagnética (por<br>ejemplo, un televisor, un<br>horno microondas, etc.)<br>durante la llamada. | Desplácese a otra ubicación<br>para reducir los efectos de la<br>interferencia.                                                                                                    |  |  |
| No puede activar<br>determinadas funciones de<br>llamada | El proveedor de servicios no<br>ofrece estas funciones o usted<br>no ha solicitado los servicios<br>que proporcionan tales<br>funciones.              | Póngase en contacto con su<br>proveedor de servicios.                                                                                                    |  |  |
| El código PIN está<br>bloqueado                          | Ha introducido un código PIN<br>incorrecto tres veces<br>consecutivas.                                                                                | Póngase en contacto con su<br>proveedor de servicios. Si el<br>proveedor de servicios<br>suministra el código PUK de la<br>tarjeta SIM, utilice el código<br>PUK para desbloquear la<br>tarjeta SIM. |  |  |
| Problemas del sistema                                    |                                                                                                    |                                                                                                    |  |  |
| La batería no se carga                                   | La batería o el cargador de la<br>batería están dañados.                                                                                              | Póngase en contacto con el<br>distribuidor.                                                                                                    |  |  |
|                                                          | La temperatura del dispositivo<br>está por debajo de 0 °C o por<br>encima de 45 °C.                                                                   | Ajuste el entorno de carga de la<br>batería para evitar<br>temperaturas extremas.                                                                                                    |  |  |
|                                                          | Poco contacto entre la batería<br>y el cargador.                                                                                                    | Compruebe todos los<br>conectores para asegurarse de<br>que todas las conexiones se<br>hayan realizado correctamente.                                                                                |  |  |

| Problema                                            | Causas posibles                                                                                                    | Soluciones posibles                                                                                               |  |  |
|-----------------------------------------------------|----------------------------------------------------------------------------------------------------|----------------------------------------------------------------------------------------------------|--|--|
| No se puede encender el                             | La batería está descargada.                                                                                                    | Cargue el dispositivo.                                                                                            |  |  |
| dispositivo.                                        | La cubierta posterior se<br>ha salido.                                                                                                    | Asegúrese de que la cubierta<br>posterior esté firmemente<br>sujeta al dispositivo.                               |  |  |
|                                                     | El sistema del dispositivo<br>está dañado                                                                                                    | Ver página 151 para obtener<br>soluciones.                                                                        |  |  |
|                                                     | Los contactos de la batería no están limpios.                                                                                                    | Solicite ayuda a su distribuidor<br>para limpiar los contactos.                                                   |  |  |
| El dispositivo se apaga<br>automáticamente          | La cubierta posterior se<br>ha salido.                                                                                                    | Asegúrese de que la cubierta<br>posterior esté firmemente<br>sujeta al dispositivo.                               |  |  |
| El tiempo de espera se ha<br>acortado               | La duración del tiempo de<br>espera se ve afectada por la<br>configuración del sistema del<br>proveedor de servicios.<br>El mismo dispositivo utilizado<br>por diferentes sistemas de<br>proveedores de servicios no<br>tiene la misma duración de<br>tiempo de espera. | Si se encuentra en una zona en<br>la que la señal de red es débil,<br>apague temporalmente el<br>dispositivo.     |  |  |
|                                                     | La batería está agotada.<br>En entornos de altas<br>temperaturas, la duración de la<br>batería se reducirá.                                                                                                    | Utilice una nueva batería.                                                                                        |  |  |
|                                                     | Si no puede conectarse a la<br>red, el dispositivo seguirá<br>enviando señales mientras<br>intenta buscar una estación<br>base. Esto consume energía de<br>la batería y, por tanto, acorta el<br>tiempo de espera.                                                      | Cambie su ubicación por otra<br>en la que se pueda acceder a la<br>red, o apague temporalmente<br>el dispositivo. |  |  |
| Problemas de mensajes                               |                                                                                                    |                                                                                                    |  |  |
| No se pueden enviar o<br>recibir mensajes de texto. | El dispositivo está en modo<br>Avión sin conectividad<br>inalámbrica.                                                                                                    | Toque el área de estado de la<br>barra de estado y desactive la<br>casilla de verificación del<br>modo Avión.     |  |  |
|                                                     | La potencia de la señal no es lo<br>suficientemente fuerte.                                                                                                    | Intente desplazarse a una<br>ubicación diferente para<br>recibir mejor la señal.                                  |  |  |

| Problema                                                                                                    | Causas posibles                                                                                                    | Soluciones posibles                                                                                                    |
|----------------------------------------------------------------------------------------------------|----------------------------------------------------------------------------------------------------|----------------------------------------------------------------------------------------------------|
| No se pueden enviar o<br>recibir mensajes<br>multimedia.                                                                               | El dispositivo está en modo<br>Avión sin conectividad<br>inalámbrica.                                                                     | Toque el área de estado de la<br>barra de estado y desactive la<br>casilla de verificación del<br>modo Avión.                                                                     |
|                                                                                                    | No se dispone de<br>servicio MMS.                                                                                                    | Suscríbase al servicio MMS de<br>su proveedor de servicios<br>de red.                                                                                                    |
|                                                                                                    | Los valores de MMS no se han<br>configurado correctamente.                                                                                | Compruebe la conexión de red<br>y confirme con su proveedor de<br>servicios de red si los valores de<br>MMS se han configurado<br>correctamente.                                  |
|                                                                                                    | No queda suficiente espacio en<br>la memoria del dispositivo.                                                                             | Compruebe si hay suficiente<br>espacio en la memoria del<br>dispositivo. Elimine datos<br>inútiles para liberar espacio, si<br>fuera necesario.                                   |
| No se puede enviar o recibir<br>correo electrónico.                                                                                    | La conexión a Internet o los<br>valores de correo electrónico<br>no se han configurado<br>correctamente.                                  | Compruebe la conexión de red<br>y confirme con su proveedor de<br>servicios de correo electrónico<br>si los valores de correo<br>electrónico se han configurado<br>correctamente. |
| Problemas con Internet                                                                                                    | ·                                                                                                    | ·                                                                                                    |
| No se puede conectar a<br>la red.                                                                                                    | Tarjeta SIM no válida.                                                                                                    | Póngase en contacto con su proveedor de servicios.                                                                                                    |
|                                                                                                    | No está dentro del área de servicio de la red.                                                                                            | Consulte con su proveedor de servicios el área de servicio.                                                                                                    |
|                                                                                                    | Señal baja.                                                                                                    | Desplácese a un espacio<br>abierto, o si está dentro de un<br>edificio, acérquese a una<br>ventana.                                                                               |
| Problemas de medios                                                                                                    | ·                                                                                                    | ·                                                                                                    |
| El Reproductor de<br>Windows Media no puede<br>reproducir en mi ordenador<br>los sonidos del vídeo<br>capturado con el<br>dispositivo. | El dispositivo graba sonidos de<br>vídeo en formato AMR pero el<br>Reproductor de Windows<br>Media no admite la<br>decodificación de AMR. | Reproduzca el vídeo con un<br>reproductor de vídeo con<br>decodificador de AMR, como<br>QuickTime.                                                                                |

Si el dispositivo no puede encenderse debido a que el sistema está dañado, realice cualquiera de estas acciones de recuperación:

#### Restablezca el dispositivo al estado predeterminado

- 1 Mantenga pulsado el botón de encendido **(D)** y, a continuación, toque la opción **Apagar** de la pantalla para apagar el dispositivo.
- **3** Sin soltar los botones de volumen, pulse y mantenga pulsado el botón de encendido hasta que el dispositivo se encienda con la pantalla de configuración.
- **4** Presione los botones de volumen para mover la barra resaltada de la pantalla a la opción **Restablecer valores de fábrica**.
- 5 Toque el botón Cámara 💿 para iniciar el proceso de restablecimiento.
- 6 Espere a que el dispositivo se reinicie.

#### Iniciar recuperación de software

- 1 Saque la tarjeta microSD del dispositivo.
- 2 Conecte la tarjeta microSD al ordenador con un adaptador de microSD.
- **3** En el ordenador, vaya a **support.dell.com** y siga las instrucciones para descargar el paquete de actualización de software en la tarjeta microSD.

**NOTA:** el dispositivo sólo reconoce el paquete de actualización de software como "Update.pkg". Cambie el nombre al paquete descargado a "Update.pkg" si no tiene ese nombre.

- 4 Desconecte la tarjeta microSD del ordenador e instálela en el dispositivo.
- **5** Siga los pasos 1 a 3 de **Restablezca el dispositivo al estado predeterminado** para activar la pantalla de configuración.
- 6 Pulse los botones de volumen para mover la barra resaltada a la opción Actualización de software mediante Update.pkg en la Tarjeta SD, y pulse el botón Cámara apara confirmar la selección.
- 7 Pulse el botón Cámara 💿 para confirmar e iniciar la recuperación de software.

**NOTA:** si desea cancelar la recuperación de software, pulse el botón de volumen hacia abajo **mana**.

8 Espere a que el dispositivo cargue archivos y reinicie el sistema.

#### Si es necesario, puede calibrar la pantalla táctil de la siguiente manera:

- 1 Mantenga pulsado el botón de encendido 💿 y, a continuación, toque la opción Apagar de la pantalla para apagar el dispositivo.
- 2 Mantenga pulsado simultáneamente el botón para subir el volumen •••••• y el botón para bajar el volumen ••••••.
- **3** Sin soltar los botones de volumen, pulse y mantenga pulsado el botón de encendido **(D)**, hasta que el dispositivo se encienda y aparezca la pantalla de configuración.
- **4** Presione los botones de volumen para mover la barra resaltada de la pantalla a la opción **Calibración de pantalla**.
- 5 Toque el botón Cámara 👝 para iniciar la calibración de la pantalla táctil.
- 6 Espere a que el dispositivo se reinicie.

# Índice

## A

Accesos directos agregar, 22 definición, 20 Administrador de la SIM, 138 Alarma, 133 Amazon MP3, 104 Android Market, 100 Aplicaciones barra Favoritos, 29 borrar datos, 53 definición, 20 navegar, 29 usadas recientemente, 30

## B

Barra de estado, 26 iconos, 27 Batería cargar, 14 insertar, 13 Bluetooth, 123 Borrar todos los datos, 54 Botón atrás, 9 cámara, 9 encendido y estado de inactividad/reactivación, 9 menú, 9 página principal, 10 subir/bajar el volumen, 8 Búsqueda, 51 Búsqueda de Google, 51 Búsqueda de voz, 51

## C

Calculadora, 135 Calendario, 131 Cámara, 117 administrar fotos, 119 administrar vídeos, 121 grabar vídeos, 120 tomar fotos, 118 videocámara, 120 Carga, 14 Conexión a un ordenador, 122 redes móviles, 56 WiFi, 58 Conexión de datos, 56 Configuración fecha y hora, 111 idioma, 112 pantalla, 108 Sonido y tono de llamada, 109 Configuración de pantalla, 108 Contactos, 37 agregar, 37 Sincronización, 40, 120 ver, 38 Contenido del paquete, 7 Control de alimentación, 52 Controles, 8 pantalla táctil, 16 Copias de seguridad datos, 143 Correo electrónico, 67 Cubierta posterior cerrar, 14 quitar, 12 Cuenta de Google configurar, 78

## D

Datos copias de seguridad y restauración, 143 Desactivar todas las conexiones, 60 Dispositivo apagar, 15 configuración, 53 configurar, 12 descripción general, 8 encender, 15 personalizar, 108 proteger, 113 restablecer, 54 F

Facebook, 70 Fecha, 111

## G

Galería, 126 Gmail, 78 Google Maps, 85 Google Talk, 81 Grabadora, 135

#### Η

Hora, 111

#### I

Idioma, 112

#### L

Llamadas, 32

#### Μ

Maps, 85 Marcación por voz, 136 Mensajería, 41 Mensajes de texto recibir, 45 redactar MMS, 42 SMS, 41 Menú emergente, 47 microSD, 122 apagar almacenamiento USB, 122 establecer como unidad USB, 122 formato, 53 instalar, 13 Modo Avión, 60 Música, 128 crear una lista de reproducción, 130 reproducir, 129

## Ν

Notas, 138 Notas de Outlook, 138

## P

Pantalla apagar/encender, 15 calibración, 152 orientación, 19 Pantalla de la página principal, 20 personalizar, 21 Pantalla táctil, 16 Patrón de desbloqueo de pantalla, 113 ?activar/desactivar, 114 crear, 113 PC Suite, 142 Personalizar, 108 PIN activar, 115 cambiar, 116

## 0

Quickoffice, 139

## R

Recuperación de emergencia de software, 151 Redes móviles, 56 Restablecer valores de fábrica, 54 Restaurar datos, 143

## S

Sensor, 10 Sensor de luz ambiental, 10 Sensores de proximidad, 10 Sincronizar con PC utilizar PC Suite, 142 Software actualización, 55 recuperación, 151 Solución de problemas, 146 Sonido, 109 SugarSync, 104

## Т

Tareas, 136 Tareas de Outlook, 136 Tarjeta SIM insertar, 12 Teclado, 47 Teclado de la pantalla, 47 Tono de llamada, 109 TouchDown, 76 Twitter, 72

## V

Videocámara, 120 Vídeos reproducir en dispositivos HDMI, 145

#### W

Web aplicaciones, 78 conexión, 56 marcadores, 65 navegar, 60 Widget control de alimentación, 52 Widgets, 20 agregar, 24 búsqueda de Google, 51 definición, 20 Wi-Fi, 58

## Y

YouTube, 97

## Ζ

Zona horaria, 111